# HP Deskjet F4100 All-in-One series Pomoč za Windows

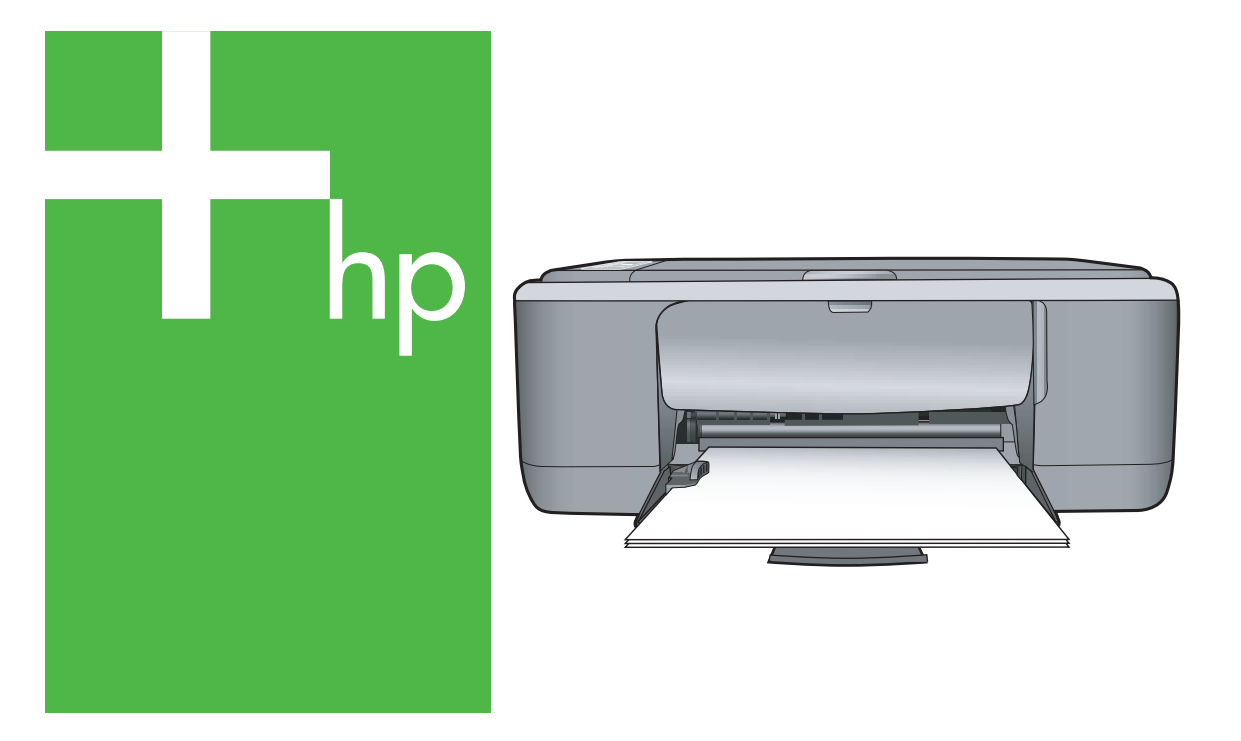

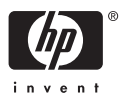

## Večnamenska naprava HP Deskjet F4100 All-in-One series

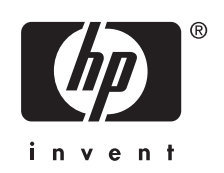

## Kazalo

| 1 | Pomoč za napravo HP Deskjet F4100 All-in-One series        | 5      |
|---|------------------------------------------------------------|--------|
| 2 | Pregled naprave HP All-in-One                              | 7      |
|   | Gumbi nadzorne nlošče                                      | ،<br>م |
|   | Preded lučk za stanje                                      | 10     |
|   | I Inoraha programske opreme HP Photosmart                  |        |
| _ |                                                            |        |
| 3 | Iskanje informacij                                         | 13     |
| 4 | Kako naj?                                                  | 15     |
| 5 | Informacije o povezavi                                     |        |
|   | Podprte vrste povezav                                      | 17     |
|   | Skupna raba tiskalnika                                     | 17     |
| 6 | Nalaganje izvirnikov in papirja                            |        |
|   | Nalaganje izvirnikov                                       | 19     |
|   | Izbira papirja za tiskanje in kopiranje                    | 19     |
|   | Priporočene vrste papirja za tiskanje in kopiranje         | 20     |
|   | Priporočene vrste papirja samo za tiskanje                 | 21     |
|   | Neprimerne vrste papirja                                   | 22     |
|   | Nalaganje papirja                                          | 23     |
|   | Nalaganje papirja polne velikosti                          | 23     |
|   | Nalaganje foto papirja velikosti 10 x 15 cm (4 x 6 palcev) | 25     |
|   | Nalaganje indeksnih kartic                                 | 26     |
|   | Nalaganje ovojnic                                          | 27     |
|   | Nalaganje drugih vrst papirja                              | 28     |
|   | Kako se izogniti zagozditvi papirja                        | 29     |
| 7 | Tiskanje z računalnikom                                    |        |
|   | Tiskanje iz programske aplikacije                          | 31     |
|   | Nastavljanje HP All-in-Oneza privzeti tiskalnik            | 32     |
|   | Sprememba nastavitev tiskanja za trenutno opravilo         | 32     |
|   | Nastavitev velikosti papirja                               | 32     |
|   | Nastavitev vrste papirja za tiskanje                       | 34     |
|   | Ogled ločljivosti tiskanja                                 | 34     |
|   | Spreminjanje hitrosti ali kakovosti tiskanja               | 34     |
|   | Sprememba usmerjenosti strani                              | 35     |
|   | Prilagoditev velikosti dokumenta                           | 35     |
|   | Sprememba nasičenosti, svetlosti ali barvnega odtenka      | 36     |
|   | Predogled tiskalnega posla                                 | 36     |
|   | Sprememba privzetih nastavitev tiskanja                    | 37     |
|   | Bližnjice tiskanja                                         | 37     |
|   | Ustvarjanje bližnjic tiskanja                              | 38     |

| Izvajanje posebnih tiskalnih poslov               |    |
|---------------------------------------------------|----|
| Tiskanje slike brez roba                          |    |
| Tiskanje fotografije na foto papir                | 40 |
| Izdelovanje nalepk za plošče CD/DVD po meri       | 41 |
| Tiskanje z Maximum dpi (Največ dpi)               |    |
| Tiskanje na obeh straneh lista                    | 42 |
| Tiskanje večstranskega dokumenta, npr. brošure    |    |
| Tiskanje več strani na en list                    | 45 |
| Tiskanje večstranskega dokumenta od zadnje strani | 46 |
| Zrcaljenje slike za prenose z likanjem            | 47 |
| Tiskanje na prosojnice                            | 47 |
| Tiskanje skupine naslovov na nalepke ali ovojnice | 48 |
| Tiskanje plakata                                  | 49 |
| Tiskanje spletne strani                           | 49 |
| Zaustavitev tiskalnega posla                      |    |
| Nadaljevanje tiskalnega posla                     |    |
|                                                   |    |

### 8 Uporaba funkcij kopiranja

| Kopiranje                                                                 |    |
|---------------------------------------------------------------------------|----|
| Nastavitev vrste papirja za kopiranje                                     | 53 |
| Sprememba hitrosti kopiranja                                              | 54 |
| Izdelava več kopij istega izvirnika                                       | 55 |
| Kopiranje dvostranskega črno-belega dokumenta                             | 56 |
| Izdelava kopije fotografije velikosti 10 x 15 cm (4 x 6 palcev) brez roba |    |
| Zaustavitev kopirania                                                     |    |
|                                                                           | -  |

### 9 Funkcije optičnega branja

| Optično branje izvirnika                     | .59 |
|----------------------------------------------|-----|
| Urejanje optično prebrane slike za predogled | .60 |
| Urejanje optično prebrane slike              | .60 |
| Urejanje optično prebranega dokumenta        | .61 |
| Zaustavitev optičnega branja                 | .61 |
|                                              |     |

### 10 Vzdrževanje naprave HP All-in-One

| Ciščenje naprave HP All-in-One    | 63 |
|-----------------------------------|----|
| Čiščenje ohišja                   | 63 |
| Čiščenje steklene plošče          | 63 |
| Čiščenje notranjega dela pokrova  | 64 |
| Tiskanie poročila o samopreizkusu | 64 |
| <b>3</b> - <b>b b</b>             |    |

|    | Delo s tiskalnimi kartušami                            | 65  |
|----|--------------------------------------------------------|-----|
|    | Ravnanje s tiskalnimi kartušami                        | 66  |
|    | Preverjanje približne količine črnila                  | 66  |
|    | Zamenjava tiskalnih kartuš                             | 67  |
|    | Uporaba načina z rezervnim črnilom                     | 70  |
|    | Izpis v načinu z rezervnim črnilom                     | 71  |
|    | Izhod iz načina z rezervnim črnilom                    | 71  |
|    | Uporaba kartuše za tiskanje fotografij                 | 71  |
|    | Skladiščenje tiskalne kartuše                          | 71  |
|    | Skladiščenje tiskalne kartuše in ravnanje z njo        | 72  |
|    | Zaščita za tiskalne kartuše                            | 72  |
|    | Poravnava tiskalnih kartuš                             | 73  |
|    | Čiščenje tiskalnih kartuš                              | 74  |
|    | Čiščenje kontaktov tiskalne kartuše                    | 75  |
|    | Čiščenje predela okoli brizgalnih šob                  | 76  |
|    | Kako odstraniti črnilo s kože in oblačil               | 78  |
|    |                                                        |     |
| 11 | I rgovina za tiskalniške potrebšcine                   | 70  |
|    | Narocanje papirja ali drugega medija                   | 79  |
|    | Narocanje tiskainin kartus                             | 79  |
|    | Narocanje drugin potrebscin                            | 80  |
| 12 | Odpravljanje težav                                     |     |
|    | Namigi za odpravljanje težav                           | 81  |
|    | Težave pri komunikaciji prek povezave USB              | 81  |
|    | Podatki o papirju                                      | 82  |
|    | Odstranjevanje zagozdenega papirja                     | 83  |
|    | Ogled datoteke Readme                                  | 83  |
|    | Odpravljanje težav pri nastavitvi strojne opreme       | 83  |
|    | Odpravljanje težav pri nameščanju programske opreme    | 87  |
|    | Odstranjevanje in ponovno nameščanje programske opreme | 91  |
|    | Odpravljanje težav pri tiskalnih kartušah              | 93  |
|    | Informacije o tiskalnih kartušah                       | 99  |
|    | Odpravljanje težav pri kakovosti tiskanja              | 100 |
|    | Odpravljanje težav pri tiskanju                        | 104 |
|    | Odpravljanje težav pri kopiranju                       | 113 |
|    | Odpravljanje težav pri optičnem branju                 | 116 |
|    | Napake                                                 | 119 |
|    | Utripajoče lučke                                       | 119 |
|    | Sporočila naprave                                      | 122 |
|    | Sporočila povezana z datotekami                        | 123 |
|    | Vrste datotek, ki jih podpira naprava HP All-in-One    | 124 |
|    | Splošna sporočila v zvezi z uporabnikom                | 124 |
|    | Sporočila povezana s papirjem                          | 125 |
|    | Sporočila povezana z napajanjem in povezavo            | 127 |
|    | Sporočila o tiskalnih kartušah                         | 130 |
|    |                                                        |     |

#### 13 Garancija in podpora HP

| Garancija                                              | 135 |
|--------------------------------------------------------|-----|
| Postopek podpore                                       |     |
| Preden pokličete HP-jevo službo za podporo uporabnikom |     |

| HP-jeva telefonska podpora                                                    | 136 |
|-------------------------------------------------------------------------------|-----|
| Klicanie                                                                      | 136 |
| Po poteku telefonske podpore                                                  | 136 |
| Dodatne možnosti garancije                                                    | 137 |
| Klicanie HP-ieve podpore uporabnikom za Koreio.                               | 137 |
| Priprava naprave HP All-in-One za pošilianie.                                 | 137 |
| Zapakiranje naprave HP All-in-One                                             | 137 |
|                                                                               |     |
| 14 Tehnichi podatki                                                           | 400 |
|                                                                               | 139 |
| Okoljevarstveni program za nadzor izdelka                                     | 140 |
| Opulaba papilija<br>Diastika                                                  | 140 |
| Podatki o varnosti materiala                                                  | 140 |
| Program reciklirania                                                          | 141 |
| Program recikliranja potrošnega materiala za brizgalne tiskalnike HP          | 141 |
| Poraba energije                                                               | 141 |
| Odstranitev izrabljene opreme uporabnikov v zasebnih domovih v Evropski uniji | 142 |
| Upravna obvestila                                                             | 143 |
| FCC statement                                                                 | 143 |
| Notice to users in Australia                                                  | 143 |
| Notice to users in Korea                                                      | 143 |
| VCCI (Class B) compliance statement for users in Japan                        | 144 |
| Notice to users in Japan about power cord                                     | 144 |
| Geräuschemission                                                              | 144 |
| Stvarno kazalo                                                                | 145 |

## 1 Pomoč za napravo HP Deskjet F4100 All-in-One series

Če želite informacije o napravi HP All-in-One, glejte:

- »Pregled naprave HP All-in-One« na strani 7
- »Iskanje informacij« na strani 13
- »Kako naj?« na strani 15
- »Informacije o povezavi« na strani 17
- »Nalaganje izvirnikov in papirja« na strani 19
- »Tiskanje z računalnikom« na strani 31
- »Uporaba funkcij kopiranja« na strani 53
- »Funkcije optičnega branja« na strani 59
- »Vzdrževanje naprave HP All-in-One« na strani 63
- »Trgovina za tiskalniške potrebščine« na strani 79
- »Garancija in podpora HP« na strani 135
- »Tehnični podatki« na strani 139

## 2 Pregled naprave HP All-in-One

Naprava HP Deskjet F4100 All-in-One series je prilagodljiva naprava, ki je enostavna za kopiranje, optično branje in tiskanje.

#### Kopiranje

Naprava HP All-in-One omogoča izdelavo visokokakovostnih barvnih in črno-belih kopij na različne vrste papirja. Velikost izvirnika lahko povečate ali pomanjšate na želeno velikost papirja, prilagodite kakovost kopije in naredite visokokakovostne kopije fotografij.

#### Optično branje

Optično branje je postopek pretvarjanja besedil in slik v elektronsko obliko za računalnik. Z napravo HP All-in-One lahko optično preberete skoraj kar koli (fotografije, članke iz revij in besedila).

#### Tiskanje iz računalnika

Napravo HP All-in-One lahko uporabljate z vsako programsko aplikacijo, ki omogoča tiskanje. Tiskate lahko široko paleto projektov, npr: slike brez roba, biltene, voščilnice, prenose z likanjem in plakate.

To poglavje vsebuje naslednje teme:

- Naprava HP All-in-One na prvi pogled
- <u>Gumbi nadzorne plošče</u>
- Pregled lučk za stanje
- Uporaba programske opreme HP Photosmart

### Naprava HP All-in-One na prvi pogled

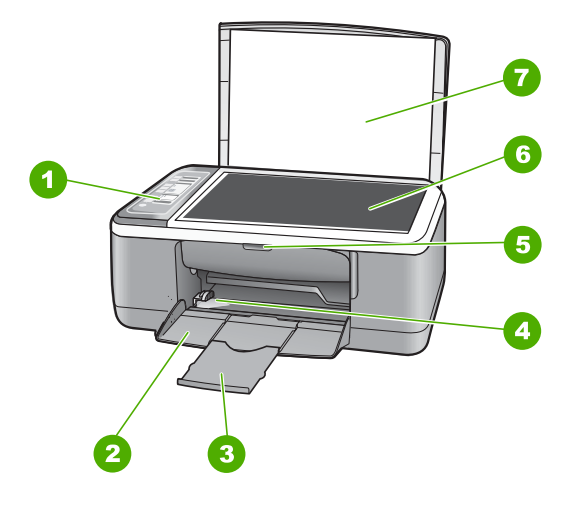

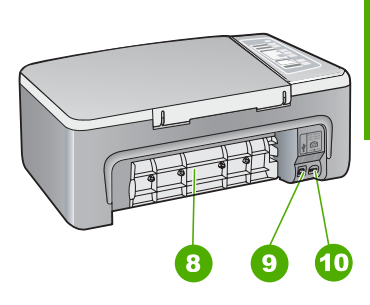

#### Poglavje 2

| Oznaka | Opis                       |
|--------|----------------------------|
| 1      | Nadzorna plošča            |
| 2      | Vhodni pladenj             |
| 3      | Podaljšek pladnja          |
| 4      | Vodilo za širino papirja   |
| 5      | Vratca tiskalne kartuše    |
| 6      | Steklo                     |
| 7      | Notranji del pokrova       |
| 8      | Vrata na zadnji strani     |
| 9      | Vrata USB na zadnji strani |
| 10     | Napajalni priključek*      |

\* Uporabljajte samo s HP-jevim napajalnim vmesnikom.

## Gumbi nadzorne plošče

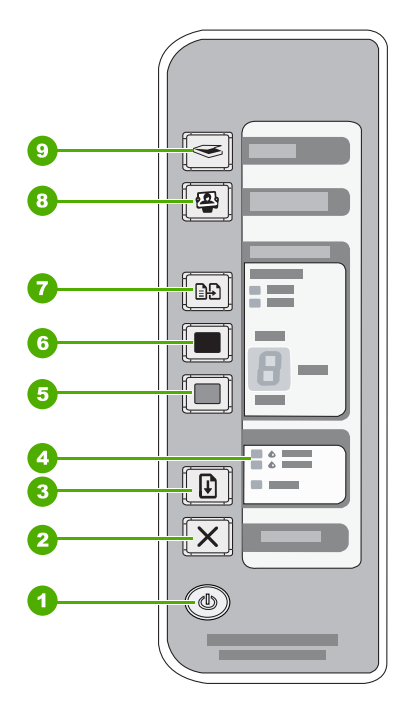

Pregled naprave HP All-in-One

| Oznaka | Ikona | Ime in opis                                                                                                    |
|--------|-------|----------------------------------------------------------------------------------------------------|
| 1      |       | Vklop: s tem gumbom napravo HP All-in-One vklopite ali izklopite. Gumb<br>Vklop sveti, ko je naprava HP All-in-One vklopljena. Med izvajanjem opravila<br>lučka utripa.                                                                                                    |
|        |       | Ko je naprava HP All-in-One izklopljena, je še vedno pod minimalnim<br>napajanjem. Če želite popolnoma prekiniti napajanje naprave HP All-in-One,<br>jo izklopite in izvlecite napajalni kabel.                                                                                                    |
|        |       | <b>Previdno</b> Preden izvlečete napajalni kabel, pritisnite gumb <b>Vklop</b> in počakajte, da se naprava HP All-in-One izklopi. Tako preprečite sušenje tiskalnih kartuš.                                                                                                    |
| 2      | X     | Prekliči: s tem gumbom prekinete tiskanje, kopiranje ali optično branje.                                                                                                    |
| 3      |       | Nadaljuj: naroči napravi HP All-in-One, naj nadaljuje, ko je težava odpravljena.                                                                                                    |
|        |       | Utripajoča lučka <b>Nadaljuj</b> poleg gumba <b>Nadaljuj</b> pomeni, da je treba naložiti papir ali odstraniti zagozden papir.                                                                                                    |
| 4      |       | Lučka Preveri tiskalno kartušo: opozarja, da morate ponovno vstaviti tiskalno<br>kartušo, zamenjati tiskalno kartušo ali zapreti vratca tiskalne kartuše.<br>Lučka <b>Črno/Foto</b> opozarja, da se je pojavila težava s črno ali foto tiskalno<br>kartušo, lučka <b>Barvno</b> pa, da se je pojavila težava s tribarvno tiskalno<br>kartušo.                    |
| 5      |       | Začni kopiranje barvno: s tem gumbom začnete barvno kopiranje.                                                                                                    |
|        |       | Če želite določiti več barvnih kopij, večkrat pritisnite ta gumb. Tiskalnik bo<br>začel tiskati kmalu po izbiri števila kopij. Število kopij, ki bo natisnjeno, je<br>prikazano desno od tega gumba.                                                                                                    |
|        |       | <b>Nasvet</b> Največje število kopij, ki jih lahko izdelate prek nadzorne plošče, je<br>9. Če želite izdelati več kopij naenkrat, uporabite programsko opremo HP.<br>Če v programski opremi določite več kopij izvirnika, je na nadzorni plošči<br>prikazana samo zadnja številka števila kopij. Če na primer določite 25 kopij,<br>je na zaslonu le številka 5. |
| 6      |       | Začni kopiranje črno-belo: s tem gumbom začnete črno-belo kopiranje.                                                                                                    |
|        |       | Če želite določiti več črnih kopij, večkrat pritisnite ta gumb. Tiskalnik bo začel tiskati kmalu po izbiri števila kopij. Število kopij, ki bo natisnjeno, je prikazano desno od tega gumba.                                                                                                    |
|        |       | Nasvet Največje število kopij, ki jih lahko izdelate prek nadzorne plošče, je<br>9. Če želite izdelati več kopij naenkrat, uporabite programsko opremo HP.<br>Če v programski opremi določite več kopij izvirnika, je na nadzorni plošči<br>prikazana samo zadnja številka števila kopij. Če na primer določite 25 kopij,<br>je na zaslonu le številka 5.        |
| 7      |       | <b>Vrsta papirja</b> : spremeni nastavitev vrste papirja v navaden ali foto papir.<br>Preverite, ali ste v vhodni pladenj naložili ustrezno vrsto papirja. Privzeto je nastavljen navaden papir.                                                                                                    |
|        |       | Lučki za vrsto papirja prikazujeta trenutno izbrano vrsto papirja, navadno ali foto.                                                                                                    |
| 8      |       | Gumb <b>Photosmart Essential</b> : Zažene programsko opremo HP Photosmart za tiskanje, urejanje in skupno rabo fotografij.                                                                                                    |

| Oznaka | Ikona | Ime in opis                                                                                                    |
|--------|-------|----------------------------------------------------------------------------------------------------|
|        |       | <b>Opomba</b> Če nimate nameščene programske opreme HP Photosmart, gumb <b>Photosmart Essential</b> ne bo storil ničesar.                                                                                                    |
| 9      |       | <b>Optično branje</b> : s tem gumbom začnete postopek optičnega branja izvirnika, ki je na stekleni plošči. Ukaz za optično branje se prezre, če je naprava HP All-in-One zasedena z drugim poslom. Ukaz za optično branje deluje samo, kadar je računalnik vklopljen. |

## Pregled lučk za stanje

O stanju naprave HP All-in-One vas obvešča več indikatorskih lučk.

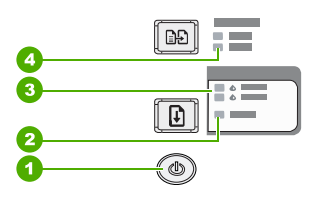

| Oznaka | Opis                                        |
|--------|---------------------------------------------|
| 1      | gumb <b>Vklop</b>                           |
| 2      | lučka <b>Nadaljuj</b>                       |
| 3      | lučka Preveri tiskalno kartušo              |
| 4      | lučki Vrsta papirja (za gumb Vrsta papirja) |

V naslednji preglednici so opisani pogosti primeri in razlage pomena lučk.

| Lučka za stanje                                             | Kaj pomeni?                                                                                                    |
|-------------------------------------------------------------|----------------------------------------------------------------------------------------------------|
| Nobena lučka ne sveti.                                      | Naprava HP All-in-One je izklopljena. Napravo vklopite s pritiskom na gumb <b>Vklop</b> .                                                                                                    |
| Svetita lučka <b>Vklop</b> in ena od lučk za vrsto papirja. | Naprava HP All-in-One je sedaj pripravljena za tiskanje, optično branje ali kopiranje.                                                                                                    |
| Lučka <b>Vklop</b> utripa.                                  | Naprava HP All-in-One tiska, optično bere, kopira ali poravnava tiskalne kartuše.                                                                                                    |
| Lučka <b>Vklop</b> 3 sekunde hitro utripa in potem sveti.   | Ko je naprava HP All-in-One tiskala, optično brala, kopirala ali poravnavala tiskalne kartuše, ste pritisnili gumb.                                                                                                    |
| Lučka <b>Vklop</b> utripa 20 sekund in nato sveti.          | Pritisnili ste gumb <b>Optično branje</b> , vendar se računalnik ni odzval.                                                                                                    |
| Lučka <b>Nadaljuj</b> utripa.                               | <ul> <li>V napravi HP All-in-One je zmanjkalo papirja.</li> <li>V napravi HP All-in-One se je zagozdil papir.</li> <li>Nastavitev velikosti papirja v programski opremi za kopiranje se ne ujema z velikostjo papirja, ki jo je naprava zaznala v vhodnem pladnju</li> </ul> |

(nadaljevanje)

| Lučka za stanje                                                               | Kaj pomeni?                                                                                                    |
|-------------------------------------------------------------------------------|----------------------------------------------------------------------------------------------------|
| Lučka Preveri tiskalno kartušo<br>utripa.                                     | <ul> <li>Vratca tiskalne kartuše so odprta.</li> <li>Tiskalnih kartuš niste vstavili ali pa jih niste pravilno namestili.</li> <li>S kartuše niste odstranili traku.</li> <li>Tiskalna kartuša ni primerna za uporabo z napravo HP All-in-One.</li> <li>Tiskalna kartuša je morda poškodovana.</li> </ul>                                  |
| Lučke <b>Vklop</b> , <b>Nadaljuj</b> in Preveri<br>tiskalno kartušo utripajo. | Okvara optičnega bralnika.<br>Izklopite in ponovno vklopite napravo HP All-in-One. Če težave niste<br>odpravili, se obrnite na HP-jevo službo za podporo.                                                                                                    |
| Vse lučke utripajo.                                                           | <ol> <li>Naprava HP All-in-One ima hudo napako.</li> <li>Izklopite napravo HP All-in-One.</li> <li>Izvlecite napajalni kabel.</li> <li>Počakajte trenutek in ponovno priključite napajalni kabel.</li> <li>Napravo HP All-in-One ponovno vklopite.</li> <li>Če težave niste odpravili, se obrnite na HP-jevo službo za podporo.</li> </ol> |

### Uporaba programske opreme HP Photosmart

Programska oprema HP Photosmart omogoča hiter in preprost način tiskanja fotografij. Zagotavlja tudi dostop do drugih osnovnih funkcij HP-jeve programske opreme za obdelavo fotografij, kot sta shranjevanje in ogled fotografij.

Če želite več informacij o uporabi programske opreme HP Photosmart:

- Preverite ploščo Contents (Vsebina) na levi strani. Na vrhu poiščite knjigo HP Photosmart Software Help contents (Vsebina pomoči za programsko opremo HP Photosmart).
- Če na vrhu plošče Contents (Vsebina) ne vidite knjige HP Photosmart Software Help contents (Vsebina pomoči za programsko opremo HP Photosmart), lahko do pomoči za programsko opremo pridete prek HP Solution Center (Center za rešitve HP).

Poglavje 2

## 3 Iskanje informacij

Informacije o nastavitvi in uporabi naprave HP All-in-One so na voljo v različnih tiskanih in elektronskih virih.

| Start Here                                                                                                    | Priročnik za namestitev                                                                                                    |
|----------------------------------------------------------------------------------------------------|----------------------------------------------------------------------------------------------------|
|                                                                                                    | V Priročnik za namestitev najdete Priročnik za namestitev naprave<br>HP All-in-One in namestitev programske opreme. Korakom v Navodilih za<br>nastavitev sledite po vrsti.                                                                                                    |
| Image: Constraint of the second second se | Če imate med nastavitvijo težave, najdete informacije o odpravljanju težav v<br>Navodilih za nastavitev ali » <u>Odpravljanje težav</u> « na strani 81 v tej elektronski<br>pomoči.                                                                                                    |
| 19 Flodeman<br>250 pane pinter<br>Uter Gode                                                                                                    | <b>Osnovni priročnik</b><br>Osnovni priročnik vsebujejo pregled naprave HP All-in-One, vključno z navodili<br>za osnovna opravila po korakih, nasvetih pri odpravljanju težav in tehničnih<br>informacijah.                                                                             |
|                                                                                                    | Animacije HP Photosmart Essential                                                                                                    |
|                                                                                                    | Z animacijami HP Photosmart Essential lahko na interaktiven način dobite hiter<br>pregled nad programsko opremo, ki je priložena napravi HP All-in-One.<br>Spoznali boste, kako vam programska oprema lahko pomaga pri ustvarjanju,<br>izmenjavi, organiziranju in tiskanju fotografij. |
|                                                                                                    | Elektronska pomoč                                                                                                    |
|                                                                                                    | Elektronska pomoč vsebuje podrobna navodila o uporabi vseh funkcij naprave HP All-in-One.                                                                                                    |
| *                                                                                                    | <ul> <li>Tema Kako naj? vsebuje povezave, s katerimi lahko hitro poiščete<br/>informacije o opravljanju pogosto izvajanih opravil</li> </ul>                                                                                                    |
|                                                                                                    | <ul> <li>Tema Pregled večnamenske naprave HP All-in-One vsebuje splošne<br/>informacije o glavnih funkcijah naprave HP All-in-One.</li> </ul>                                                                                                    |
|                                                                                                    | <ul> <li>Tema Odpravljanje težav vsebuje informacije o odpravljanju napak, ki se<br/>lahko pojavijo pri napravi HP All-in-One.</li> </ul>                                                                                                    |
|                                                                                                    | Readme (Berime)                                                                                                    |
| HTML                                                                                                    | Datoteka Readme (Berime) vsebuje najnovejše informacije, ki jih morda ne boste našli v drugih publikacijah.                                                                                                    |
|                                                                                                    | Namestite programsko opremo za dostop do datoteke Readme (Berime).                                                                                                    |
| www.hp.com/support                                                                                                    | Če imate dostop do interneta, sta vam pomoč in podpora na voljo na HP-jevi<br>spletni strani. Na tej spletni strani najdete informacije o tehnični pomoči,<br>gonilnikih, potrebščinah in naročanju.                                                                                    |

Poglavje 3

## 4 Kako naj?

Ta del besedila vsebuje povezave do pogosto izvajanih opravil, npr. tiskanja fotografij in optimizacije tiskalnih poslov.

- »Kako spremeniti nastavitve tiskanja?« na strani 32
- »Kako natisniti brezrobe fotografije na papir velikosti 10 x 15 cm (4 x 6 palcev)?« na strani 39
- »Kako naložiti ovojnice?« na strani 27
- »Kako optično brati prek nadzorne plošče?« na strani 59
- »Kako do najboljše kakovosti tiskanja?« na strani 34
- »Kako tiskati na obe strani papirja?« na strani 42
- »Kako zamenjati tiskalno kartušo?« na strani 67
- »Kako poravnati tiskalne kartuše?« na strani 73
- »Kako odstraniti zagozden papir?« na strani 83

16

Kako naj?

## 5 Informacije o povezavi

Naprava HP All-in-One je opremljena z vrati USB, tako da jo lahko s pomočjo kabla USB neposredno povežete z računalnikom. Napravo lahko imate prek obstoječega domačega omrežja tudi v skupni rabi.

To poglavje vsebuje naslednje teme:

- Podprte vrste povezav
- <u>Skupna raba tiskalnika</u>

### Podprte vrste povezav

V naslednji razpredelnici je seznam vrst povezav, ki jih naprava podpira.

| Opis                   | Priporočeno število<br>povezanih<br>računalnikov za<br>optimalno delovanje                                                       | Podprte funkcije<br>programske opreme                                                                          | Navodila za namestitev                                                                      |
|------------------------|----------------------------------------------------------------------------------------------------|----------------------------------------------------------------------------------------------------|---------------------------------------------------------------------------------------------|
| Povezava USB           | En računalnik, povezan s<br>kablom USB na zadnja<br>vrata USB 1.1 full speed<br>za zunanjo povezavo na<br>napravi HP All-in-One. | Podprte so vse funkcije.                                                                                       | Če želite podrobnejša<br>navodila, glejte Priročnik<br>za namestitev.                       |
| Skupna raba tiskalnika | Pet.<br>Gostiteljski računalnik<br>mora biti vedno vklopljen,<br>da boste lahko tiskali iz<br>drugih računalnikov.               | V gostiteljskem<br>računalniku so podprte<br>vse funkcije. V drugih<br>računalnikih je podprto le<br>tiskanje. | Za podrobnejša navodila<br>glejte » <u>Skupna raba</u><br><u>tiskalnika</u> « na strani 17. |

### Skupna raba tiskalnika

Če je računalnik povezan v omrežje in če je naprava HP All-in-One povezana z drugim računalnikom v omrežju prek kabla USB, lahko na napravo tiskate prek skupne rabe tiskalnika.

Računalnik, ki je neposredno povezan z napravo HP All-in-One, deluje kot **gostitelj** tiskalnika in omogoča vse programske funkcije. Drug računalnik, **odjemalec**, ima dostop samo do tiskalnih funkcij. Druge funkcije so na voljo iz gostiteljskega računalnika ali z nadzorne plošče naprave HP All-in-One.

## Omogočanje skupne rabe tiskalnika v računalniku z operacijskim sistemom Windows

Oglejte si uporabniški priročnik, ki je priložen računalniku, ali elektronsko pomoč za operacijski sistem Windows.

## 6 Nalaganje izvirnikov in papirja

V napravo HP All-in-One lahko naložite različne vrste in velikosti papirja, vključno s papirjem Letter, A4, foto papirjem, prosojnicami in ovojnicami.

To poglavje vsebuje naslednje teme:

- Nalaganje izvirnikov
- Izbira papirja za tiskanje in kopiranje
- Nalaganje papirja
- Kako se izogniti zagozditvi papirja

### Nalaganje izvirnikov

Izvirnike do velikosti Letter ali A4 lahko kopirate ali optično berete tako, da jih položite na stekleno ploščo.

#### Polaganje izvirnika na steklo

- 1. Dvignite pokrov naprave HP All-in-One.
- Izvirnik položite s stranjo, ki jo želite kopirati ali optično prebrati, obrnjeno navzdol, na levi sprednji kot steklene plošče.
  - ☆ Nasvet Če pri nalaganju izvirnikov potrebujete dodatno pomoč, si oglejte navodila ob robovih steklene plošče.

**Nasvet** Če želite pravilno velikost kopije, se prepričajte, da na stekleni plošči ni traku ali drugih tujkov.

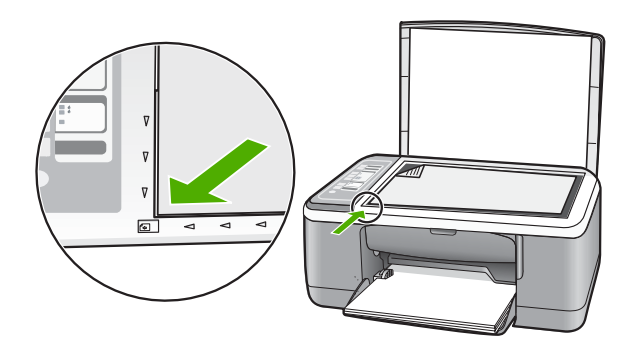

3. Zaprite pokrov.

### Izbira papirja za tiskanje in kopiranje

Naprava HP All-in-One omogoča uporabo različnih vrst in velikosti papirja. Če želite najboljšo kakovost tiskanja in kopiranja, si oglejte naslednja priporočila. Kadar

spremenite vrsto papirja, spremenite tudi nastavitve vrste papirja. Če želite več informacij, glejte »<u>Nastavitev vrste papirja za tiskanje</u>« na strani 34.

To poglavje vsebuje naslednje teme:

- Priporočene vrste papirja za tiskanje in kopiranje
- Priporočene vrste papirja samo za tiskanje
- <u>Neprimerne vrste papirja</u>

#### Priporočene vrste papirja za tiskanje in kopiranje

Če želite najboljšo kakovost tiskanja, HP priporoča uporabo HP-jevega papirja, ki je namenjen določenim vrstam tiskanja. Če na primer tiskate fotografije, v vhodni pladenj naložite foto papir HP Premium ali HP Premium Plus.

V nadaljevanju sledi seznam HP-jevega papirja za kopiranje in tiskanje. Odvisno od države/regije vam nekatere od teh vrst papirja morda ne bodo na voljo.

Opomba Ta naprava podpira samo velikosti papirja 10 x 15 cm (s perforiranim robom), A4, Letter in Legal (samo ZDA).

**Opomba** Če želite brezrobo tiskanje, morate uporabiti papir s perforiranim robom 10 x 15 cm. HP All-in-One tiska do roba treh strani papirja. Če s četrte strani odstranite perforiran rob, dobite brezrobo tiskanje.

#### HP Premium Plus Photo Paper (Foto papir HP Premium Plus)

HP Premium Plus Photo Paper (Foto papir HP Premium Plus) je najboljši HP-jev foto papir, katerega kakovost slike in odpornost na bledenje barv je boljša od fotografij, narejenih v fotografskem studiu. Najbolj primeren je za tiskanje slik z visoko ločljivostjo, ki jih želite uokviriti ali dati v fotografski album. Ta papir je za tiskanje in kopiranje fotografij z napravo HP All-in-One na voljo v različnih velikostih, vključno v velikostih 10 x 15 cm (s perforiranim robom ali brez), A4 in 8,5 x 11 palcev.

#### HP Premium Photo Paper (Foto papir HP Premium Photo)

HP Premium Photo Paper (Foto papir HP Premium Photo) je visokokakovosten, sijajni ali polsijajni foto papir. Slike na tem papirju se na videz in otip zdijo kot prave fotografije, narejene v fotografskem studiu, in jih lahko daste v steklo ali album. Ta papir je za tiskanje in kopiranje fotografij z napravo HP All-in-One na voljo v različnih velikostih, vključno v velikostih 10 x 15 cm (s perforiranim robom ali brez), A4 in 8,5 x 11 palcev.

#### HP Premium Inkjet Transparency Film (Prosojnice za brizgalnike HP Premium) in HP Premium Plus Inkjet Transparency Film (Prosojnice za brizgalnike HP Premium Plus)

HP Premium Inkjet Transparency Film (Prosojnice za brizgalnike HP Premium) in HP Premium Plus Inkjet Transparency Film (Prosojnice za brizgalnike HP Premium Plus) naredijo vaše barvne predstavitve žive in še bolj prepričljive. Prosojnice so preproste za uporabo in se sušijo hitro brez razmazovanja.

#### HP Premium Inkjet Paper (Papir za brizgalnike HP Premium)

HP Premium Inkjet Paper (Papir za brizgalnike HP Premium) je vrhunski premazan papir za slike z visoko ločljivostjo. Ker je gladek in matiran, je izjemno primeren za tiskanje visokokakovostnih dokumentov.

#### HP Bright White Inkjet Paper (Beli papir za brizgalnike HP)

HP Bright White Inkjet Paper (Beli papir za brizgalnike HP) zagotavlja visoko-kontrastne barve in ostro besedilo. Dovolj je neprepusten za neprosojno dvostransko barvno tiskanje, zato je najbolj primeren za tiskanje biltenov, poročil in letakov.

## HP All-in-One Paper (Papir HP All-in-One) ali HP Printing Paper (Papir za tiskanje HP)

Če uporabljate HP All-in-One Paper (Papir HP All-in-One) in HP Printing Paper (Papir za tiskanje HP), izberite navadno vrsto papirja.

- HP All-in-One Paper (Papir HP All-in-One) je namenjen posebej za naprave HP All-in-One. Ima posebno svetlo modro-belo osenčenost, ki zagotavlja ostrejše besedilo in bogatejše barve kot običajni večnamenski papir.
- HP Printing Paper (Papir za tiskanje HP) je visokokakovostni večnamenski papir. Zagotavlja dokumente, ki so na videz in otip bolj resnični kot dokumenti, ki jih natisnete na običajni večnamenski ali kopirni papir.

Če želite naročiti HP-jev papir in ostale potrebščine, obiščite spletno stran <u>www.hp.com/</u> <u>buy/supplies</u>. Če se od vas zahteva, izberite državo/regijo, izberite izdelek in nato kliknite na eno od povezav za nakupovanje na spletni strani.

Opomba Trenutno so nekateri deli HP-jeve spletne strani na voljo le v angleškem jeziku.

#### Priporočene vrste papirja samo za tiskanje

Nekatere vrste papirja naprava podpira le, ko tiskanje zaženete prek računalnika. V naslednjem seznamu so informacije o teh vrstah papirja.

Če želite najboljšo kakovost tiskanja, vam HP priporoča, da uporabljate HP-jev papir. Pretanek oz. predebel papir, papir z gladko teksturo ali pretirano elastičen papir se lahko zagozdi. Uporaba papirja z grobo teksturo ali takega, ki ne vsrkava črnila, lahko povzroči, da se natisnjene slike razmažejo, da se črnilo razlije ali ne zapolni sike v celoti.

Odvisno od države/regije vam nekatere od teh vrst papirja morda ne bodo na voljo.

#### HP Iron-On Transfers (Prenosi z likanjem HP)

HP Iron-On Transfers (Prenosi z likanjem HP) (za barvne tkanine ali za svetle oz. bele tkanine) so najboljša rešitev za oblikovanje običajnih majic z lastnimi digitalnimi fotografijami.

#### Nalepke za brizgalnike HP

Listi z nalepkami velikosti Letter ali A4, ki so namenjeni HP-jevim izdelkom za brizgalnike (kot so nalepke za brizgalnike HP).

#### HP Brochure & Flyer Paper (Papir za brošure in letake HP)

HP Brochure & Flyer Paper (Papir za brošure in letake HP) (Gloss (sijajni) ali Matte (matirani)) je na obeh straneh prevlečen s sijajno ali matirano prevleko. Najbolj primeren je za skoraj fotografske reprodukcije in poslovne grafike platnic poročil, posebne predstavitve, brošure, adresarje in koledarje.

#### HP Premium Presentation Paper (Papir za predstavitve HP Premium)

HP Premium Presentation Paper (Papir za predstavitve HP Premium) vašo predstavitev naredi kakovostno na videz in otip.

#### HP CD/DVD Tattoos (Nalepke za plošče CD/DVD HP)

HP CD/DVD Tattoos (Nalepke za plošče CD/DVD HP) vam omogočajo prilagajanje CDjev in DVD-jev s tiskanjem visokokakovostnih, poceni nalepk za CD-je ali DVD-je.

Če želite naročiti HP-jev papir in ostale potrebščine, obiščite spletno stran <u>www.hp.com/</u> <u>buy/supplies</u>. Če se od vas zahteva, izberite državo/regijo, izberite izdelek in nato kliknite na eno od povezav za nakupovanje na spletni strani.

Opomba Trenutno so nekateri deli HP-jeve spletne strani na voljo le v angleškem jeziku.

#### Neprimerne vrste papirja

Zaradi uporabe predebelega ali pretankega papirja, papirja z gladko teksturo ali pretirano elastičnega papirja se lahko papir zagozdi. Uporaba papirja z grobo teksturo ali takega, ki ne vsrkava črnila, lahko povzroči, da se natisnjene slike razmažejo, da se črnilo razlije ali ne zapolni sike v celoti.

Opomba Celoten seznam podprtih velikosti medijev najdete v programski opremi tiskalnika.

#### Vrste papirja, ki so neprimerne za vse tiskalne posle in kopiranje

- Vse velikosti papirja, razen navedenih v poglavju o tehničnih podatkih v tiskani dokumentaciji.
- Papir z izrezi ali perforacijami (razen če ni posebej zasnovan za uporabo z napravami HP inkjet).
- Podlage z močno teksturo, kot je platno. Tiskanje mogoče ne bo enakomerno in takšne vrste papirja lahko vpijejo črnilo.
- Izredno gladke, svetleče ali premazane vrste papirja, ki niso posebej namenjene za napravo HP All-in-One. Povzročijo lahko zagozdenje papirja v napravi HP All-in-One ali odbijejo črnilo.
- Večdelni obrazci, kot so dvojniki ali trojniki. Lahko se zmečkajo ali zataknejo, tudi črnilo se hitreje zamaže.
- Ovojnice z zaponkami ali odprtinami. Lahko se zataknejo med valji in povzročijo zatikanje papirja.
- Transparent.

#### Druge vrste papirja, ki so neprimerne za kopiranje

- Ovojnice.
- Prosojnice, ki niso HP Premium Inkjet Transparency Film (Prosojnice HP Premium Inkjet) ali HP Premium Plus Inkjet Transparency Film (Prosojnice HP Premium Plus Inkjet).
- Iron-On Transfers (Prenosi s papirja z likanjem).
- Papir za voščilnice.

## Nalaganje papirja

V tem poglavju je opisan postopek nalaganja različnih vrst in velikosti papirja za kopije ali izpise v napravo HP All-in-One.

- Opomba Po začetku kopiranja ali tiskalnega posla lahko senzor za širino papirja določi, ali je papir Letter, A4 ali manjše velikosti.
- Nasvet Če želite preprečiti trganje in gubanje papirja ter zavihane ali prepognjene robove, papir shranjujte na ravnem v vrečki za shranjevanje. Če papir ni primerno shranjen, se lahko zaradi velikih temperaturnih sprememb in vlage nagrbanči in povzroči napake v napravi HP All-in-One.

To poglavje vsebuje naslednje teme:

- Nalaganje papirja polne velikosti
- Nalaganje foto papirja velikosti 10 x 15 cm (4 x 6 palcev)
- Nalaganje indeksnih kartic
- Nalaganje ovojnic
- Nalaganje drugih vrst papirja

#### Nalaganje papirja polne velikosti

V vhodni pladenj naprave HP All-in-One lahko naložite več vrst papirja velikosti Letter ali A4.

#### Nalaganje papirja velike velikosti

1. Obrnite podaljšek pladnja navzgor proti sebi.

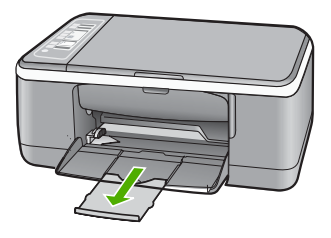

- Opomba Pri uporabi papirja velikosti Legal naj bo podaljšek pladnja zaprt.
- 2. Potisnite vodilo za širino papirja v skrajni zunanji položaj.

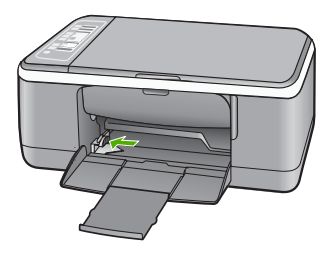

- Spustite sveženj papirja na ravno površino, da poravnate robove, in preverite naslednje:
  - Preverite, da na papirju ni prask, umazanije, gub in da nima nagrbančenih ali prepognjenih robov.
  - Preverite, ali je ves papir v svežnju iste velikosti in vrste.

 Sveženj papirja vstavite v vhodni pladenj s krajšim robom naprej. Stran, na katero tiskate, mora biti obrnjena navzdol. Sveženj papirja potisnite naprej, dokler se ne ustavi.

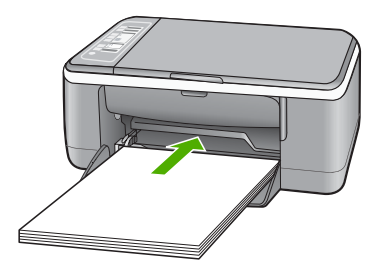

- Previdno Pred nalaganjem papirja v vhodni pladenj se prepričajte, da naprava HP All-in-One miruje in je tiho. Če HP All-in-One popravlja tiskalne kartuše ali izvaja drugo opravilo, ročica za papir znotraj naprave morda ni na svojem mestu. Papir lahko potisnete pregloboko, zaradi česar naprava HP All-in-One izvrže prazne strani.
- Nasvet Če uporabljate glavo pisma, vstavite najprej vrh strani, tako da bo stran, na katero tiskate, obrnjena navzdol. Če želite dodatno pomoč pri nalaganju papirja polne velikosti in glave pisma, glejte shemo na spodnjem delu vhodnega pladnja.
- Vodilo za širino papirja potisnite proti robu papirja.
   V vhodni pladenj ne naložite preveč papirja; poskrbite, da se sveženj papirja prilega vhodnemu pladnju in ne bo višji od vrha vodila za širino papirja.

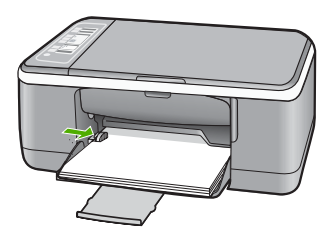

#### Nalaganje foto papirja velikosti 10 x 15 cm (4 x 6 palcev)

V vhodni pladenj naprave HP All-in-One lahko naložite foto papir velikosti 10 x 15 cm. Za najboljše rezultate uporabite perforirani foto papir velikosti 10 x 15 cm HP Premium Plus ali HP Premium.

Opomba Pri brezrobem tiskanju naprava HP All-in-One podpira samo foto papir s perforiranim robom velikosti 10 x 15 cm. Nastavitve lahko samodejno prilagodite v pogovornem oknu Properties (Lastnosti), če želite na foto papir HP Premium Plus natisniti fotografijo velikosti 10 x 15 cm brez roba. Kliknite jeziček Printing Shortcuts (Bližnjice tiskanja) in nato na seznamu Printing Shortcuts (Bližnjice tiskanja) izberite možnost Photo printing-borderless (Tiskanje fotografij – brezrobo). Nasvet Če želite preprečiti trganje in gubanje papirja ter zavihane ali prepognjene robove, papir shranjujte na ravnem v vrečki za shranjevanje. Če papir ni primerno shranjen, se lahko zaradi velikih temperaturnih sprememb in vlage nagrbanči in povzroči napake v napravi HP All-in-One.

#### Nalaganje foto papirja s perforiranim robom velikosti 10 x 15 cm v vhodni pladenj

- 1. Iz vhodnega pladnja odstranite ves papir.
- Sveženj foto papirja vstavite na desno stran vhodnega pladnja s krajšim robom naprej. Stran, na katero tiskate, mora biti obrnjena navzdol. Sveženj foto papirja potisnite naprej, dokler se ne ustavi.

Naložite foto papir tako, da bodo perforirani robovi najbližje vam.

- Nasvet Če pri nalaganju foto papirja majhne velikosti potrebujete dodatno pomoč, si oglejte navodila na spodnjem delu vhodnega pladnja za nalaganje foto papirja.
- Vodilo za širino papirja potisnite proti robu papirja.
   V vhodni pladenj ne naložite preveč papirja; poskrbite, da se sveženj papirja prilega vhodnemu pladnju in ne bo višji od vrha vodila za širino papirja.

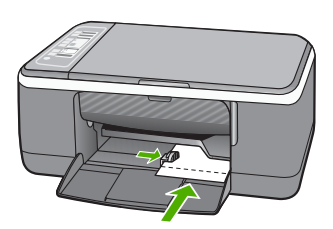

Za najboljše rezultate nastavite vrsto papirja pred kopiranjem ali tiskanjem.

#### Sorodne teme

- » »<u>Priporočene vrste papirja za tiskanje in kopiranje</u>« na strani 20
- »Sprememba nastavitev tiskanja za trenutno opravilo« na strani 32
- » <u>Nastavitev vrste papirja za kopiranje</u>« na strani 53

#### Nalaganje indeksnih kartic

Če želite tiskati zapiske, recepte in drugo besedilo, lahko v vhodni pladenj naprave HP All-in-One naložite indeksne kartice.

Za najboljše rezultate nastavite vrsto papirja pred kopiranjem ali tiskanjem.

Opomba HP All-in-One pušča rob velikosti 1,2 cm na enem od krajših robov. Pred tiskanjem več kartic natisnite eno poskusno, da preverite, ali rob ne odreže besedila.

#### Nalaganje indeksnih kartic v vhodni pladenj

- 1. Iz vhodnega pladnja odstranite ves papir.
- 2. Sveženj kartic vstavite s stranjo za tiskanje obrnjeno navzdol povsem na desno stran vhodnega pladnja. Sveženj kartic potiskajte naprej dokler se ne ustavi.
- Vodilo za širino papirja potiskajte proti svežnju kartic, dokler se ne ustavi.
   V vhodni pladenj ne nalagajte preveč kartic; poskrbite, da se sveženj kartic prilega vhodnemu pladnju in da ni višji od vrha vodila za širino papirja.

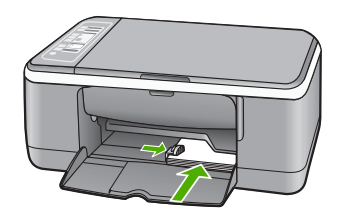

Za najboljše rezultate nastavite vrsto papirja pred kopiranjem ali tiskanjem.

#### Sorodne teme

- »Nalaganje foto papirja velikosti 10 x 15 cm (4 x 6 palcev)« na strani 25
- »Sprememba nastavitev tiskanja za trenutno opravilo« na strani 32
- »Nastavitev vrste papirja za kopiranje« na strani 53

#### Nalaganje ovojnic

V vhodni pladenj naprave HP All-in-One lahko naložite eno ali več ovojnic. Ne uporabljajte svetlečih ali reliefnih ovojnic ali ovojnic z zaponkami ali okenci.

Opomba Podrobna navodila o tem, kako oblikovati besedilo, ki ga nameravate natisniti na ovojnice, najdete v datotekah za pomoč v programski opremi za obdelavo besedila. Če želite najboljše rezultate, na ovojnico nalepite nalepko z naslovom pošiljatelja.

#### Nalaganje ovojnic

- 1. Iz vhodnega pladnja odstranite ves papir.
- Eno ali več ovojnic vstavite povsem na desno stran vhodnega pladnja, tako da bo pregib ovojnice zgoraj in na levi strani. Sveženj ovojnic potiskajte naprej, dokler se ne ustavi.
  - Nasvet Če pri nalaganju ovojnic potrebujete dodatno pomoč, si oglejte shemo na spodnjem delu vhodnega predala.
- Vodilo za širino papirja potiskajte proti svežnju ovojnic, dokler se ne ustavi. V vhodni pladenj ne nalagajte preveč ovojnic; poskrbite, da se sveženj ovojnic prilega vhodnemu pladnju in da ni višji od vrha vodila za širino papirja.

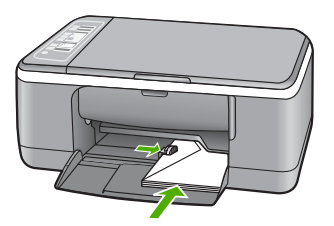

#### Nalaganje drugih vrst papirja

Pri nalaganju naslednjih vrst papirja morate biti še posebej pozorni.

Opomba Vseh velikosti in vrst papirja ne morete uporabiti z vsemi funkcijami naprave HP All-in-One. Nekatere velikosti in vrste papirja lahko uporabljate samo, če tiskalni posel zaženete iz pogovornega okna Print (Natisni) v programski aplikaciji. Te niso na voljo za kopiranje. Vrste papirja, ki jih lahko uporabite le za tiskanje iz programske aplikacije, so kot take tudi navedene.

#### HP Premium Inkjet Transparency Film (Prosojnice za brizgalnike HP Premium) in HP Premium Plus Inkjet Transparency Film (Prosojnice za brizgalnike HP Premium Plus)

- Prosojnice vstavite tako, da je beli trak na prosojnici (s puščicami in HP-jevim logotipom) na vrhu in gre najprej v vhodni pladenj.
  - Opomba Naprava HP All-in-One ne more samodejno zaznati vrsto papirja. Če želite najboljše rezultate, v programski opremi pred tiskanjem na prosojnico nastavite vrsto papirja na prosojnico.

#### HP Iron-On Transfer (HP Prenosi z likanjem) (samo za tiskanje)

- 1. Pred uporabo list za prenos v celoti poravnajte; ne nalagajte nagrbančenih listov.
  - Nasvet Da bi preprečili grbančenje, liste za prenos do uporabe hranite v zaprti originalni embalaži.
- Modri trak namestite na tisto stran papirja za prenos, na katero se ne bo tiskalo, in nato v vhodni pladenj ročno vstavljajte po en list naenkrat, tako da je stran z modrim trakom obrnjena navzgor.

#### Nalepke za brizgalnike HP (samo za tiskanje)

- Vedno uporabljajte liste z nalepkami velikosti Letter ali A4, ki so namenjeni HP-jevim brizgalnikom (kot so nalepke za brizgalnike HP) in se prepričajte, da nalepke niso starejše od dveh let. Nalepke na starejših listih se lahko odlepijo, ko gre papir skozi napravo HP All-in-One, kar posledično povzroči zagozdenje papirja.
- 2. Prepihajte sveženj nalepk, da strani ne bodo zlepljene.
- Sveženj listov z nalepkami položite na navaden papir polne velikosti v vhodni pladenj, tako da je stran z nalepkami obrnjena navzdol. Ne vstavljajte vsakega lista z nalepkami posebej.

Za najboljše rezultate nastavite vrsto papirja pred kopiranjem ali tiskanjem.

#### Nalepke HP CD/DVD Tattoo (Nalepke za plošče CD/DVD HP) (samo za tiskanje)

▲ List papirja za plošče CD/DVD vstavite v vhodni pladenj s stranjo za tiskanje obrnjeno navzdol; papir potisnite naprej, da se ustavi.

Opomba Pri uporabi nalepk za CD/DVD naj bo podaljšek pladnja zaprt.

#### Sorodne teme

- »Nalaganje foto papirja velikosti 10 x 15 cm (4 x 6 palcev)« na strani 25
- »Nastavitev vrste papirja za tiskanje « na strani 34
- »Nastavitev vrste papirja za kopiranje« na strani 53

### Kako se izogniti zagozditvi papirja

Če se želite izogniti zagozditvam papirja, sledite tem navodilom.

- Iz izhodnega pladnja pogosto odstranite natisnjen papir.
- S shranjevanjem neuporabljenega papirja v vrečo, ki se jo da zatesniti, preprečite nagrbančenost ali zgubanost papirja.
- Poskrbite, da bo papir ravno položen v vhodni pladenj in da robovi ne bodo prepognjeni ali natrgani.
- V vhodni pladenj ne nalagajte različnih vrst in velikosti papirja; cel sveženj papirja v vhodnem pladnju mora biti iste velikosti in vrste.
- Prilagodite vodilo za širino papirja v vhodnem pladnju, da se bo tesno prilegalo ob ves papir. Poskrbite, da vodilo ne bo upogibalo papirja v vhodnem pladnju.
- Papirja ne potiskajte preveč naprej v vhodni pladenj.
- Uporabite tiste vrste papirja, ki so priporočene za napravo HP All-in-One.

#### Sorodne teme

»Neprimerne vrste papirja« na strani 22

## 7 Tiskanje z računalnikom

Napravo HP All-in-One lahko uporabljate z vsako programsko aplikacijo, ki omogoča tiskanje. Tiskate lahko široko paleto projektov, npr: slike brez roba, biltene, voščilnice, prenose z likanjem in plakate.

To poglavje vsebuje naslednje teme:

- Tiskanje iz programske aplikacije
- Nastavljanje HP All-in-Oneza privzeti tiskalnik
- Sprememba nastavitev tiskanja za trenutno opravilo
- Sprememba privzetih nastavitev tiskanja
- Bližnjice tiskanja
- Izvajanje posebnih tiskalnih poslov
- Zaustavitev tiskalnega posla
- Nadaljevanje tiskalnega posla

## Tiskanje iz programske aplikacije

Večino nastavitev tiskanja programska aplikacija ureja samodejno. Nastavitve morate ročno spremeniti samo v primeru, če bi radi spremenili kakovost tiskanja, tiskali na posebne vrste papirja ali prosojnic ali uporabljali posebne funkcije.

#### Tiskanje iz programske aplikacije

- 1. Preverite, ali je papir naložen v vhodni pladenj.
- 2. V programski aplikaciji v meniju File (Datoteka) kliknite Print (Natisni).
- Nastavljanje HP All-in-Onekot privzeti tiskalnik Če ste napravo HP All-in-One nastavili kot privzeti tiskalnik, lahko ta korak preskočite. Naprava HP All-in-One bo že izbrana.
- Če morate spremeniti nastavitve, kliknite gumb za odpiranje pogovornega okna Properties (Lastnosti).

Odvisno od programske aplikacije se ta gumb lahko imenuje **Properties** (Lastnosti), Options (Možnosti), Printer Setup (Nastavitev tiskalnika), Printer (Tiskalnik) ali Preferences (Nastavitve).

Opomba Pri tiskanju fotografije morate izbrati možnosti za pravilno vrsto papirja in izboljšavo fotografije.

- S funkcijami na karticah Advanced (Dodatno), Printing Shortcuts (Bližnjice tiskanja), Features (Funkcije) in Color (Barvno) izberite ustrezne možnosti za svoj tiskalni posel.
  - Nasvet Ustrezne možnosti za tiskanje preprosto nastavite z izbiro enega od vnaprej nastavljenih tiskalnih opravil na kartici Printing Shortcuts (Tiskalne bližnjice). Kliknite vrsto tiskalnih opravil na seznamu Printing Shortcuts (Bližnjice tiskanja). Privzete nastavitve za to vrsto tiskanja so nastavljene in povzete na kartici Printing Shortcuts (Bližnjice tiskanja). Nastavitve lahko po potrebi spremenite tudi tukaj in jih shranite kot nove bližnjice tiskanja. Če želite shraniti bližnjico tiskanja po meri, izberite bližnjico in kliknite Save As (Shrani kot). Če želite bližnjico izbrisati, jo izberite in kliknite Delete (Izbriši).
- 6. Kliknite OK (V redu), da bi zaprli pogovorno okno Properties (Lastnosti).
- 7. Za začetek tiskanja kliknite Print (Natisni) ali OK (V redu).

## Nastavljanje HP All-in-Oneza privzeti tiskalnik

Napravo HP All-in-One lahko nastavite kot privzeti tiskalnik in ga uporabljate iz katere koli programske aplikacije. To pomeni, da se naprava HP All-in-One na seznamu tiskalnikov samodejno izbere, ko v meniju **File (Datoteka)** programske aplikacije izberete ukaz **Print (Natisni)**. Na privzetem tiskalniku se samodejno tiska tudi, če kliknete gumb **Print (Natisni)** v orodni vrstici večine programskih aplikacij. Če želite dodatne informacije, glejte elektronsko pomoč za Windows.

### Sprememba nastavitev tiskanja za trenutno opravilo

Nastavitev tiskanja naprave HP All-in-One lahko prilagodite za skoraj vsa tiskalna opravila.

To poglavje vsebuje naslednje teme:

- Nastavitev velikosti papirja
- <u>Nastavitev vrste papirja za tiskanje</u>
- Ogled ločljivosti tiskanja
- Spreminjanje hitrosti ali kakovosti tiskanja
- Sprememba usmerjenosti strani
- Prilagoditev velikosti dokumenta
- Sprememba nasičenosti, svetlosti ali barvnega odtenka
- Predogled tiskalnega posla

#### Nastavitev velikosti papirja

Nastavitev velikosti papirja pomaga napravi HP All-in-One določiti področje tiskanja na strani. Nekatere možnosti velikosti papirja imajo enake različice brez robov, ki vam omogočajo tiskanje do robov vseh štirih strani papirja.

Običajno velikost papirja nastavite v programski aplikaciji, v kateri ste oblikovali dokument ali projekt. Vendar pa, če uporabljate papir velikosti po meri ali če velikosti papirja ne morete nastaviti v programski aplikaciji, lahko velikost papirja pred začetkom tiskanja spremenite v pogovornem oknu **Properties (Lastnosti)**.

#### Nastavitev velikosti papirja

- 1. Preverite, ali je papir naložen v vhodni pladenj.
- 2. V programski aplikaciji v meniju File (Datoteka) kliknite Print (Natisni).
- 3. Preverite, ali je naprava HP All-in-One izbrani tiskalnik.
- Kliknite gumb, ki odpira pogovorno okno Properties (Lastnosti). Odvisno od programske aplikacije se ta gumb lahko imenuje Properties (Lastnosti), Options (Možnosti), Printer Setup (Nastavitev tiskalnika), Printer (Tiskalnik) ali Preferences (Nastavitve).
- 5. Kliknite jeziček Features (Funkcije).
- V področju Resizing Options (Možnosti spreminjanja velikosti) kliknite ustrezno velikost papirja na seznamu Size (Velikost).

Spodnja tabela prikazuje priporočljive nastavitve velikosti papirja za različne vrste, ki jih lahko naložite na vhodni pladenj. Oglejte si možnosti na seznamu **Size** (**Velikost**), da vidite, če že obstaja določena velikost papirja za uporabljeno vrsto papirja.

| Vrsta papirja                                         | Priporočene nastavitve velikosti papirja                                                                                            |
|-------------------------------------------------------|----------------------------------------------------------------------------------------------------|
| Papir tattoo za plošče CD/<br>DVD                     | 5 x 7 palcev                                                                                                    |
| Kopirni papir, večnamenski<br>papir ali navaden papir | Letter ali A4                                                                                                    |
| Ovojnice                                              | Primerne navedene velikosti ovojnic                                                                                                 |
| Papir za voščilnice                                   | Letter ali A4                                                                                                    |
| Indeksne kartice                                      | Primerne navedene velikosti kartic (če navedene velikosti niso primerne, lahko določite velikost papirja po meri)                   |
| Papir za brizgalne<br>tiskalnike                      | Letter ali A4                                                                                                    |
| Prenosi na majico z<br>likanjem                       | Letter ali A4                                                                                                    |
| Nalepke                                               | Letter ali A4                                                                                                    |
| Legal                                                 | Legal                                                                                                    |
| Glava pisma                                           | Letter ali A4                                                                                                    |
| Foto papir »Panorama«                                 | Primerne navedene velikosti papirja »panorama« (če navedene velikosti niso primerne, lahko določite velikost papirja po meri)       |
| Foto papir                                            | 10 x 15 cm (s perforiranim robom ali brez), 4 x 6 palcev (s perforiranim robom ali brez), Letter, A4 ali ustrezna navedena velikost |
| Prosojnice                                            | Letter ali A4                                                                                                    |
| Velikosti papirja po meri                             | Velikost papirja po meri                                                                                                    |

33

#### Nastavitev vrste papirja za tiskanje

Če tiskate na poseben papir, kot je foto papir, prosojnice, kuverte ali nalepke, ali če je kakovost tiskanja slaba, lahko vrsto papirja nastavite ročno.

#### Nastavitev vrste papirja za tiskanje

- 1. Preverite, ali je papir naložen v vhodni pladenj.
- 2. V programski aplikaciji v meniju File (Datoteka) kliknite Print (Natisni).
- 3. Preverite, ali je naprava HP All-in-One izbrani tiskalnik.
- Kliknite gumb, ki odpira pogovorno okno Properties (Lastnosti). Odvisno od programske aplikacije se ta gumb lahko imenuje Properties (Lastnosti), Options (Možnosti), Printer Setup (Nastavitev tiskalnika), Printer (Tiskalnik) ali Preferences (Nastavitve).
- 5. Kliknite jeziček Features (Funkcije).
- V področju Basic Options (Osnovne možnosti) kliknite ustrezno vrsto papirja na seznamu Paper Type (Vrsta papirja).

#### Ogled ločljivosti tiskanja

Programska oprema tiskalnika prikaže ločljivost v pikah na palec (dpi). Dpi je odvisen od vrste papirja in kakovosti tiskanja, ki ju izberete v programski opremi tiskalnika.

#### Ogled ločljivosti tiskanja

- 1. Preverite, ali je papir naložen v vhodni pladenj.
- 2. V programski aplikaciji v meniju File (Datoteka) kliknite Print (Natisni).
- 3. Preverite, ali je naprava HP All-in-One izbrani tiskalnik.
- Kliknite gumb, ki odpira pogovorno okno Properties (Lastnosti). Odvisno od programske aplikacije se ta gumb lahko imenuje Properties (Lastnosti), Options (Možnosti), Printer Setup (Nastavitev tiskalnika), Printer (Tiskalnik) ali Preferences (Nastavitve).
- 5. Kliknite jeziček Features (Funkcije).
- Na spustnem seznamu Print Quality (Kakovost tiskanja) izberite primerno kakovost za projekt.
- Na spustnem seznamu Paper Type (Tip papirja) izberite vrsto papirja, ki ste jo naložili.
- 8. Kliknite gumb Resolution (Ločljivost), če si želite ogledati ločljivost dpi tiskanja.

#### Spreminjanje hitrosti ali kakovosti tiskanja

Naprava HP All-in-One samodejno izbere nastavitev kakovosti in hitrosti tiskanja glede na nastavitev vrste papirja, ki ste jo izbrali. Nastavitev kakovosti tiskanja lahko spremenite tudi tako, da prilagodite hitrost in kakovost postopka tiskanja.

#### Izbira hitrosti ali kakovosti tiskanja

- 1. Preverite, ali je papir naložen v vhodni pladenj.
- 2. V programski aplikaciji v meniju File (Datoteka) kliknite Print (Natisni).
- 3. Preverite, ali je naprava HP All-in-One izbrani tiskalnik.
- Kliknite gumb, ki odpira pogovorno okno Properties (Lastnosti). Odvisno od programske aplikacije se ta gumb lahko imenuje Properties (Lastnosti), Options (Možnosti), Printer Setup (Nastavitev tiskalnika), Printer (Tiskalnik) ali Preferences (Nastavitve).
- 5. Kliknite jeziček Features (Funkcije).
- 6. Na spustnem seznamu **Print Quality (Kakovost tiskanja)** izberite primerno kakovost za projekt.
  - Opomba Če želite videti največje število dpi, ki jih bo naprava HP All-in-One natisnila, kliknite Resolution (Ločljivost).
- 7. Na spustnem seznamu **Paper Type (Tip papirja)** izberite vrsto papirja, ki ste jo naložili.

# Sprememba usmerjenosti strani

Nastavitev usmerjenosti strani vam omogoča, da dokument na stran natisnete navpično ali vodoravno.

Običajno usmerjenost strani nastavite v programski aplikaciji, v kateri ste oblikovali dokument ali projekt. Vendar pa, če uporabljate papir velikosti po meri ali posebni papir HP, ali če usmerjenosti strani ne morete nastaviti v programski aplikaciji, lahko usmerjenost strani pred začetkom tiskanja spremenite v pogovornem oknu **Properties** (Lastnosti).

#### Sprememba usmerjenosti strani

- 1. Preverite, ali je papir naložen v vhodni pladenj.
- 2. V programski aplikaciji v meniju File (Datoteka) kliknite Print (Natisni).
- 3. Preverite, ali je naprava HP All-in-One izbrani tiskalnik.
- Kliknite gumb, ki odpira pogovorno okno Properties (Lastnosti). Odvisno od programske aplikacije se ta gumb lahko imenuje Properties (Lastnosti), Options (Možnosti), Printer Setup (Nastavitev tiskalnika), Printer (Tiskalnik) ali Preferences (Nastavitve).
- 5. Kliknite jeziček Features (Funkcije).
- 6. V področju Basic Options (Osnovne možnosti) kliknite eno od naslednjih možnosti:
  - Kliknite Portrait (Portret), če želite dokument natisniti navpično.
  - Kliknite Landscape (Pejsaž), če želite dokument natisniti vodoravno.

## Prilagoditev velikosti dokumenta

Naprava HP All-in-One vam omogoča tiskanje dokumenta, ki je večji ali manjši od izvirnika.

#### Prilagoditev velikosti dokumenta

- 1. Preverite, ali je papir naložen v vhodni pladenj.
- 2. V programski aplikaciji v meniju File (Datoteka) kliknite Print (Natisni).
- 3. Preverite, ali je naprava HP All-in-One izbrani tiskalnik.

35

- Kliknite gumb, ki odpira pogovorno okno Properties (Lastnosti). Odvisno od programske aplikacije se ta gumb lahko imenuje Properties (Lastnosti), Options (Možnosti), Printer Setup (Nastavitev tiskalnika), Printer (Tiskalnik) ali Preferences (Nastavitve).
- 5. Kliknite jeziček Features (Funkcije).
- V področju Resizing options (Možnosti spreminjanja velikosti) kliknite Scale to paper size (Prilagodi velikosti papirja) in nato kliknite ustrezno velikost papirja na spustnem seznamu.

## Sprememba nasičenosti, svetlosti ali barvnega odtenka

Pri izpisih lahko spremenite intenzivnost barv in stopnjo potemnitve tako, da prilagodite možnosti Saturation (Nasičenost), Brightness (Svetlost) in Color Tone (Barvni odtenek).

#### Sprememba nasičenosti, svetlosti ali barvnega odtenka

- 1. Preverite, ali je papir naložen v vhodni pladenj.
- 2. V programski aplikaciji v meniju File (Datoteka) kliknite Print (Natisni).
- 3. Preverite, ali je naprava HP All-in-One izbrani tiskalnik.
- Kliknite gumb, ki odpira pogovorno okno Properties (Lastnosti). Odvisno od programske aplikacije se ta gumb lahko imenuje Properties (Lastnosti), Options (Možnosti), Printer Setup (Nastavitev tiskalnika), Printer (Tiskalnik) ali Preferences (Nastavitve).
- 5. Kliknite jeziček Color (Barva).
- 6. Kliknite gumb More color options (Več barvnih možnosti).
- 7. Z drsniki naravnajte Saturation (Nasičenje), Brightness (Svetlost) ali Color Tone (Barvni odtenek).
  - Brightness (Svetlost) predstavlja svetlost ali temnost natisnjenega dokumenta.
  - Saturation (Nasičenost) je relativna čistost natisnjenih barv.
  - Color tone (Barvni odtenek) vpliva na toplino ali hladnost natisnjenih barv tako, da sliki doda več oranžne ali modre barve.

# Predogled tiskalnega posla

Tiskalni posel si lahko ogledate, preden ga pošljete napravi HP All-in-One. Tako se izognete potrati papirja in črnila za projekte, ki se ne bi natisnili po vaših pričakovanjih.

#### Predogled tiskalnega posla

- 1. Preverite, ali je papir naložen v vhodni pladenj.
- 2. V programski aplikaciji v meniju File (Datoteka) kliknite Print (Natisni).
- 3. Preverite, ali je naprava HP All-in-One izbrani tiskalnik.
- Kliknite gumb, ki odpira pogovorno okno Properties (Lastnosti). Odvisno od programske aplikacije se ta gumb lahko imenuje Properties (Lastnosti), Options (Možnosti), Printer Setup (Nastavitev tiskalnika), Printer (Tiskalnik) ali Preferences (Nastavitve).
- 5. Izberite nastavitve tiskanja, ki ustrezajo projektu, na vseh karticah v pogovornem oknu.

- 6. Kliknite jeziček Features (Funkcije).
- 7. Potrdite polje Show Preview Before Printing (Predogled pred tiskanjem).
- Kliknite OK (V redu) in nato Print (Natisni) ali OK (V redu) v pogovornem oknu Print (Natisni).
  - V oknu za predogled se prikaže tiskalni posel.
- 9. V oknu HP preview (Predogled HP) naredite naslednje:
  - Če želite tiskati, kliknite Start Printing (Začni tiskanje).
  - Če želite preklicati tiskanje, kliknite Cancel Printing (Prekliči tiskanje).

# Sprememba privzetih nastavitev tiskanja

Če obstajajo nastavitve, ki jih običajno uporabljate za tiskanje, jih lahko spremenite v privzete nastavitve tiskanja, tako da bodo že nastavljene, ko boste v programski aplikaciji odprli pogovorno okno **Print (Natisni)**.

## Sprememba privzetih nastavitev tiskanja

- V programu HP Solution Center (Center za rešitve HP) kliknite Settings (Nastavitve), pokažite na Print Settings (Nastavitve tiskanja) in nato kliknite Printer Settings (Nastavitve tiskalnika).
- 2. Spremenite nastavitve tiskanja in kliknite OK (V redu).

# Bližnjice tiskanja

Uporabite bližnjice tiskanja za tiskanje z nastavitvami tiskanja, ki jih pogosto uporabljate. Programska oprema tiskalnika ima več posebno oblikovanih bližnjic tiskanja, ki so na voljo na seznamu Printing Shortucts (Bližnjice tiskanja).

Opomba Ko izberete bližnjico tiskanja, se samodejno prikažejo ustrezne možnosti tiskanja. Lahko jih pustite ali spremenite. Lahko tudi ustvarite bližnjico. Če želite več informacij, glejte »<u>Ustvarjanje bližnjic tiskanja</u>« na strani 38.

Jeziček Printing Shortcuts (Bližnjice tiskanja) uporabite za naslednja tiskalna opravila:

- General Everyday Printing (Splošno vsakodnevno tiskanje): Hitro tiskanje dokumentov.
- Photo Printing–Borderless (Tiskanje fotografij brezrobo): Tiskanje na zgornji, spodnji ali stranski rob foto papirja s perforiranim robom HP Premium Plus velikosti 10 x 15 cm (4 x 6 palcev). Če želite več informacij, glejte »<u>Tiskanje slike brez roba</u>« na strani 39.
- Photo Printing–With White Borders (Tiskanje fotografij z belimi robovi): Tiskanje fotografije z belim robom. Če želite več informacij, glejte »<u>Tiskanje fotografije</u> <u>na foto papir</u>« na strani 40.
- Fast/Economical printing (Hitro/varčno tiskanje): Hitro ustvarjanje izpisov s kakovostjo tiskanja za osnutke.

- Presentation printing (Tiskanje predstavitve): Tiskanje visokokakovostnih dokumentov, vključno s pismi in prosojnicami. Če želite več informacij, glejte »<u>Tiskanje iz programske aplikacije</u>« na strani 31 in »<u>Tiskanje na prosojnice</u>« na strani 47.
- Two-sided (Duplex) Printing (Dvostransko (dupleks) tiskanje): Ročno tiskanje dvostranskih listov z napravo HP All-in-One. Če želite več informacij, glejte »<u>Tiskanje</u> <u>na obeh straneh lista</u>« na strani 42.

# Ustvarjanje bližnjic tiskanja

Poleg bližnjic tiskanja, ki so na voljo na seznamu Printing Shortcuts (Bližnjice tiskanja), lahko ustvarite lastne bližnjice tiskanja.

Če pogosto tiskate na prosojnice, na primer, lahko ustvarite bližnjico tiskanja tako, da izberete bližnjico Tiskanje predstavitve, spremenite vrsto papirja v Prosojnice HP Premium Inkjet in shranite spremenjeno bližnjico pod drugo ime; na primer, Predstavitve na prosojnicah. Ko ustvarite bližnjico tiskanja, jo preprosto izberite pri tiskanju na prosojnico, namesto da bi vsakič spreminjali nastavitve tiskanja.

## Ustvarjanje bližnjice tiskanja

- 1. V programski aplikaciji v meniju File (Datoteka) kliknite Print (Natisni).
- 2. Preverite, ali je naprava HP All-in-One izbrani tiskalnik.
- Kliknite gumb, ki odpira pogovorno okno Properties (Lastnosti). Odvisno od programske aplikacije se ta gumb lahko imenuje Properties (Lastnosti), Options (Možnosti), Printer Setup (Nastavitev tiskalnika), Printer (Tiskalnik) ali Preferences (Nastavitve).
- 4. Kliknite jeziček Printing Shortcuts (Bližnjice tiskanja).
- Na seznamu Printing Shortcuts (Bližnjice tiskanja) kliknite bližnjico tiskanja. Prikažejo se nastavitve tiskanja za izbrano bližnjico tiskanja.
- 6. V novi bližnjici tiskanja spremenite nastavitve tiskanja v tiste, ki jih želite.
- Vnesite ime nove bližnjice tiskanja v okno Type new shortcut name here (Vnesite ime nove bližnjice) in kliknite Save (Shrani).
   Bližnjica tiskanja je dodana na seznam.

# Brisanje bližnjice tiskanja

- 1. V programski aplikaciji v meniju File (Datoteka) kliknite Print (Natisni).
- 2. Preverite, ali je naprava HP All-in-One izbrani tiskalnik.
- Kliknite gumb, ki odpira pogovorno okno Properties (Lastnosti). Odvisno od programske aplikacije se ta gumb lahko imenuje Properties (Lastnosti), Options (Možnosti), Printer Setup (Nastavitev tiskalnika), Printer (Tiskalnik) ali Preferences (Nastavitve).
- 4. Kliknite jeziček Printing Shortcuts (Bližnjice tiskanja).
- Na seznamu Printing Shortcuts (Bližnjice tiskanja) kliknite bližnjico tiskanja, ki jo želite izbrisati.
- Kliknite Delete (Izbriši).
  Bližnjica tiskanja je odstranjena s seznama.

Opomba Izbrišete lahko le bližnjice, ki ste jih ustvarili. Ne morete izbrisati izbirnih bližnjic HP.

# Izvajanje posebnih tiskalnih poslov

Poleg tega, da naprava HP All-in-One podpira običajne tiskalne posle, lahko izvaja tudi posebne postopke, kot so tiskanje slik brez roba, prenosi z likanjem in tiskanje plakatov.

To poglavje vsebuje naslednje teme:

- <u>Tiskanje slike brez roba</u>
- Tiskanje fotografije na foto papir
- Izdelovanje nalepk za plošče CD/DVD po meri
- Tiskanje z Maximum dpi (Največ dpi)
- Tiskanje na obeh straneh lista
- Tiskanje večstranskega dokumenta, npr. brošure
- <u>Tiskanje več strani na en list</u>
- <u>Tiskanje večstranskega dokumenta od zadnje strani</u>
- Zrcaljenje slike za prenose z likanjem
- <u>Tiskanje na prosojnice</u>
- <u>Tiskanje skupine naslovov na nalepke ali ovojnice</u>
- <u>Tiskanje plakata</u>
- <u>Tiskanje spletne strani</u>

## Tiskanje slike brez roba

Brezrobo tiskanje omogoča tiskanje na zgornji, spodnji ali stranski rob foto papirja z odtrganim perforiranim robom HP Premium Plus velikosti 10 x 15 cm. Ko odstranite perforiran rob, je slika brezroba in natisnjena do robov papirja.

Nasvet Nastavitve lahko samodejno prilagodite v pogovornem oknu Properties (Lastnosti), če želite na foto papir HP Premium Plus natisniti fotografijo velikosti 10 x 15 cm brez roba. Kliknite jeziček Printing Shortcuts (Bližnjice tiskanja) in nato na seznamu Printing Shortcuts (Bližnjice tiskanja) izberite možnost Photo printing-borderless (Tiskanje fotografije brez roba). Možnosti lahko po sledečem postopku nastavite tudi ročno.

#### Tiskanje slike brez roba

- 1. Iz vhodnega pladnja odstranite ves papir, nato pa vanj naložite foto papir s stranjo za tiskanje obrnjeno navzdol.
- 2. V programski aplikaciji v meniju File (Datoteka) kliknite Print (Natisni).
- 3. Preverite, ali je naprava HP All-in-One izbrani tiskalnik.
- Kliknite gumb, ki odpira pogovorno okno Properties (Lastnosti). Odvisno od programske aplikacije se ta gumb lahko imenuje Properties (Lastnosti), Options (Možnosti), Printer Setup (Nastavitev tiskalnika), Printer (Tiskalnik) ali Preferences (Nastavitve).
- 5. Kliknite jeziček Features (Funkcije).

- V področju Resizing Options (Možnosti spreminjanja velikosti) kliknite ustrezno velikost papirja na seznamu Size (Velikost).
   Če sliko brez roba lahko natisnete na določeno velikost, bo potrjeno okno Borderless (Brez obrobe).
- 7. V področju Basic options (Osnovne možnosti) kliknite vrsto papirja na spustnem seznamu Paper Type (Tip papirja).
  - Opomba Če ste vrsto papirja nastavili na Automatic (Samodejno) ali na papir, ki ni foto papir, slike brez roba ne boste mogli natisniti.
- Potrdite polje Borderless printing (Tiskanje brez roba), če že ni potrjeno. Če se velikost papirja ne ujema z vrsto papirja, programska oprema HP All-in-One izpiše opozorilo in vam omogoči izbiro druge vrste ali velikosti.
- Kliknite OK (V redu) in nato Print (Natisni) ali OK (V redu) v pogovornem oknu Print (Natisni).
  - Opomba Neuporabljenega foto papirja ne puščajte v vhodnem pladnju. Papir se lahko začne gubati, kar lahko zmanjša kakovost izpisa. Pred tiskanjem mora biti foto papir povsem raven.

## Sorodne teme

»Nalaganje foto papirja velikosti 10 x 15 cm (4 x 6 palcev)« na strani 25

# Tiskanje fotografije na foto papir

Za visokokakovostno tiskanje fotografij vam HP pri napravi HP All-in-One priporoča, da uporabljate HP Premium Plus Photo Papers (Foto papir HP Premium Plus.

Kakovost fotografij, ki jih tiskate z napravo HP All-in-One lahko tudi izboljšate, tako da kupite foto kartušo. Če namestite tribarvno tiskalno kartušo in foto kartušo, vam je na voljo šestbarvni sistem za kakovostnejše barvne fotografije.

## Tiskanje fotografije na foto papir

- 1. Iz vhodnega pladenja odstranite ves papir, nato pa vanj naložite foto papir s stranjo za tiskanje obrnjeno navzdol.
- 2. V programski aplikaciji v meniju File (Datoteka) kliknite Print (Natisni).
- 3. Preverite, ali je naprava HP All-in-One izbrani tiskalnik.
- Kliknite gumb, ki odpira pogovorno okno Properties (Lastnosti). Odvisno od programske aplikacije se ta gumb lahko imenuje Properties (Lastnosti), Options (Možnosti), Printer Setup (Nastavitev tiskalnika), Printer (Tiskalnik) ali Preferences (Nastavitve).
- 5. Kliknite jeziček Features (Funkcije).
- V področju Basic Options (Osnovne možnosti) izberite primerno vrsto foto papirja na spustnem seznamu Paper Type (Tip papirja).
- 7. V področju Resizing Options (Možnosti spreminjanja velikosti) kliknite ustrezno velikost papirja na seznamu Size (Velikost).

Če se velikost papirja ne ujema z vrsto papirja, programska oprema HP All-in-One izpiše opozorilo in vam omogoči izbiro druge vrste ali velikosti.

- V področju Basic Options (Osnovne možnosti) izberite visoko kakovost tiskanja, kot sta Best (Najboljša) ali Maximum dpi (Največ dpi) na spustnem seznamu Print Quality (Kakovost tiskanja).
- V področju HP real life technologies (HP-jeva tehnologija Real Life) kliknite spustni seznam Photo fix (Urejanje fotografije) in izberite eno od naslednjih možnosti:
  - Off (Izklopljeno): ne uporabi HP real life technologies (HP-jeva tehnologija Real Life) na sliki.
  - Basic (Osnovno): samodejno izostri sliko; postopoma prilagaja ostrino slike.
  - Full (Polno): samodejno osvetli temne slike; samodejno prilagodi ostrino, kontrast in izostritev slike; samodejno odstrani učinek rdečih oči.
- 10. Kliknite OK (V redu), da se vrnete v pogovorno okno Properties (Lastnosti).
- 11. Če želite natisniti črno-belo sliko, kliknite jeziček Color (Barva) in potrdite polje Print in grayscale (Tiskanje v sivini).
- Kliknite OK (V redu) in nato Print (Natisni) ali OK (V redu) v pogovornem oknu Print (Natisni).
- Opomba Neuporabljenega foto papirja ne puščajte v vhodnem pladnju. Papir se lahko začne gubati, kar lahko zmanjša kakovost izpisa. Pred tiskanjem mora biti foto papir povsem raven.

## Sorodne teme

- »Ravnanje s tiskalnimi kartušami« na strani 66
- »Delo s tiskalnimi kartušami« na strani 65

# Izdelovanje nalepk za plošče CD/DVD po meri

Če sledite spodnjim korakom, lahko z napravo HP All-in-One ustvarite nalepke za CD-je in DVD-je po meri. Če pa jih želite ustvariti prek spleta, pojdite na <u>www.hp.com</u> in sledite navodilom.

## Izdelovanje nalepk za plošče CD/DVD po meri

- 1. Preverite, ali so v vhodni pladenj naložene nalepke za plošče CD/DVD.
- 2. V programski aplikaciji v meniju File (Datoteka) kliknite Print (Natisni).
- 3. Preverite, ali je naprava HP All-in-One izbrani tiskalnik.
- Kliknite gumb, ki odpira pogovorno okno Properties (Lastnosti). Odvisno od programske aplikacije se ta gumb lahko imenuje Properties (Lastnosti), Options (Možnosti), Printer Setup (Nastavitev tiskalnika), Printer (Tiskalnik) ali Preferences (Nastavitve).
- 5. Kliknite jeziček Features (Funkcije).
- Na spustnem seznamu Paper Type (Vrsta papirja) kliknite More (Dodatno) in na seznamu izberite HP CD/DVD tattoo paper (Papir za nalepke HP za plošče CD/ DVD).
- 7. Kliknite OK (V redu) in nato Print (Natisni) ali OK (V redu) v pogovornem oknu Print (Natisni).

# Tiskanje z Maximum dpi (Največ dpi)

Če želite natisniti zelo kakovostne, ostre slike, uporabite način Maximum dpi (Največ dpi).

Če želite način **Maximum dpi (Največ dpi)** najbolje izkoristiti, ga uporabite za tiskanje zelo kakovostnih slik, kot so digitalne fotografije. Ko izberete nastavitev **Maximum dpi (Največ dpi)**, vam programska oprema tiskalnika prikaže optimirano število pik na palec (dpi), ki jih naprava HP All-in-One natisne.

Tiskanje v načinu **Maximum dpi (Največ dpi)** traja dlje kot tiskanje z drugimi nastavitvami in zahteva veliko količino prostega trdega diska.

Opomba Če je nameščena tudi foto tiskalna kartuša, je kakovost tiskanja še bolj poudarjena. Če foto tiskalna kartuša ni priložena napravi HP All-in-One, jo lahko kupite.

#### Tiskanje v načinu z največ dpi

- 1. Preverite, ali je papir naložen v vhodni pladenj.
- 2. V programski aplikaciji v meniju File (Datoteka) kliknite Print (Natisni).
- 3. Preverite, ali je naprava HP All-in-One izbrani tiskalnik.
- Kliknite gumb, ki odpira pogovorno okno Properties (Lastnosti). Odvisno od programske aplikacije se ta gumb lahko imenuje Properties (Lastnosti), Options (Možnosti), Printer Setup (Nastavitev tiskalnika), Printer (Tiskalnik) ali Preferences (Nastavitve).
- 5. Kliknite jeziček Features (Funkcije).
- 6. Na spustnem seznamu **Paper Type (Tip papirja)** kliknite **More (Več)** in nato izberite ustrezno vrsto papirja.
- Na spustnem seznamu Print Quality (Kakovost tiskanja) kliknite Maximum dpi (Največ dpi).

Opomba Če želite videti največje število dpi, ki jih bo naprava HP All-in-One natisnila, kliknite Resolution (Ločljivost).

8. Izberite katere koli tiskalne nastavitve in kliknite OK (V redu).

#### Sorodne teme

- »Uporaba kartuše za tiskanje fotografij« na strani 71
- »Delo s tiskalnimi kartušami« na strani 65

#### Tiskanje na obeh straneh lista

Naprava HP All-in-One omogoča ročno dvostransko tiskanje. Ko tiskate dvostransko, uporabljajte papir, ki je dovolj debel, da se slike ne bodo videle na drugi strani.

#### Tiskanje na obe strani

- 1. V vhodni pladenj naložite papir.
- 2. V programski aplikaciji v meniju File (Datoteka) kliknite Print (Natisni).
- 3. Preverite, ali je naprava HP All-in-One izbrani tiskalnik.

- Kliknite gumb, ki odpira pogovorno okno Properties (Lastnosti). Odvisno od programske aplikacije se ta gumb lahko imenuje Properties (Lastnosti), Options (Možnosti), Printer Setup (Nastavitev tiskalnika), Printer (Tiskalnik) ali Preferences (Nastavitve).
- 5. Kliknite jeziček Features (Funkcije).
- 6. V področju Paper saving options (Možnosti varčevanja papirja) izberite Manual (Ročno) na spustnem seznamu Two-sided printing (Dvostransko tiskanje).
- 7. Za vezavo naredite naslednje:
  - Če želite vezavo na vrhu, kot pri beležnici ali koledarju, potrdite polje Flip Pages Up (Obračanje strani navzgor).

S tem bodo lihe in sode strani dokumenta natisnjene na nasprotnih straneh od zgoraj navzdol. Tako bo zgornji del strani vedno v zgornjem delu lista, ko obrnete strani vezanega dokumenta.

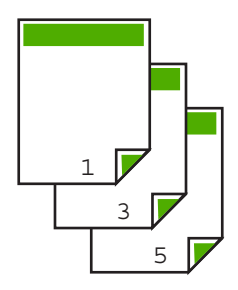

Če želite stransko vezavo, kot pri knjigi ali reviji, kliknite, da počistite polje Flip pages up (Obračanje strani navzgor).

S tem bodo lihe in sode strani dokumenta natisnjene na nasprotnih straneh od leve proti desni. Tako bo zgornji del strani vedno v zgornjem delu lista, ko obrnete strani vezanega dokumenta.

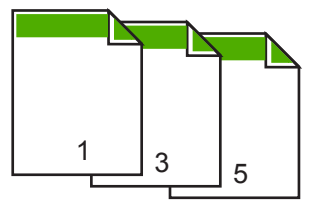

8. Kliknite OK (V redu) in nato Print (Natisni) ali OK (V redu) v pogovornem oknu Print (Natisni).

HP All-in-One začne s tiskanjem. Preden iz izhodnega pladnja odstranite kakšno natisnjeno stran, počakajte, da naprava natisne vse lihe strani.

Ko je za obdelavo na vrsti druga stran naloge, pogovorno okno na zaslonu izpiše navodila. V pogovornem oknu **ne** kliknite **Continue (Nadaljuj)**, dokler ponovno ne naložite papirja, kot je opisano.

 Če želite naložiti papir za tiskanje na drugo stran, sledite navodilom na zaslonu in nato kliknite Continue (Nadaljuj).

# Tiskanje večstranskega dokumenta, npr. brošure

Naprava HP All-in-One vam omogoča tiskanje dokumenta v obliki majhne knjižice, saj lahko liste prepognete in spnete.

Če želite najboljše rezultate, oblikujte dokument tako, da bo število strani dokumenta večkratnik števila 4, na primer dokument z 8, 12 ali 16 stranmi za otroško igro v šoli ali za poroko.

#### Tiskanje večstranskega dokumenta, npr. brošure

- **1.** V vhodni pladenj naložite papir.
  - Papir mora biti dovolj debel, da se slike ne vidijo na drugi strani.
- 2. V programski aplikaciji v meniju File (Datoteka) kliknite Print (Natisni).
- 3. Preverite, ali je naprava HP All-in-One izbrani tiskalnik.
- Kliknite gumb, ki odpira pogovorno okno Properties (Lastnosti). Odvisno od programske aplikacije se ta gumb lahko imenuje Properties (Lastnosti), Options (Možnosti), Printer Setup (Nastavitev tiskalnika), Printer (Tiskalnik) ali Preferences (Nastavitve).
- 5. Kliknite jeziček Features (Funkcije).
- V področju Paper saving options (Možnosti varčevanja papirja) izberite Manual (Ročno) na spustnem seznamu Two-sided printing (Dvostransko tiskanje).
- 7. Izberite rob vezave na seznamu **Booklet layout is (Postavitev brošure je)**, primerno vašemu jeziku.
  - Če berete od leve proti desni, kliknite Left edge binding (Leva vezava).
  - Če berete od desne proti levi, kliknite Right edge binding (Desna vezava).

Polje Pages per sheet (Strani na list) se samodejno nastavi na dve strani na list.

 Kliknite OK (V redu) in nato Print (Natisni) ali OK (V redu) v pogovornem oknu Print (Natisni).

HP All-in-One začne s tiskanjem.

Ko je za obdelavo na vrsti druga stran naloge, pogovorno okno na zaslonu izpiše navodila. V pogovornem oknu **ne** kliknite **Continue (Nadaljuj)**, dokler ponovno ne naložite papirja, kot je opisano v naslednjih korakih.

9. Ko naprava HP All-in-One preneha s tiskanjem, počakajte nekaj sekund, preden iz izhodnega pladnja odstranite natisnjene strani.

Če boste natisnjene strani odstranili med tiskanjem, lahko pomešate vrstni red.

- Če želite naložiti papir za tiskanje na drugo stran, sledite navodilom na zaslonu in nato kliknite Continue (Nadaljuj).
- **11.** Ko je tiskanje dokumenta končano, prepognite snop papirja na pol tako, da bo prva stran zgoraj in nato spnite dokument na pregibu.
  - Nasvet Če želite najboljše rezultate, uporabite običajni spenjač ali robustni spenjač z daljšim ročajem za spenjanje knjižic.

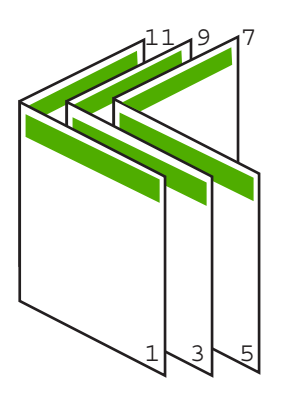

Slika 7-1 Leva vezava za jezike, kjer berejo od leve proti desni

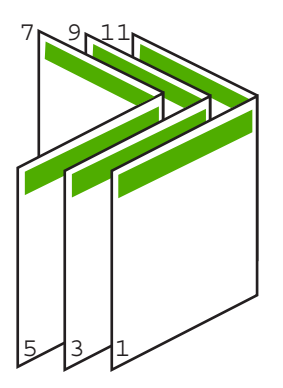

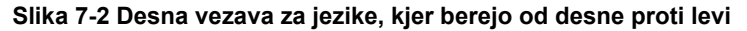

# Tiskanje več strani na en list

Na en list papirja lahko natisnete do 16 strani.

#### Tiskanje več strani na en list

- 1. Preverite, ali je papir naložen v vhodni pladenj.
- 2. V programski aplikaciji v meniju File (Datoteka) kliknite Print (Natisni).
- 3. Preverite, ali je naprava HP All-in-One izbrani tiskalnik.

- Kliknite gumb, ki odpira pogovorno okno Properties (Lastnosti). Odvisno od programske aplikacije se ta gumb lahko imenuje Properties (Lastnosti), Options (Možnosti), Printer Setup (Nastavitev tiskalnika), Printer (Tiskalnik) ali Preferences (Nastavitve).
- 5. Kliknite jeziček Features (Funkcije).
- 6. Na seznamu Pages per sheet (Število strani na list) kliknite 2, 4, 6, 8, 9 ali 16.
- 7. Na seznamu Page Order (Vrstni red strani) kliknite ustrezno možnost vrstnega reda strani.

Prikazane slike so oštevičene in kažejo razporeditev strani za vsako možnost.

 Kliknite OK (V redu) in nato Print (Natisni) ali OK (V redu) v pogovornem oknu Print (Natisni).

# Tiskanje večstranskega dokumenta od zadnje strani

Če je prva stran za tiskanje obrnjena navzgor in na dnu svežnja listov, boste natisnjene strani verjetno morali urediti v pravilen vrstni red.

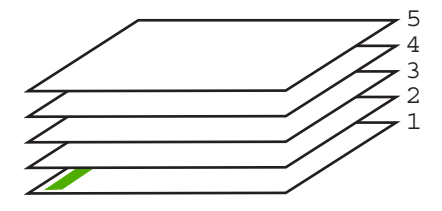

Boljši način je tiskanje dokumenta v obratnem vrstnem redu, da bodo strani zložene v pravilnem vrstnem redu.

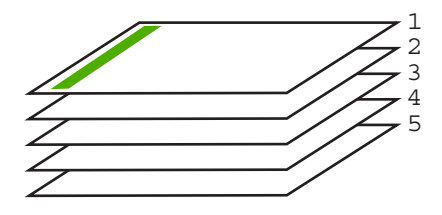

☆ Nasvet To možnost nastavite na privzeto nastavitev, da si vam je ne bo treba zapomniti vsakič, ko boste tiskali večstranski dokument.

#### Tiskanje večstranskega dokumenta od zadnje strani

- 1. Preverite, ali je papir naložen v vhodni pladenj.
- 2. V programski aplikaciji v meniju File (Datoteka) kliknite Print (Natisni).
- 3. Preverite, ali je naprava HP All-in-One izbrani tiskalnik.
- Kliknite gumb, ki odpira pogovorno okno Properties (Lastnosti). Odvisno od programske aplikacije se ta gumb lahko imenuje Properties (Lastnosti), Options (Možnosti), Printer Setup (Nastavitev tiskalnika), Printer (Tiskalnik) ali Preferences (Nastavitve).

- 5. Kliknite jeziček Advanced (Dodatno).
- 6. Razširite Document Options (Možnosti dokumenta) in nato Layout Options (Možnosti postavitve).
- 7. Kliknite Page Order (Vrstni red strani) na seznamu Layout Options (Možnosti postavitve) in nato kliknite Front to Back (Od zadaj naprej).
  - Opomba Če ste za dokument nastavili obojestransko tiskanje, možnost Back to Front (Od zadaj naprej) ni na voljo. Dokument se bo samodejno natisnil v pravilnem vrstnem redu.
- Kliknite OK (V redu) in nato Print (Natisni) ali OK (V redu) v pogovornem oknu Print (Natisni).

Če tiskate več kopij, se vsaka skupina natisne do konca, preden tiskalnik začne s tiskanjem naslednje.

# Zrcaljenje slike za prenose z likanjem

S to funkcijo prezrcalite sliko in jo tako uporabite za prenose z likanjem. Ta funkcija je uporabna tudi pri prosojnicah, ko želite na hrbtni strani prosojnice narediti zaznamke, ne da bi pri tem poškodovali izvirnik.

#### Zrcaljenje slike za prenose z likanjem

- 1. V programski aplikaciji v meniju File (Datoteka) kliknite Print (Natisni).
- 2. Preverite, ali je naprava HP All-in-One izbrani tiskalnik.
- Kliknite gumb, ki odpira pogovorno okno Properties (Lastnosti). Odvisno od programske aplikacije se ta gumb lahko imenuje Properties (Lastnosti), Options (Možnosti), Printer Setup (Nastavitev tiskalnika), Printer (Tiskalnik) ali Preferences (Nastavitve).
- 4. Kliknite jeziček Features (Funkcije).
- V področju Basic options (Osnovne možnosti) kliknite HP Iron-on Transfer (Prenos z likanjem HP) na seznamu Paper Type (Tip papirja).
- 6. Kliknite jeziček Advanced (Dodatno).
- 7. Razširite Document Options (Možnosti dokumenta) in nato Printer Features (Funkcije tiskalnika).
- 8. Mirror Image (Zrcalna slika) nastavite na On (Vklop).
- Kliknite OK (V redu) in nato Print (Natisni) ali OK (V redu) v pogovornem oknu Print (Natisni).
  - Opomba Da bi preprečili zagozdenje papirja, liste za prenose z likanjem naložite v vhodni pladenj naložite ročno enega za drugim.

## Tiskanje na prosojnice

Če želite najboljše rezultate, vam HP za napravo HP All-in-One priporoča uporabo HPjevih prosojnic.

#### Tiskanje na prosojnice

- 1. Prosojnico naložite v vhodni pladenj.
- 2. V programski aplikaciji v meniju File (Datoteka) kliknite Print (Natisni).
- 3. Preverite, ali je naprava HP All-in-One izbrani tiskalnik.
- Kliknite gumb, ki odpira pogovorno okno Properties (Lastnosti). Odvisno od programske aplikacije se ta gumb lahko imenuje Properties (Lastnosti), Options (Možnosti), Printer Setup (Nastavitev tiskalnika), Printer (Tiskalnik) ali Preferences (Nastavitve).
- 5. Kliknite jeziček Features (Funkcije).
- V področju Basic Options (Osnovne možnosti) kliknite ustrezno vrsto prosojnice na seznamu Paper Type (Vrsta papirja).
  - Nasvet Če želite na hrbtno stran prosojnic zapisati opombe in jih kasneje izbrisati, ne da bi pri tem opraskali original, kliknite jeziček Advanced (Dodatno) in potrdite okno Mirror Image (Zrcalna slika).
- 7. V področju Resizing Options (Možnosti spreminjanja velikosti) kliknite ustrezno velikost na seznamu Size (Velikost).
- Kliknite OK (V redu) in nato Print (Natisni) ali OK (V redu) v pogovornem oknu Print (Natisni).

Naprava HP All-in-One samodejno počaka, da se prosojnice posušijo, preden jih sprosti. Črnilo se na prosojnici suši počasneje kot na navadnem papirju. Preden prosojnico primete v roko, počakajte, da se črnilo posuši.

## Tiskanje skupine naslovov na nalepke ali ovojnice

Z napravo HP All-in-One lahko tiskate na eno ovojnico, skupino ovojnic ali liste nalepk, ki so namenjeni za brizgalne tiskalnike.

#### Tiskanje skupine naslovov na nalepke ali ovojnice

- 1. Najprej na navadni papir natisnite preiskusno stran.
- Preizkusno stran položite na list z nalepkami ali kuverto in ju privzdignite proti luči. Preverite razmike za vsak del besedila. Po potrebi jih popravite.
- 3. Nalepke ali ovojnice naložite v vhodni pladenj.
  - △ Previdno Ne uporabljajte ovojnic z zaponkami ali okenci. Lahko se zataknejo med valji in povzročijo zagozdenje papirja.
- 4. Če tiskate na ovojnice, storite naslednje:
  - a. Prikažite nastavitve tiskanja in kliknite jeziček Features (Funkcije).
  - b. V področju Resizing Options (Možnosti spreminjanja velikosti) kliknite ustrezno velikost ovojnice na seznamu Size (Velikost).
- Kliknite OK (V redu) in nato Print (Natisni) ali OK (V redu) v pogovornem oknu Print (Natisni).

#### Sorodne teme

»Nalaganje ovojnic« na strani 27

# Tiskanje plakata

Naredite lahko plakat, tako da dokument natisnete na več strani. Naprava HP All-in-One na nekaterih straneh natisne prekinjene črte in tako označi, kje morate strani obrezati preden jih zlepite skupaj.

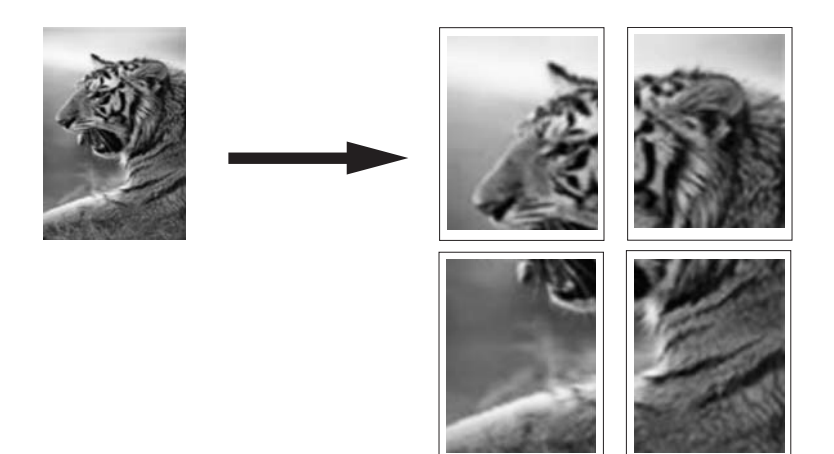

#### Tiskanje plakata

- 1. Preverite, ali je papir naložen v vhodni pladenj.
- 2. V programski aplikaciji v meniju File (Datoteka) kliknite Print (Natisni).
- 3. Preverite, ali je naprava HP All-in-One izbrani tiskalnik.
- Kliknite gumb, ki odpira pogovorno okno Properties (Lastnosti). Odvisno od programske aplikacije se ta gumb lahko imenuje Properties (Lastnosti), Options (Možnosti), Printer Setup (Nastavitev tiskalnika), Printer (Tiskalnik) ali Preferences (Nastavitve).
- 5. Kliknite jeziček Advanced (Dodatno).
- Razširite Document Options (Možnosti dokumenta) in nato Printer Features (Funkcije tiskalnika).
- Na spustnem seznamu Poster Printing (Tiskanje plakata) kliknite 2x2 (4 sheets) (2 x 2 (4 listi)), 3x3 (9 sheets) (3 x 3 (9 listov)), 4x4 (16 sheets) (4 x 4 (16 listov)) ali 5x5 (25 sheets) (5 x 5 (25 listov)).

Ta izbira HP All-in-One naroči, naj dokument poveča in prilagodi na 4, 9, 16 ali 25 strani.

Če ima originalni dokument več strani, bo vsaka izmed teh strani natisnjena na 4, 9, 16 ali 25 straneh. Če imate na primer enostranski original in izberete 3 x 3, dobite 9 strani; če izberete 3 x 3 za dvostranski original, bo natisnjenih 18 strani.

- Kliknite OK (V redu) in nato Print (Natisni) ali OK (V redu) v pogovornem oknu Print (Natisni).
- 9. Ko je plakat natisnjen, obrežite robove listov in jih s trakom zlepite skupaj.

#### Tiskanje spletne strani

Z napravo HP All-in-One lahko iz brskalnika natisnete spletno stran.

#### Tiskanje spletne strani

- 1. Preverite, ali je papir naložen v vhodni pladenj.
- V meniju File (Datoteka) spletnega brskalnika kliknite Print (Natisni). Prikaže se pogovorno okno Print (Natisni).
- 3. Preverite, ali je naprava HP All-in-One izbrani tiskalnik.
- Če brskalnik podpira to možnost, izberite elemente na spletni strani, ki bi jih radi vključili v izpis.

V Internet Explorerju, na primer, kliknite **Options (Možnosti)** in izberite možnosti, kot so **As laid out on screen (Kot so razporejeni na zaslonu)**, **Only the selected frame (Le izbrani okvir)** in **Print all linked documents (Natisni vse povezane dokumente)**.

- 5. Če želite natisniti spletno stran, kliknite Print (Natisni) ali OK (V redu).
- Nasvet Za pravilno tiskanje spletnih strani boste morda morali nastaviti usmerjenost nastaviti na Landscape (Ležeče).

# Zaustavitev tiskalnega posla

Čeprav lahko tiskanje zaustavite z napravo HP All-in-One ali računalnikom, vam HP, če želite najboljše rezultate, priporoča, da ga zaustavite z napravo HP All-in-One.

Opomba Čeprav večina programskih aplikacij za okolje Windows uporablja tiskalnik Windows v ozadju, ga programska aplikacija mogoče ne bo uporabljala. Primera programske aplikacije, ki ne uporabljata tiskanja v ozadju, sta programski aplikaciji PowerPoint in Microsoft Office 97.

Če tiskanja ne morete preklicati na enega izmed naštetih načinov, v elektronski pomoči programske aplikacije poiščite navodila za njegov preklic.

#### Zaustavitev tiskanja z naprave HP All-in-One

Na nadzorni plošči pritisnite Prekliči. Če se tiskanje ne konča, ponovno pritisnite Prekliči.

Preklic tiskanja lahko traja nekaj časa.

#### Zaustavitev tiskalnega posla iz računalnika

Prekličete lahko večino tiskalnih poslov iz vrste za tiskanje. Če želite več informacij o tem, glejte pomoč za Windows.

#### Sorodne teme

»Gumbi nadzorne plošče« na strani 8

# Nadaljevanje tiskalnega posla

Če med tiskanjem pride do napake, boste po reševanju napake morda morali nadaljevati opravilo iz naprave HP All-in-One ali računalnika.

#### Nadaljevanje tiskalnega posla iz nadzorne plošče

▲ Na nadzorni plošči pritisnite **Nadaljuj**.

# Nadaljevanje tiskalnega posla iz računalnika

▲ Lahko nadaljujete z nekaterimi tiskalnimi posli iz vrste za tiskanje. Če želite več informacij o tem, glejte pomoč za Windows.

#### Sorodne teme

»Gumbi nadzorne plošče« na strani 8

Poglavje 7

# 8 Uporaba funkcij kopiranja

Naprava HP All-in-One vam omogoča izdelavo visokokakovostnih barvnih in črno-belih kopij na različne vrste papirja. Velikost izvirnika lahko povečate ali pomanjšate na želeno velikost papirja, prilagodite kakovost kopije in naredite visokokakovostne kopije fotografij, vključno s kopijami brez roba.

To poglavje vsebuje naslednje teme:

- Kopiranje
- <u>Nastavitev vrste papirja za kopiranje</u>
- Sprememba hitrosti kopiranja
- Izdelava več kopij istega izvirnika
- Kopiranje dvostranskega črno-belega dokumenta
- Izdelava kopije fotografije velikosti 10 x 15 cm (4 x 6 palcev) brez roba
- Zaustavitev kopiranja

# Kopiranje

Kakovostne kopije lahko naredite z nadzorne plošče.

# Kopiranje z nadzorne plošče

- 1. Preverite, ali je papir naložen v vhodni pladenj.
- Izvirnik položite s stranjo, ki jo želite kopirati ali optično prebrati, obrnjeno navzdol, na levi sprednji kot steklene plošče.
  - ☆ Nasvet Če želite kakovostne kopije, se prepričajte, da je steklena plošča optičnega bralnika čista in da na njej ni tujkov. Če želite več informacij, glejte
    »<u>Čiščenje steklene plošče</u>« na strani 63.
- 3. Pritisnite gumb Vrsta papirja za nastavitev vrste papirja.
- 4. Pritisnite Začni kopiranje črno-belo ali Začni kopiranje barvno.

# Sorodne teme

»Gumbi nadzorne plošče« na strani 8

# Nastavitev vrste papirja za kopiranje

Vrsto papirja za kopiranje lahko nastavite na Navaden ali Foto.

# Nastavitev vrste papirja za kopije

- 1. Preverite, ali je papir naložen v vhodni pladenj.
- Izvirnik položite s stranjo, ki jo želite kopirati ali optično prebrati, obrnjeno navzdol, na levi sprednji kot steklene plošče.

 Pritisnite gumb Vrsta papirja za nastavitev vrste papirja.
 Pri kopiranju na foto papir se samodejno upošteva nastavitev za najboljšo kakovost. Ko izberete Vrsta foto papirja, naprava HP All-in-One poveča ali pomanjša izvirnik, tako da je ta znotraj robov velikosti zaznanega papirja.
 Pri kopiranju na navaden papir se samodejno upošteva nastavitev za običajno

Pri kopiranju na navaden papir se samodejno uposteva nastavitev za obicajno kakovost. Ko izberete **Vrsta navadnega papirja**, naprava HP All-in-One izdela natančno kopijo izvirnika, ki je položen na stekleno ploščo optičnega bralnika.

Opomba Da bi funkcija kopiranja delovala pravilno, se prepričajte, da je steklena plošča optičnega bralnika čista.

#### 4. Pritisnite Začni kopiranje črno-belo ali Začni kopiranje barvno.

S pomočjo naslednje razpredelnice določite nastavitev vrste papirja glede na papir, ki ste ga naložili v vhodni pladenj.

| Vrsta papirja                                                          | Nastavitev nadzorne plošče |
|------------------------------------------------------------------------|----------------------------|
| Papir za kopiranje ali papir z glavo                                   | Navadni                    |
| HP Bright White Paper (Bleščeče beli papir HP)                         | Navadni                    |
| HP Premium Plus Photo Paper (Foto papir HP Premium Plus), sijajni      | Foto                       |
| HP Premium Plus Photo Paper (Foto papir HP Premium Plus), mat          | Foto                       |
| HP Premium Plus Photo Paper (Foto papir HP Premium Plus), 4 x 6 palcev | Foto                       |
| HP Photo Paper (Foto papir HP)                                         | Foto                       |
| HP Everyday Photo Paper (Običajni foto papir HP)                       | Foto                       |
| HP Everyday Photo Paper (Običajni foto papir HP),<br>srednje svetleč   | Foto                       |
| Drug foto papir                                                        | Foto                       |
| Papir HP Premium                                                       | Navadni                    |
| Papir HP All-in-One                                                    | Navadni                    |
| Papir za tiskanje HP                                                   | Navadni                    |
| Druge vrste papirja za brizgalnike                                     | Navadni                    |
| Legal                                                                  | Navadni                    |

#### Sorodne teme

»Gumbi nadzorne plošče« na strani 8

# Sprememba hitrosti kopiranja

Kopije, ki ste jih natisnili iz nadzorne plošče na navaden papir, samodejno uporabijo kakovost **Normal (Običajna)**.

Če želite hitro kopirati, upoštevajte spodnja navodila. V načinu Hitro je kopiranje hitrejše, nudi primerljivo kakovost besedila, vendar pa bo kakovost slik morda slabša. Pri hitrem kopiranju se porabi manj črnila, zato se podaljša življenjska doba tiskalnih kartuš.

Opomba Ko ste vrsto papirja nastavili na Foto, možnosti Hitro in Normalno nista na voljo.

#### Hitro kopiranje

- 1. Preverite, ali je papir naložen v vhodni pladenj.
- Izvirnik položite s stranjo, ki jo želite kopirati ali optično prebrati, obrnjeno navzdol, na levi sprednji kot steklene plošče.
  - Nasvet Če želite kakovostne kopije, se prepričajte, da je steklena plošča optičnega bralnika čista in da na njej ni tujkov. Če želite več informacij, glejte »<u>Čiščenje steklene plošče</u>« na strani 63.
- 3. Pritisnite gumb Vrsta papirja za nastavitev vrste papirja.
- Pritisnite in zadržite gumb Optično branje in nato pritisnite Začni kopiranje črnobelo ali Začni kopiranje barvno.

#### Sorodne teme

»<u>Gumbi nadzorne plošče</u>« na strani 8 »<u>Nastavitev vrste papirja za kopiranje</u>« na strani 53

# Izdelava več kopij istega izvirnika

Število kopij lahko nastavite z nadzorne plošče ali v programski opremi, nameščeni v napravi HP All-in-One.

## Tiskanje več kopij izvirnika z nadzorne plošče

- 1. Preverite, ali je papir naložen v vhodni pladenj.
- 2. Izvirnik položite s stranjo, ki jo želite kopirati ali optično prebrati, obrnjeno navzdol, na levi sprednji kot steklene plošče.
  - Nasvet Če želite kakovostne kopije, se prepričajte, da je steklena plošča optičnega bralnika čista in da na njej ni tujkov. Če želite več informacij, glejte »<u>Čiščenje steklene plošče</u>« na strani 63.
- 3. Pritisnite gumb Vrsta papirja za nastavitev vrste papirja.

- 4. S pritiskom na gumb Začni kopiranje črno-belo ali Začni kopiranje barvno povečate število kopij do največ 9 (odvisno od modela).
  - Opomba Naprava HP All-in-One kratek čas počaka, da znova pritisnite gumb. Če želite začeti kopirati, počakajte nekaj časa, preden pritisnete gumb Začni kopiranje črno-belo ali Začni kopiranje barvno.
  - Nasvet Če želite število kopij nastaviti na več kot 9 kopij, to storite s programsko opremo naprave HP All-in-One, ki ste jo namestili.
- Pritisnite Začni kopiranje črno-belo ali Začni kopiranje barvno.
  V tem primeru z napravo HP All-in-One naredite šest kopij izvirne fotografije velikosti 10 x 15 cm.

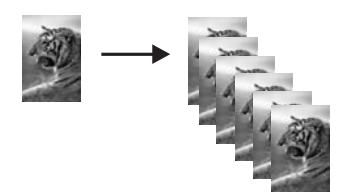

## Sorodne teme

»Gumbi nadzorne plošče« na strani 8

# Kopiranje dvostranskega črno-belega dokumenta

Z napravo HP All-in-One lahko kopirate eno- ali večstranske barvne ali črno-bele dokumente. V tem primeru se naprava HP All-in-One uporablja za kopiranje dvostranskega črno-belega izvirnika.

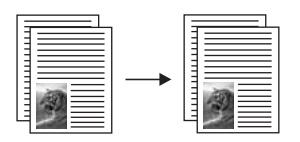

## Kopiranje dvostranskega dokumenta z nadzorne plošče

- 1. Preverite, ali je papir naložen v vhodni pladenj.
- Izvirnik položite s stranjo, ki jo želite kopirati ali optično prebrati, obrnjeno navzdol, na levi sprednji kot steklene plošče.
- 3. Pritisnite gumb Vrsta papirja za nastavitev vrste papirja.
- 4. Pritisnite Začni kopiranje črno-belo.
- 5. S stekla odstranite prvo stran in nanj položite drugo.
- 6. Pritisnite Začni kopiranje črno-belo.

#### Sorodne teme

»Gumbi nadzorne plošče« na strani 8

# Izdelava kopije fotografije velikosti 10 x 15 cm (4 x 6 palcev) brez roba

Če želite narediti brezrobo kopijo fotografije, uporabite foto papir s perforiranim robom HP Premium Plus velikosti 10 x 15 cm (4 x 6 palcev). Ko odstranite perforiran rob za trganje, je izpis brezroba kopija slike, ki sega do robov papirja.

#### Kopiranje fotografije z nadzorne plošče

- 1. V vhodni pladenj naložite foto papir s perforiranim robom velikosti 10 x 15 cm.
  - Opomba Če želite narediti kopijo brez roba, morate uporabiti foto papir s perforiranim robom.
- Izvirnik položite s stranjo, ki jo želite tiskati, obrnjeno navzdol, na levi sprednji kot steklene plošče.
- 3. Pritisnite Vrsta papirja, da izberete vrsto foto papirja.
  - Opomba Ko izberete vrsto foto papirja, naprava HP All-in-One spremeni privzeto nastavitev na izdelavo brezrobe kopije z izvirnikom velikosti 10 x 15 cm.
- Pritisnite Začni kopiranje barvno. Naprava HP All-in-One naredi brezrobo kopijo izvirne fotografije, kot je prikazano spodaj.

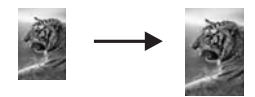

## Sorodne teme

»Gumbi nadzorne plošče« na strani 8

# Zaustavitev kopiranja

## Zaustavitev kopiranja

▲ Na nadzorni plošči pritisnite **Prekliči**.

## Sorodne teme

»Gumbi nadzorne plošče« na strani 8

58

Uporaba funkcij kopiranja

# 9 Funkcije optičnega branja

Optično branje je postopek pretvarjanja besedil in slik v elektronsko obliko za računalnik. Z napravo HP All-in-One lahko optično preberete skoraj kar koli (fotografije, članke iz revij in besedila).

S funkcijami optičnega branja naprave HP All-in-One lahko:

- Optično preberete besedilo iz članka v urejevalnik besedil in ga navedete v poročilu.
- Tiskate vizitke in brošure, tako da optično preberete logotip in ga uporabite v programski opremi za tiskanje.
- Prijateljem in sorodnikom pošiljate fotografije, tako da optično preberete najljubše natise in jih vključite v e-poštna sporočila.
- Ustvarjate slikovno inventuro hiše ali pisarne.
- Dragocene fotografije shranjujete v elektronski album.
- Opomba Če uporabljate programsko opremo HP Photosmart, programska oprema za optično prepoznavanje znakov OCR mogoče ni nameščena v računalniku. Če želite namestiti programsko opremo OCR, morate ponovno vstaviti disk s programsko opremo in izbrati OCR v možnostih namestitve Custom (Po meri).

To poglavje vsebuje naslednje teme:

- Optično branje izvirnika
- <u>Urejanje optično prebrane slike za predogled</u>
- <u>Urejanje optično prebrane slike</u>
- Urejanje optično prebranega dokumenta
- Zaustavitev optičnega branja

# Optično branje izvirnika

Pri izvirnih dokumentih ali slikah, ki so položeni na stekleno ploščo, lahko z optičnim branjem začnete iz računalnika ali naprave HP All-in-One. To poglavje razlaga drugo možnost: optično branje iz nadzorne plošče naprave HP All-in-One na računalnik.

Če želite uporabiti funkcijo optičnega branja, morata biti naprava HP All-in-One in računalnik povezana in vklopljena. Pred začetkom optičnega branja mora na računalniku biti nameščena in zagnana programska oprema za napravo HP Photosmart. Če želite preveriti, ali je programska oprema HP Photosmart zagnana na računalniku z operacijskim sistemom Windows, poiščite ikono **HP Digital Imaging Monitor (Nadzor digitalnih slik HP)** v opravilni vrstici v spodnji desni strani zaslona, poleg časa.

Opomba Če program HP Digital Imaging Monitor zaprete v sistemski vrstici okolja Windows, lahko naprava HP All-in-One izgubi nekaj funkcionalnosti optičnega branja. Takrat lahko polno funkcionalnost povrnete tako, da ponovno zaženete računalnik ali zaženete programsko opremo HP Photosmart.

V programski opremi HP Photosmart, ki ste jo namestili na računalnik, je veliko orodij, ki jih lahko uporabite za urejanje vaše optično prebrane slike. Kakovost slike lahko dodatno izboljšate s prilagoditvijo svetlobe, ostrine, barvnega odtenka ali nasičenosti. Sliko lahko tudi obrežete, poravnate, obračate ali spremenite njeno velikost. Ko je optično prebrana

slika urejena po vaših željah, jo lahko odprete v drugi aplikaciji, pošljete prek e-pošte, shranite v datoteko ali natisnete.

#### Optično branje in shranjevanje v računalnik

- Izvirnik položite s stranjo, ki jo želite kopirati ali optično prebrati, obrnjeno navzdol, na levi sprednji kot steklene plošče.
  - Nasvet Če želite kakovostne kopije, se prepričajte, da je steklena plošča optičnega bralnika čista in da na njej ni tujkov. Če želite več informacij, glejte »<u>Čiščenje steklene plošče</u>« na strani 63.

#### 2. Pritisnite Optično branje.

Če je izvirnik dokument, ga naprava HP All-in-One samodejno prebere. Če je izvirnik fotografija, se v računalniku prikaže predogled slike optično prebranega dokumenta, kjer jo lahko uredite. Spremembe slike pri urejanju veljajo samo za trenutno optično branje.

V programski opremi HP Photosmart je veliko orodij, ki jih lahko uporabite za urejanje vaše optično prebrane slike. Kakovost slike lahko dodatno izboljšate s prilagoditvijo svetlosti, ostrine, barvnega odtenka ali nasičenosti. Sliko lahko tudi obrežete, obračate ali spremenite njeno velikost.

3. Uredite predogled slike in, ko ste končali kliknite Accept (Sprejmi).

#### Sorodne teme

»Gumbi nadzorne plošče« na strani 8

# Urejanje optično prebrane slike za predogled

Če želite spreminjati slike za predogled, lahko uporabite orodja v programski opremi **HP Scanning (Optično branje HP)**. Morebitne spremembe, kot so svetlost, vrsta slike, ločljivost in druge, se nanašajo samo na to optično branje.

Dodatne spremembe lahko izvedete v programski opremi HP Photosmart, ko bo slika optično prebrana.

#### Sorodne teme

»Uporaba programske opreme HP Photosmart« na strani 11

# Urejanje optično prebrane slike

Optično prebrano fotografijo ali sliko lahko urejate s programsko opremo, ki ste jo namestili z napravo HP All-in-One. S to programsko opremo lahko obračate ali obrežete sliko in prilagodite svetlost, kontrast in barvno nasičenost.

Opomba Če uporabljate programsko opremo HP Photosmart, programska oprema za optično prepoznavanje znakov OCR mogoče ni nameščena v računalniku. Če želite namestiti programsko opremo OCR, morate ponovno vstaviti disk s programsko opremo in izbrati OCR v možnostih namestitve Custom (Po meri). »Uporaba programske opreme HP Photosmart« na strani 11

# Urejanje optično prebranega dokumenta

Optično prebrani dokument lahko urejate s programsko opremo za optično prepoznavanje znakov (OCR). Optično branje besedila s programsko opremo za OCR vam omogoča prenos vsebine člankov iz revij, knjig in drugih natisnjenih vsebin v urejevalnik besedila in številne druge aplikacije kot besedilo za urejanje. Če želite najboljše rezultate, je pomembno, da se naučite pravilno uporabljati programsko opremo za OCR. Ne pričakujte, da bodo ob prvi uporabi programske opreme OCR optično prebrani besedilni dokumenti natančni. Uporaba programske opreme OCR je umetnost, za katero sta potrebna čas in vaja, da jo obvladate.

Opomba Če uporabljate programsko opremo HP Photosmart, programska oprema za optično prepoznavanje znakov OCR mogoče ni nameščena v računalniku. Če želite namestiti programsko opremo OCR, morate ponovno vstaviti disk s programsko opremo in izbrati OCR v možnostih namestitve Custom (Po meri).

#### Sorodne teme

»Uporaba programske opreme HP Photosmart« na strani 11

# Zaustavitev optičnega branja

#### Zaustavitev optičnega branja

▲ Na nadzorni plošči pritisnite **Prekliči**.

#### Sorodne teme

»Gumbi nadzorne plošče« na strani 8

Poglavje 9

# 10 Vzdrževanje naprave HP All-in-One

Naprava HP All-in-One potrebuje minimalno vzdrževanje. Občasno očistite steklo in notranji del pokrova, da odstranite prah s površine in si tako zagotovite čiste kopije in optično prebrane dokumente. Občasno boste morali tudi zamenjati, poravnati ali očistiti tiskalni kartuši. V tem poglavju najdete navodila o tem, kako vzdržujete brezhibno delovanje naprave HP All-in-One. Po potrebi opravite naslednje enostavne vzdrževalne postopke.

To poglavje vsebuje naslednje teme:

- Čiščenje naprave HP All-in-One
- Tiskanje poročila o samopreizkusu
- Delo s tiskalnimi kartušami

# Čiščenje naprave HP All-in-One

Če želite imeti čiste kopije in optično prebrane dokumente, je potrebno čiščenje steklene plošče in notranjega dela pokrova. Morda boste morali očistiti tudi prah z ohišja naprave HP All-in-One.

To poglavje vsebuje naslednje teme:

- <u>Čiščenje ohišja</u>
- <u>Čiščenje steklene plošče</u>
- <u>Čiščenje notranjega dela pokrova</u>

# Čiščenje ohišja

Umazanijo, sledi in madeže z ohišja obrišite z mehko krpo ali malce navlaženo gobico. Notranjosti naprave HP All-in-One ni potrebno čistiti. Pazite, da tekočina ne pride v stik z nadzorno ploščo in notranjostjo naprave HP All-in-One.

# Čiščenje steklene plošče

Prstni odtisi, madeži, lasje in prah na glavni površini steklene plošče upočasnijo delovanje in vplivajo na natančnost funkcij kopiranja in optičnega branja.

<sup>△</sup> Previdno Če ne želite poškodovati ohišja naprave HP All-in-One, ne uporabljajte alkoholnih ali na alkoholni osnovi narejenih čistilnih sredstev.

# Čiščenje steklene plošče

- 1. Izklopite napravo HP All-in-One, izvlecite napajalni kabel in dvignite pokrov.
- Stekleno ploščo očistite z mehko krpo ali gobico, ki jo rahlo navlažite z blagim čistilom za steklo.
  - Previdno Na steklu ne uporabljajte jedkih sredstev, acetona, benzena ali ogljikovega tetraklorida, ker ga lahko poškodujejo. Tekočin ne zlivajte ali pršite neposredno na stekleno ploščo. Tekočina lahko steče pod stekleno ploščo in napravo poškoduje.
- 3. Stekleno ploščo posušite s suho, mehko in gladko krpo, ki ne pušča sledov.
- 4. Priključite napajalni kabel in nato vklopite napravo HP All-in-One.

# Čiščenje notranjega dela pokrova

Na belem ozadju, ki se nahaja pod pokrovom naprave HP All-in-One se lahko naberejo manjši drobci.

## Čiščenje notranjega dela pokrova

- 1. Izklopite napravo HP All-in-One, izvlecite napajalni kabel in dvignite pokrov.
- Belo ozadje za dokumente očistite z mehko krpo ali gobico, ki jo rahlo navlažite z blagim milom in toplo vodo.

Nežno umijte notranji del, da tako odstranite delce umazanije. Ne drgnite premočno.

3. Obrišite ga s suho, mehko in gladko krpo.

 $\triangle$  **Previdno** Ne brišite s papirjem, ker lahko opraskate notranji del pokrova.

- Če je potrebno dodatno čiščenje, postopek ponovite in pri tem uporabite izopropilni (čistilni) alkohol, nato pa notranji del temeljito obrišite z vlažno krpo, da odstranite ves alkohol.
  - $\triangle$  **Previdno** Pazite, da ne polijete alkohola na stekleno ploščo ali ohišje naprave HP All-in-One, saj to lahko napravo poškoduje.
- 5. Priključite napajalni kabel in nato vklopite napravo HP All-in-One.

# Tiskanje poročila o samopreizkusu

Če pri tiskanju naletite na težave, preden zamenjate tiskalni kartuši, natisnite poročilo o samopreizkusu. V tem poročilu so koristne informacije o različnih rečeh, povezanih z napravo, vključno s tiskalnimi kartušami.

#### Tiskanje poročila o samopreizkusu

- 1. V vhodni pladenj naložite še neuporabljen navaden bel papir velikosti Letter ali A4.
- Pritisnite in zadržite gumb Prekliči in nato pritisnite gumb Začni kopiranje barvno. Naprava HP All-in-One natisne poročilo o samopreizkusu, na podlagi katerega lahko ugotovite vzrok težave pri tiskanju. Vzorec področja za preverjanje črnila v poročilu je prikazan spodaj.

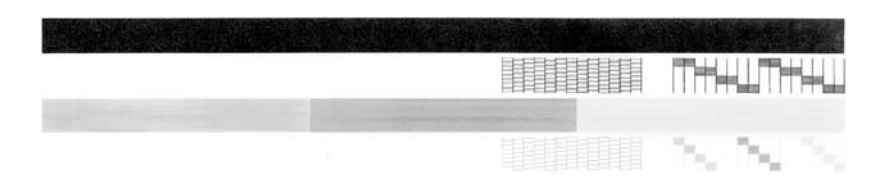

- 3. Preverite, ali je na preizkusnih vzorcih celotna mreža in ali so debele barvne črte neprekinjene.
  - Če je v vzorcu prekinjenih več črt, to lahko kaže na težavo s šobami. Morda boste morali očistiti tiskalne kartuše.
  - Če črna črta manjka, je bleda, progasta ali se na njej vidijo vrstice, to morda pomeni težavo s črno ali foto tiskalno kartušo v desni reži.
  - Če manjka katera od barvnih črt ali je obledela, progasta ali so v njej vidne črte, to lahko kaže na težavo s tribarvno tiskalno kartušo v levi reži.

#### Sorodne teme

- »<u>Čiščenje tiskalnih kartuš</u>« na strani 74
- »Zamenjava tiskalnih kartuš« na strani 67
- »<u>Gumbi nadzorne plošče</u>« na strani 8

# Delo s tiskalnimi kartušami

Če želite z napravo HP All-in-One dobiti najboljšo kakovost tiskanja, morate izvesti nekaj preprostih vzdrževalnih postopkov. V tem poglavju najdete navodila za ravnanje s kartušami in navodila za zamenjavo, poravnavo in čiščenje tiskalnih kartuš.

Tiskalne kartuše je treba preveriti tudi, če sveti lučka za tiskalno kartušo. To lahko pomeni, da tiskalnih kartuš niste namestili ali pa jih niste namestili pravilno, da s tiskalnih kartuš niste odstranili plastičnega traku, da v kartušah ni črnila ali pa je nosilec tiskalne kartuše blokiran.

To poglavje vsebuje naslednje teme:

- Ravnanje s tiskalnimi kartušami
- Preverjanje približne količine črnila
- Zamenjava tiskalnih kartuš
- Uporaba načina z rezervnim črnilom
- Uporaba kartuše za tiskanje fotografij
- <u>Skladiščenje tiskalne kartuše</u>
- Poravnava tiskalnih kartuš

- Čiščenje tiskalnih kartuš
- <u>Čiščenje kontaktov tiskalne kartuše</u>
- <u>Čiščenje predela okoli brizgalnih šob</u>
- Kako odstraniti črnilo s kože in oblačil

#### Ravnanje s tiskalnimi kartušami

Preden se lotite menjave ali čiščenja tiskalne kartuše, morate poznati imena delov in postopek rokovanja s kartušami.

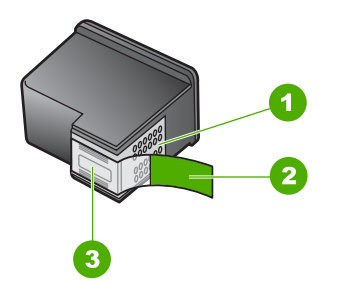

- 1 Bakreno obarvani kontakti
- 2 Plastičen trak z rožnatim jezičkom (pred vstavitvijo kartuše ga je potrebno odstraniti)
- 3 Brizgalne šobe pod trakom

Kartuše primite za črni plastični stranici, tako da je nalepka na vrhu. Ne dotikajte se bakreno obarvanih kontaktov ali brizgalnih šob.

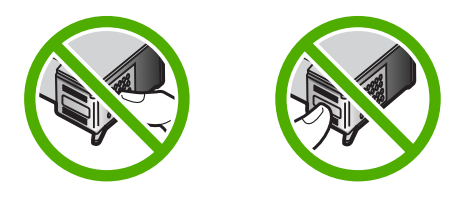

Opomba S tiskalnimi kartušami delajte previdno. Padec ali stresanje kartuš lahko povzroči začasne težave pri tiskanju ali celo trajno poškodbo.

# Preverjanje približne količine črnila

Raven črnila lahko preprosto preverite in tako ugotovite, kdaj boste morali zamenjati tiskalno kartušo. Raven črnila prikazuje približno količino preostalega črnila v tiskalnih kartušah.

Nasvet S tiskanjem poročila o samopreizkusu boste ugotovili, ali morate tiskalne kartuše zamenjati. Opomba Naprava HP All-in-One lahko zazna količino črnila le za pristno HP-jevo črnilo. Količine črnila v tiskalnih kartušah, ki ste jih ponovno napolnili ali uporabili v drugih napravah, naprava morda ne bo natančno zaznala.

#### Preverjanje ravni črnila iz programske opreme HP Photosmart

- V programu HP Solution Center (Center za rešitve HP) kliknite Settings (Nastavitve), pokažite na Print Settings (Nastavitve tiskanja) in nato kliknite Printer Toolbox (Orodjarna tiskalnika).
  - Opomba Printer Toolbox (Orodjarno tiskalnika) lahko odprete tudi iz pogovornega okna Print Properties (Lastnosti tiskanja). V pogovornemu oknu Print Properties (Lastnosti tiskanja) kliknite jeziček Services (Storitve) in nato Service this device (Servisiraj napravo).

Odpre se okno Printer Toolbox (Orodjarna tiskalnika).

 Kliknite jeziček Estimated Ink Levels (Ocenjene ravni črnila). Prikažejo se približne ravni črnila v tiskalnih kartušah.

#### Sorodne teme

»Tiskanje poročila o samopreizkusu« na strani 64

# Zamenjava tiskalnih kartuš

Ko primanjkuje črnila, sledite tem navodilom.

Opomba Ko je raven črnila v tiskalni kartuši nizka, se na zaslonu računalnika prikaže sporočilo. Ravni črnila lahko preverite tudi s programsko opremo, ki ste jo namestili skupaj z napravo HP All-in-One.

Ko prejmete opozorilno sporočilo, da primanjkuje črnila, preverite, ali imate na voljo nadomestno tiskalno kartušo. Tiskalni kartuši morate zamenjati tudi, ko je besedilo bledo ali v primeru težav s kakovostjo tiskanja, ki so povezane s tiskalnima kartušama.

Če želite za napravo HP All-in-One naročiti tiskalne kartuše, obiščite spletno stran <u>www.hp.com/buy/supplies</u>. Če se od vas zahteva, izberite državo/regijo, izberite izdelek in nato kliknite na eno od povezav za nakupovanje na spletni strani.

## Izbiranje pravilne kombinacije kartuš

Izberite najboljšo kombinacijo kartuš za vaš tiskalni posel:

- Vsakodnevno tiskanje: Uporabite črno kartušo s tribarvno kartušo.
- Barvne fotografije: Uporabite foto kartušo s tribarvno kartušo.

#### Zamenjava tiskalnih kartuš

- 1. Preverite, ali je naprava HP All-in-One vklopljena.
  - △ Previdno Če je naprava HP All-in-One, ko odprete vratca tiskalnih kartuš, izklopljena, naprava HP All-in-One kartuš za zamenjavo ne bo sprostila. Če kartuši nista pomaknjeni na varno, ko ju skušate odstraniti, lahko poškodujete HP All-in-One.
- 2. Odprite vratca tiskalne kartuše.

Nosilec kartuš se mora pomakniti na sredino naprave HP All-in-One. Če se nosilec ne pomakne v sredino, izklopite napravo HP All-in-One in jo ponovno vklopite.

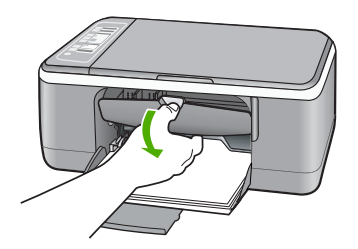

 Počakajte, da se nosilec tiskalne kartuše ustavi in utihne, nato pa rahlo pritisnite na tiskalno kartušo, da jo sprostite.

Če menjate tribarvno tiskalno kartušo, izvlecite kartušo iz reže na levi. Če menjate črno tiskalno kartušo ali foto kartušo, izvlecite kartušo iz reže na desni.

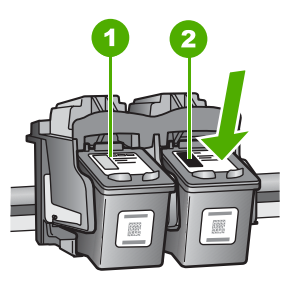

- 1 Reža za tribarvno tiskalno kartušo
- 2 Reža za črno kartušo ali foto kartušo
- 4. Iz reže proti sebi izvlecite tiskalno kartušo.
- 5. Če ste odstranili črno kartušo, da bi jo zamenjali s foto kartušo, črno kartušo shranite v zaščito za kartuše ali v neprepustno plastično posodo. Če ste odstranili tiskalno kartušo, ker ima malo črnila ali je brez črnila, jo reciklirajte. HP-jev program reciklaže tiskalnih kartuš je na voljo v mnogih državah/regijah in vam omogoča brezplačno recikliranje uporabljenih tiskalnih kartuš. Če želite več informacij, obiščite naslednjo spletno stran:

www.hp.com/hpinfo/globalcitizenship/environment/recycle/inkjet.html

6. Novo tiskalno kartušo odstranite iz embalaže, pri tem se dotikajte le črne plastike. Previdno odstranite plastični trak, tako da povlečete za rožnati jeziček.

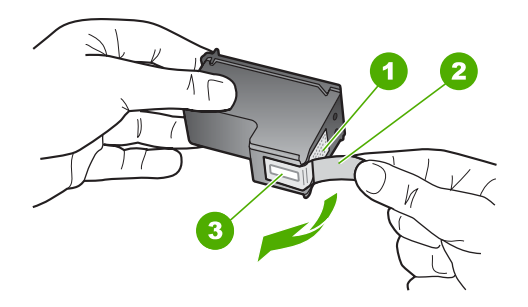

- 1 Bakreni kontakti
- 2 Plastičen trak z rožnatim jezičkom za poteg (odstraniti ga je potrebno pred namestitvijo)
- 3 Brizgalne šobe pod trakom
- △ Previdno Ne dotikajte se bakrenih kontaktov ali brizgalnih šob. Dotikanje teh delov lahko povzroči zamašitev, nepravilno brizganje črnila in slabo električno povezavo.

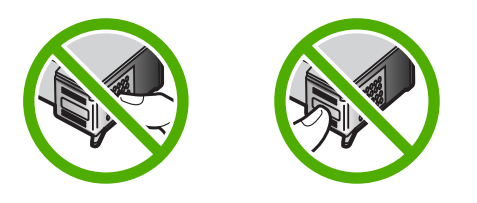

 Novo tiskalno kartušo potisnite v prazno režo. Nato tiskalno kartušo na njenem zgornjem delu previdno potisnite naprej, da se zaskoči na mesto. Če nameščate tribarvno tiskalno kartušo, jo potisnite v režo na levi. Če nameščate črno tiskalno kartušo ali foto kartušo, jo potisnite v režo na desni.

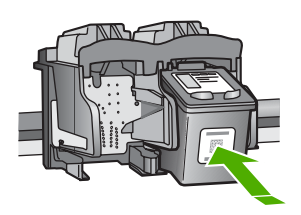

8. Zaprite vratca tiskalne kartuše.

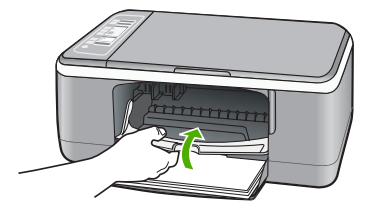

 Če se natisne list za poravnavo tiskalne kartuše, ga položite v levi sprednji kot stekla tako, da bo zgornji rob lista na levi strani.

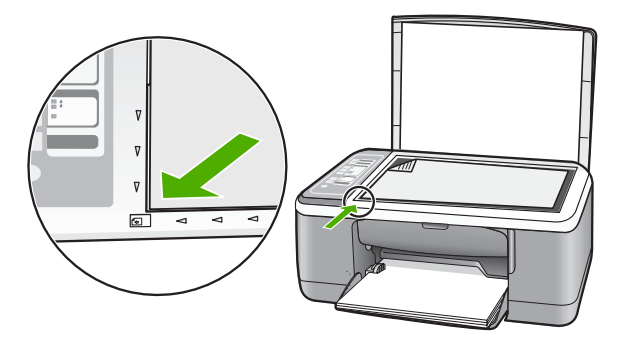

#### 10. Pritisnite gumb Optično branje.

Naprava HP All-in-One poravna tiskalne kartuše. List za poravnavo tiskalne kartuše dajte v reciklažo ali ga zavrzite.

#### Sorodne teme

- »Preverjanje približne količine črnila« na strani 66
- »Gumbi nadzorne plošče« na strani 8

# Uporaba načina z rezervnim črnilom

Uporabite način z rezervnim črnilom za upravljanje z napravo HP All-in-One s samo eno tiskalno kartušo. Način z rezervnim črnilom se zažene, ko odstranite tiskalno kartušo iz ležišča.

Opomba Ko naprava HP All-in-One deluje v načinu z rezervnim črnilom, se na zaslonu prikaže sporočilo. Če se prikaže sporočilo in sta v napravi nameščeni dve tiskalni kartuši, preverite, ali ste z obeh kartuš odstranili zaščitni plastični trak. Če plastičen trak pokriva kontakte tiskalne kartuše, naprava ne more zaznati, da je tiskalna kartuša nameščena.
Če želite več informacij o načinu z rezervnim črnilom, glejte naslednje teme:

- Izpis v načinu z rezervnim črnilom
- Izhod iz načina z rezervnim črnilom

### Izpis v načinu z rezervnim črnilom

Tiskanje v načinu z rezervnim črnilom upočasni napravo HP All-in-One in vpliva na kakovost izpisov.

| Nameščena tiskalna<br>kartuša | Rezultat                                                               |
|-------------------------------|------------------------------------------------------------------------|
| Črna tiskalna kartuša         | Barve se tiskajo v sivini.                                             |
| Tribarvna tiskalna kartuša    | Barve se tiskajo, vendar je črna obarvana sivo in ni prava črna barva. |
| Foto tiskalna kartuša         | Barve se tiskajo v sivini.                                             |

**Opomba** HP ne priporoča uporabo foto tiskalne kartuše za način z rezervnim črnilom.

### Izhod iz načina z rezervnim črnilom

Če želite zapustiti način z rezervnim črnilom, namestite dve tiskalni kartuši v napravo HP All-in-One.

Če želite več informacij o namestitvi tiskalne kartuše, oglejte »Zamenjava tiskalnih kartuš« na strani 67.

# Uporaba kartuše za tiskanje fotografij

Kakovost barvnih fotografij, ki jih tiskate in kopirate z napravo HP All-in-One, lahko močno izboljšate z nakupom kartuše za tiskanje fotografij. Odstranite črno tiskalno kartušo in na njeno mesto vstavite kartušo za tiskanje fotografij. Če namestite tribarvno tiskalno kartušo in kartušo za tiskanje fotografij, vam je na voljo šestbarvni sistem za kakovostnejše barvne fotografije.

Ko želite tiskati običajne besedilne dokumente, ponovno vstavite črno tiskalno kartušo. Kartušo, ko ni v uporabi, zavarujte z zaščito za tiskalne kartuše ali jo shranite v neprepustno plastično posodico.

### Sorodne teme

- »Zamenjava tiskalnih kartuš« na strani 67
- »<u>Gumbi nadzorne plošče</u>« na strani 8

# Skladiščenje tiskalne kartuše

Pri vzdrževanju in skladiščenju tiskalnih kartuš HP in za zagotovitev kakovosti tiskanja sledite naslednjim smernicam.

- <u>Skladiščenje tiskalne kartuše in ravnanje z njo</u>
- Zaščita za tiskalne kartuše

### Skladiščenje tiskalne kartuše in ravnanje z njo

S spodnjimi smernicami si lahko pomagate pri vzdrževanju HP-jevih tiskalnih kartuš in zagotavljanju kakovosti tiskanja:

- Kartušo namestite pred datumom Install by (Namestiti do), ki je natisnjen na embalaži kartuše..
- Ko tiskalno kartušo odstranite iz naprave, jo shranite v nepredušno plastično posodo in tako poskrbite, da se črnilo ne bo izsušilo. Če skladiščite foto tiskalno kartušo, lahko uporabite zaščito za tiskalne kartuše. Če želite več informacij, glejte »<u>Zaščita za</u> <u>tiskalne kartuše</u>« na strani 72.
- Dokler neuporabljenih tiskalnih kartuš ne potrebujete, jih hranite v zaprti embalaži. Tiskalne kartuše skladiščite pri sobni temperaturi (od 15 do 35 °C (od 59 do 95 °F)).
- Plastičnega traku, ki prekriva šobe za črnilo, ne odstranjujte, dokler niste pripravljeni vstaviti tiskalno kartušo v napravo. Če ste s tiskalne kartuše odstranili plastični zaščitni trak, ga ne skušajte ponovno pritrditi na kartušo. Če ga boste skušali ponovno pritrditi, boste poškodovali tiskalno kartušo.
- △ Previdno Napravo HP All-in-One vedno izklopite z gumbom Vklop, preden odklopite napajalni kabel ali izklopite napajanje. To napravikladiš omogoča pravilno shranjevanje tiskalnih kartuš. Ko napravo HP All-in-Onesčite, pustite tiskalne kartuše v napravi.

### Zaščita za tiskalne kartuše

V nekaterih državah/regijah lahko ob nakupu foto tiskalne kartuše dobite tudi zaščito za tiskalne kartuše. Če ta ni na voljo, lahko za zaščito tiskalne kartuše uporabite nepredušno plastično posodo.

Zaščita za tiskalne kartuše zavaruje kartušo in prepreči, da bi se izsušila, ko je ne uporabljate. Kadarkoli tiskalno kartušo odstranite iz naprave HP All-in-One in jo nameravate še uporabiti, jo shranite v zaščito za tiskalne kartuše. Če ste na primer črno kartušo odstranili, da boste lahko tiskali kakovostne fotografije s kartušami za fotografije in tribarvnimi tiskalnimi kartušami, jo shranite v zaščito za tiskalne kartuše.

### Vstavljanje tiskalne kartuše v zaščito za tiskalne kartuše

Tiskalno kartušo pod rahlim kotom potisnite v zaščito za kartuše, da se zaskoči na mesto.

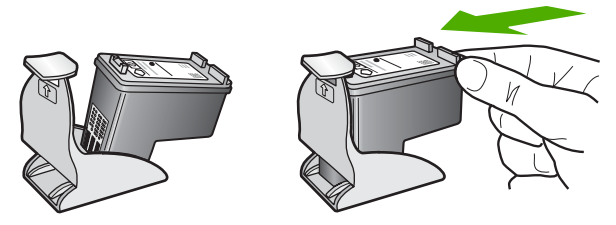

### Odstranjevanje tiskalne kartuše iz zaščite za tiskalne kartuše

Na vrhu zaščite za kartuše pritisnite navzdol, da tiskalno kartušo sprostite, nato pa jo previdno izvlecite iz zaščite za kartuše.

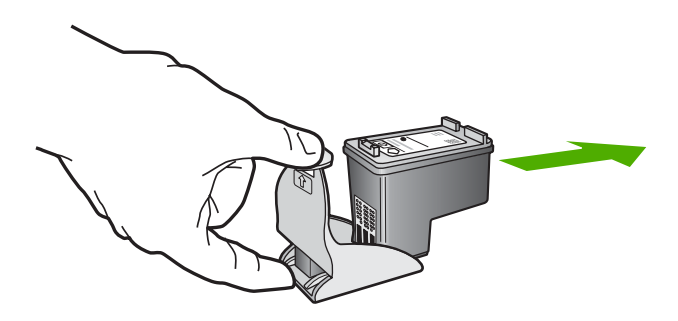

# Poravnava tiskalnih kartuš

Naprava HP All-in-One vas pozove, da kartuši poravnate vsakokrat, ko vstavite ali zamenjate tiskalni kartušo. Tiskalni kartuši lahko prav tako poravnate kadarkoli z nadzorne plošče ali s programsko opremo, ki je nameščena v napravi HP All-in-One. Poravnava tiskalnih kartuš zagotavlja kakovostne izpise.

Opomba Če odstranite in ponovno namestite isto tiskalno kartušo, naprava HP All-in-One od vas ne bo zahtevala, da poravnate kartuše. HP All-in-One si zapomni vrednosti poravnave za tisto tiskalno kartušo, tako da vam tiskalnih kartuš ni treba ponovno poravnati.

### Poravnava novo nameščenih tiskalnih kartuš

 Preverite, ali ste v vhodni pladenj naložili še neuporabljen navaden bel papir velikosti Letter ali A4.

Naprava HP All-in-One natisne list za poravnavo tiskalne kartuše.

Opomba Če je ob poravnavi tiskalnih kartuš v vhodnem pladnju naložen barvni papir, poravnava ne bo uspela. V vhodni pladenj naložite prazen navaden bel papir in poskusite znova.

Če poravnava ponovno ne uspe, je morda poškodovan senzor ali tiskalna kartuša. Obrnite se na HP-jevo službo za podporo. Obiščite spletno stran <u>www.hp.com/</u> <u>support</u>. Če se od vas zahteva, izberite državo/regijo in kliknite **Contact HP** (**Obrnite se na HP**), če želite informacije o klicanju tehnične podpore.

- 2. Položite list za poravnavo tiskalne kartuše s tiskalno stranjo navzdol v levi sprednji kot stekla tako, da bo zgornji rob lista na levi strani.
- Pritisnite gumb Optično branje.

Naprava HP All-in-One poravna tiskalne kartuše. List za poravnavo tiskalne kartuše dajte v reciklažo ali ga zavrzite.

### Poravnava tiskalnih kartuš s programske opreme HP Photosmart

- 1. V vhodni pladenj naložite še neuporabljen navaden bel papir velikosti Letter ali A4.
  - Opomba Če je ob poravnavi tiskalnih kartuš v vhodnem pladnju naložen barvni papir, poravnava ne bo uspela. V vhodni pladenj naložite prazen navaden bel papir in poskusite znova.

Če poravnava ponovno ne uspe, je morda poškodovan senzor ali tiskalna kartuša. Obrnite se na HP-jevo službo za podporo. Obiščite spletno stran <u>www.hp.com/</u> <u>support</u>. Če se od vas zahteva, izberite državo/regijo in kliknite **Contact HP (Obrnite se na HP)**, če želite informacije o klicanju tehnične podpore.

- V programu HP Solution Center (Center za rešitve HP) kliknite Settings (Nastavitve), pokažite na Print Settings (Nastavitve tiskanja) in nato kliknite Printer Toolbox (Orodjarna tiskalnika).
  - Opomba Printer Toolbox (Orodjarno tiskalnika) lahko odprete tudi iz pogovornega okna Print Properties (Lastnosti tiskanja). V pogovornemu oknu Print Properties (Lastnosti tiskanja) kliknite jeziček Services (Storitve) in nato Service this device (Servisiraj napravo).

Pojavi se Printer Toolbox (Orodjarna tiskalnika).

- 3. Kliknite kartico Device Services (Storitve naprave).
- Kliknite Align the Print Cartridges (Poravnaj tiskalne kartuše). Naprava HP All-in-One natisne list za poravnavo tiskalne kartuše.
- 5. Naložite list za poravnavo tiskalne kartuše s tiskalno stranjo navzdol v levi kot stekla.
- Pritisnite gumb Optično branje. Naprava HP All-in-One poravna tiskalne kartuše. List za poravnavo tiskalne kartuše dajte v reciklažo ali ga zavrzite.

### Sorodne teme

»Gumbi nadzorne plošče« na strani 8

# Čiščenje tiskalnih kartuš

To funkcijo uporabite takrat, ko se na poročilu o samopreizkusu pokažejo proge, bele črte na katerem izmed barvnih pasov ali, ko je barva po prvi namestitvi tiskalne kartuše nejasna. Tiskalnih kartuš ne čistite brez razloga, saj tako trošite črnilo in krajšate življenjsko dobo brizgalnih šob.

# Čiščenje tiskalnih kartuš iz programske opreme HP Photosmart

- 1. V vhodni pladenj naložite prazen navaden bel papir velikosti Letter, A4 ali Legal.
- V programu HP Solution Center (Center za rešitve HP) kliknite Settings (Nastavitve), pokažite na Print Settings (Nastavitve tiskanja) in nato kliknite Printer Toolbox (Orodjarna tiskalnika).
  - Opomba Printer Toolbox (Orodjarno tiskalnika) lahko odprete tudi iz pogovornega okna Print Properties (Lastnosti tiskanja). V pogovornemu oknu Print Properties (Lastnosti tiskanja) kliknite jeziček Services (Storitve) in nato Service this device (Servisiraj napravo).

Odpre se okno Printer Toolbox (Orodjarna tiskalnika).

- 3. Kliknite jeziček Device Services (Storitve naprave).
- 4. Kliknite Clean the Print Cartridges (Čiščenje tiskalnih kartuš).
- Upoštevajte pozive, vse dokler niste zadovoljni s kakovostjo izpisa, nato kliknite Done (Končano).

Če je kakovost kopij ali izpisov po tem, ko ste očistili tiskalne kartuše, še vedno slaba, očistite kontakte tiskalne kartuše, preden jo zamenjate.

### Sorodne teme

- »Čiščenje kontaktov tiskalne kartuše« na strani 75
- »Zamenjava tiskalnih kartuš« na strani 67

# Čiščenje kontaktov tiskalne kartuše

Če se na zaslonu računalnika neprestano izpisujejo sporočila, da morate preveriti tiskalne kartuše, ko ste jih že očistili ali poravnali, ali če utripa lučka za tiskalno kartušo, očistite kontakte tiskalnih kartuš.

Pred čiščenjem kontaktov tiskalne kartuše le-to odstranite in preverite, da kontaktov kartuše nič ne prekriva, nato pa kartušo ponovno vstavite. Če se na zaslonu še naprej izpisujejo sporočila, da morate preveriti tiskalne kartuše, očistite kontakte kartuše.

Za čiščenje potrebujete naslednje:

 suhe penaste blazinice, gladko krpo ali mehak material, ki ne razpada in za seboj ne pušča vlaken;

Asvet Filtri za kavo so mehki in primerni za čiščenje tiskalnih kartuš.

- destilirano, filtrirano ali ustekleničeno vodo (voda iz vodovoda lahko vsebuje škodljiva sredstva, ki lahko poškodujejo tiskalne kartuše).
  - △ Previdno Za čiščenje kontaktov tiskalne kartuše ne uporabljajte kovinskih predmetov ali alkohola. Z njimi lahko poškodujete kartušo ali napravo HP All-in-One.

# Čiščenje kontaktov tiskalne kartuše

- 1. Vklopite napravo HP All-in-One in odprite vratca tiskalne kartuše. Nosilec kartuš se pomakne na sredino naprave HP All-in-One.
- 2. Počakajte, da se nosilec kartuše ustavi in utihne, nato pa izvlecite napajalni kabel s hrbtne strani naprave HP All-in-One.
- Tiskalno kartušo pritisnite rahlo navzdol, da jo sprostite, nato pa jo iz reže potegnite proti sebi.
  - Opomba Ne odstranjujte obeh tiskalnih kartuš hkrati. Vsako tiskalno kartušo odstranite in očistite posebej. Tiskalne kartuše ne puščajte zunaj naprave HP All-in-One dlje kot 30 minut.
- 4. Preverite, ali so se na kontaktih tiskalne kartuše nabrali črnilo in drobci.
- 5. Čisto penasto blazinico ali gladko krpo pomočite v destilirano vodo in jo ožemite.
- 6. Tiskalno kartušo primite ob straneh.
- Očistite le bakrene kontakte. Tiskalna kartuša naj se suši približno deset minut, preden jo ponovno vstavite.

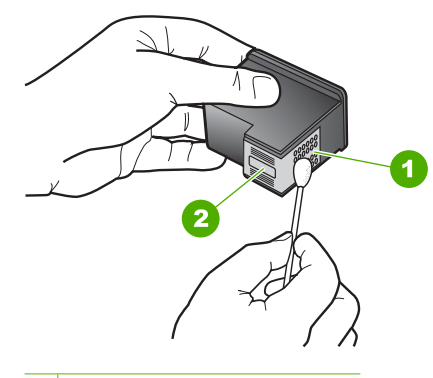

- 1 Bakreni kontakti
- 2 Brizgalne šobe (teh ne čistite)
- Kartušo potisnite nazaj v režo. Tiskalno kartušo potiskajte naprej, dokler se ne zaskoči na svoje mesto.
- 9. Po potrebi postopek ponovite še z drugo tiskalno kartušo.
- Nežno zaprite vratca tiskalne kartuše in napajalni kabel priključite na hrbtno stran naprave HP All-in-One.

### Sorodne teme

- »<u>Čiščenje predela okoli brizgalnih šob</u>« na strani 76
- »Zamenjava tiskalnih kartuš« na strani 67

# Čiščenje predela okoli brizgalnih šob

Če napravo HP All-in-One uporabljate v prašnem okolju, se v notranjosti naprave lahko naberejo drobni delci, med katere sodijo prah, lasje, vlakna preprog ali oblačil. Ko pridejo delci na tiskalne kartuše, lahko povzročijo, da se na natisnjenih straneh pojavijo črte črnila

ali se črnilo razmaže. Črte črnila lahko odpravite tako, da očistite predel okoli brizgalnih šob, kot je opisano tukaj.

Opomba Predel okoli brizgalnih šob očistite le, če na natisnjenih straneh še vedno vidite proge in madeže tudi potem, ko ste tiskalne kartuše s programsko opremo naprave HP All-in-One, ki ste jo namestili, že očistili.

Za čiščenje potrebujete naslednje:

 suhe penaste blazinice, gladko krpo ali mehak material, ki ne razpada in za seboj ne pušča vlaken;

☆ Nasvet Filtri za kavo so mehki in primerni za čiščenje tiskalnih kartuš.

- destilirano, filtrirano ali ustekleničeno vodo (voda iz vodovoda lahko vsebuje snovi, ki lahko poškodujejo tiskalne kartuše).
  - Previdno Ne dotikajte se bakrenih kontaktov ali brizgalnih šob. Dotikanje teh delov lahko povzroči zamašitev, nepravilno brizganje črnila in slabo električno povezavo.

# Čiščenje predela okoli brizgalnih šob

- 1. Vklopite napravo HP All-in-One in odprite vratca tiskalne kartuše. Nosilec kartuš se pomakne na sredino naprave HP All-in-One.
- 2. Počakajte, da se nosilec kartuše ustavi in utihne, nato pa izvlecite napajalni kabel s hrbtne strani naprave HP All-in-One.
- Tiskalno kartušo pritisnite rahlo navzdol, da jo sprostite, nato pa jo iz reže potegnite proti sebi.
  - Opomba Ne odstranjujte obeh tiskalnih kartuš hkrati. Vsako tiskalno kartušo odstranite in očistite posebej. Tiskalne kartuše ne puščajte zunaj naprave HP All-in-One dlje kot 30 minut.
- 4. Tiskalno kartušo položite na kos papirja tako, da bodo brizgalne šobe obrnjene navzgor.
- 5. Z destilirano vodo rahlo navlažite čisto penasto blazinico.

 Z blazinico očistite površino in robove okoli predela brizgalne šobe, kot je prikazano spodaj.

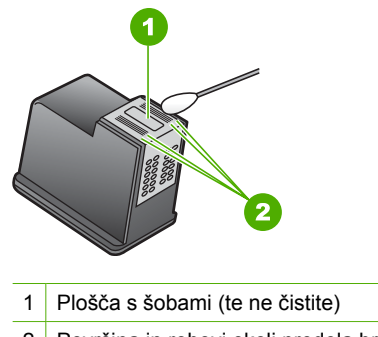

- 2 Površina in robovi okoli predela brizgalne šobe
- $\triangle$  **Previdno Ne** čistite plošče s šobami.
- Tiskalno kartušo potisnite nazaj v režo. Potiskajte jo naprej, dokler se ne zaskoči na mesto.
- 8. Po potrebi postopek ponovite še z drugo tiskalno kartušo.
- Nežno zaprite vratca tiskalne kartuše in napajalni kabel priključite na hrbtno stran naprave HP All-in-One.

# Sorodne teme

»Čiščenje tiskalnih kartuš« na strani 74

# Kako odstraniti črnilo s kože in oblačil

Če želite odstraniti črnilo s kože in oblačil, sledite naslednjim navodilom:

| Površina       | Rešitev                                                        |
|----------------|----------------------------------------------------------------|
| Koža           | Sperite področje z jedkim milom.                               |
| Bela tkanina   | Tkanino operite v hladni vodi in uporabite klorovo belilo.     |
| Barvna tkanina | Tkanino operite v hladni vodi in uporabite razredčen amonijak. |

△ Previdno Za odstranjevanje črnila s tkanine vedno uporabite hladno vodo. Topla ali vroča voda lahko črnilo razlije v tkanino.

# 11 Trgovina za tiskalniške potrebščine

HP-jeve izdelke, kot so priporočene vrste papirja in tiskalne kartuše, lahko prek interneta naročite na HP-jevem spletnem mestu.

To poglavje vsebuje naslednje teme:

- <u>Naročanje papirja ali drugega medija</u>
- Naročanje tiskalnih kartuš
- Naročanje drugih potrebščin

# Naročanje papirja ali drugega medija

Če želite naročiti HP-jev papir in ostale potrebščine, npr. HP Premium Photo Papers (Foto papir HP Premium Photo) ali HP All-in-One Paper (Večnamenski papir HP), obiščite spletno stran <u>www.hp.com/buy/supplies</u>. Če se od vas zahteva, izberite državo/regijo, nato izberite izdelek in kliknite na eno od povezav za nakupovanje na spletni strani.

# Naročanje tiskalnih kartuš

Če želite videti seznam številk tiskalnih kartuš, glejte natisnjeno dokumentacijo, ki je priložena napravi HP All-in-One. S programsko opremo, ki je bila priložena napravi HP All-in-One, lahko poiščete naročniško številko za vse tiskalne kartuše. Tiskalne kartuše lahko naročite prek interneta na HP-jevem spletnem mestu. Poleg tega se lahko obrnete na krajevnega zastopnika za HP, če želite izvedeti ustrezne naročniške številke tiskalnih kartuš za svojo napravo in kupiti tiskalne kartuše.

Če želite naročiti HP-jev papir in ostale potrebščine, obiščite spletno stran <u>www.hp.com/</u> <u>buy/supplies</u>. Če se od vas zahteva, izberite državo/regijo, izberite izdelek in nato kliknite na eno od povezav za nakupovanje na spletni strani.

Opomba Trenutno so nekateri deli HP-jeve spletne strani na voljo le v angleškem jeziku.

**Opomba** Naročanje tiskalnih kartuš prek interneta ni na voljo v vseh državah/ regijah. Če v vaši državi/regiji ni na voljo, se za informacije o nakupu tiskalnih kartuš obrnite na domačega zastopnika za HP.

# Naročanje tiskalnih kartuš s programsko opremo HP Photosmart

- V HP Solution Center (Center za rešitve HP) kliknite Settings (Nastavitve), pokažite na Print Settings (Nastavitve tiskanja) in nato kliknite Printer Toolbox (Orodjarna tiskalnika).
  - Opomba Printer Toolbox (Orodjarno tiskalnika) lahko odprete tudi iz pogovornega okna Print Properties (Lastnosti tiskanja). V pogovornemu oknu Print Properties (Lastnosti tiskanja) kliknite jeziček Services (Storitve) in nato Service this device (Servisiraj napravo).
- 2. Kliknite jeziček Estimated Ink Levels (Ocenjene ravni črnila).
- 3. Kliknite Print Cartridge Ordering Information (Informacije o naročanju tiskalnih kartuš).

Prikažejo se številke za naročanje tiskalnih kartuš.

4. Kliknite Order Online (Naročilo prek spleta). HP pošlje podrobne informacije o tiskalniku, vključno s številko modela, serijsko številko in količino črnila, pooblaščenemu spletnemu prodajalcu. Potrebščine, ki jih potrebujete, so vnaprej izbrane; spremenite lahko količino in dodate ali odstranite predmete ter se nato odjavite.

# Naročanje drugih potrebščin

Če želite naročiti druge potrebščine, na primer programsko opremo HP Photosmart, kopijo Navodil za nastavitev ali drugo natisnjeno dokumentacijo ali druge dele, ki jih lahko zamenjajo uporabniki, pokličite na telefonsko številko v vaši državi/regiji.

| Država/regija                     | Številka za naročanje                               |
|-----------------------------------|-----------------------------------------------------|
| Tihomorska Azija (razen Japonske) | 65 272 5300                                         |
| Avstralija                        | 1300 721 147                                        |
| Evropa                            | +49 180 5 290220 (Nemčija)<br>+44 870 606 9081 (VB) |
| Nova Zelandija                    | 0800 441 147                                        |
| Južna Afrika                      | +27 (0)11 8061030                                   |
| ZDA in Kanada                     | 1-800-474-6836 (1-800-HP-INVENT)                    |

Če želite naročiti potrebščine iz držav/regij, ki jih ni na seznamu, obiščite spletno stran <u>www.hp.com/support</u>. Če se od vas zahteva, izberite svojo državo/regijo in nato kliknite **Contact HP (Obrnite se na HP)**, če želite dobiti kontaktne informacije za tehnično podporo.

Opomba Trenutno so nekateri deli HP-jeve spletne strani na voljo le v angleškem jeziku.

# 12 Odpravljanje težav

To poglavje vsebuje naslednje teme:

- Namigi za odpravljanje težav
- Odpravljanje težav pri nastavitvi strojne opreme
- Odpravljanje težav pri nameščanju programske opreme
- Odpravljanje težav pri tiskalnih kartušah
- Odpravljanje težav pri kakovosti tiskanja
- Odpravljanje težav pri tiskanju
- Odpravljanje težav pri kopiranju
- Odpravljanje težav pri optičnem branju
- Napake

# Namigi za odpravljanje težav

To poglavje vsebuje naslednje teme:

- <u>Težave pri komunikaciji prek povezave USB</u>
- Podatki o papirju
- Odstranjevanje zagozdenega papirja
- Ogled datoteke Readme

# Težave pri komunikaciji prek povezave USB

Če med napravo HP All-in-One in računalnikom ni komunikacije, poskusite naslednje:

- Preverite lučko Vklop na sprednji strani naprave HP All-in-One. Če ne sveti, je naprava HP All-in-One izklopljena. Napajalni kabel mora biti čvrsto vključen v napravo HP All-in-One in vtičnico. Napravo HP All-in-One vklopite s pritiskom na gumb Vklop.
- Preverite kabel USB. Če uporabljate starejši kabel, morda ne bo deloval pravilno.
  Poskusite ga povezati z drugim izdelkom, da vidite, ali deluje. V primeru težav bo mogoče treba zamenjati kabel USB. Kabel ne sme biti daljši od 3 metrov.

 Preverite povezavo med napravo HP All-in-One in računalnikom. Preverite, ali je kabel USB priključen v vrata USB na zadnji strani naprave HP All-in-One. Poskrbite, da bo drugi konec kabla USB priključen v vrata USB na računalniku. Ko je kabel pravilno priključen, izklopite in ponovno vklopite napravo HP All-in-One.

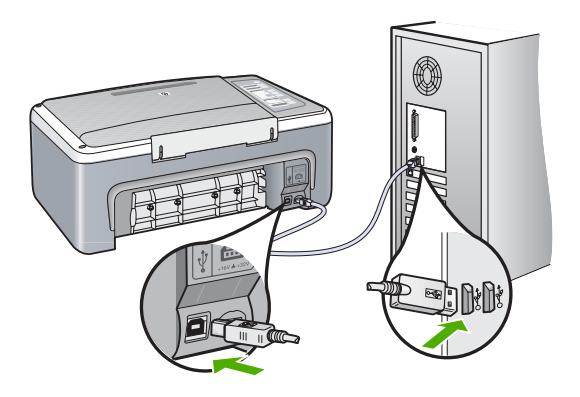

- Če napravo HP All-in-One povezujete prek vozlišča USB, preverite, ali je vozlišče vklopljeno. Če je vozlišče vklopljeno, ga poskusite povezati neposredno z računalnikom.
- Preverite druge tiskalnike ali optične bralnike. Morda bo treba starejše izdelke izključiti iz računalnika.
- Poskusite priključiti kabel USB na druga vrata USB na računalniku. Ko preverite povezave, poskusite ponovno zagnati računalnik. Napravo HP All-in-One izklopite in ponovno vklopite.
- Po potrebi odstranite in ponovno namestite programsko opremo za napravo HP All-in-One.

Če želite več informacij, glejte:

- »Odstranjevanje in ponovno nameščanje programske opreme« na strani 91
- »Iskanje informacij« na strani 13

# Podatki o papirju

Naprava HP All-in-One je namenjena delu z večino vrst papirja. Preizkusite več vrst papirja, preden kupite večjo količino. Poiščite ustrezno vrsto papirja, ki jo je lahko kupiti. Papir HP Premium je zasnovan tako, da zagotavlja optimalno kakovost. Upoštevajte tudi naslednje nasvete:

- Ne uporabljajte papirja, ki je pretanek, ima gladko teksturo ali se razteguje. Tak papir se lahko nepravilno podaja in povzroča zagozdenje.
- Foto medije hranite v izvirni embalaži, v plastični vrečki, ki jo je mogoče hermetično zapreti, in na ravni površini, v hladnem, suhem prostoru. Ko nameravate tiskati, vzemite iz embalaže samo toliko papirja, kot ga nameravate takoj porabiti. Ko končate s tiskanjem, neporabljeni foto papir takoj vrnite v plastično vrečko.
- Neuporabljenega foto papirja ne puščajte v vhodnem pladnju. Papir se lahko začne gubati, kar zmanjša kakovost izpisa. Zguban papir lahko povzroči tudi zagozdenje.

- Foto papir vedno primite pri robovih. Prstni odtisi na foto papirju lahko zmanjšajo kakovost tiskanja.
- Ne uporabljajte papirja z močno teksturo. Na njem se lahko slike ali besedilo neustrezno natisnejo.
- Na vhodnem pladnju ne kombinirajte različnih vrst in velikosti papirja; vsi listi papirja na vhodnem pladnju morajo biti iste velikosti in vrste.
- Natisnjene fotografije hranite pod steklom ali v albumu, sicer bodo sčasoma zaradi vlage obledele. Najboljše rezultate zagotavlja foto papir HP Premium Plus.

# Odstranjevanje zagozdenega papirja

Če se v napravi HP All-in-One zagozdi papir, preverite vrata na zadnji strani.

### Čiščenje zagozdenega papirja skozi vratca na zadnji strani

1. Pritisnite gumb na levi strani zadnjih vratc, da jih sprostite. Odstranite jih tako, da jih potegnete stran od naprave HP All-in-One.

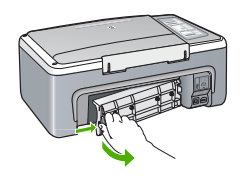

- 2. Papir nežno potegnite iz valjev.
  - △ Previdno Če se papir ob odstranjevanju iz valjev trga, preverite, ali je med valjema in gonili znotraj naprave ostal natrgan kos papirja. Če iz naprave HP All-in-One ne odstranite vsega papirja, obstaja verjetnost, da se bo papir zagozdil.
- 3. Zadnja vratca ponovno namestite. Nežno jih potiskajte naprej, dokler se ne zaskočijo.
- 4. Če želite nadaljevati opravilo, ki se trenutno izvaja, pritisnite Nadaljuj.

# Ogled datoteke Readme

Za informacije o zahtevah sistema in morebitnih težavah pri namestitvi si oglejte datoteko Readme.

Datoteko Readme (Berime) lahko odprete, če kliknete Start, pokažete na Programs (Programi) ali All Programs (Vsi programi), pokažete na HP, na Večnamenska naprava Deskjet F4100 All-In-One series in nato kliknete Readme (Berime).

# Odpravljanje težav pri nastavitvi strojne opreme

To poglavje vsebuje informacije o odpravljanju težav s strojno opremo za napravo HP All-in-One.

Do številnih težav pride, ko je HP All-in-One priključen v računalnik z USB kablom, preden v računalnik namestite programsko opremo HP All-in-One. Če ste napravo HP All-in-One

priključili v računalnik, preden vas je k temu pozval zaslon za nameščanje programske opreme, morate slediti tem korakom:

### Odpravljanje značilnih težav pri nameščanju

- 1. USB kabel izključite iz računalnika.
- 2. Odstranite programsko opremo (če ste jo že namestili).
- 3. Ponovno zaženite računalnik.
- 4. Izklopite HP All-in-One, počakajte eno minuto, nato pa ga ponovno zaženite.
- 5. Ponovno namestite programsko opremo HP All-in-One.
- $\triangle$  **Previdno** Kabla USB ne povežite z računalnikom, dokler vas k temu ne pozove zaslon za namestitev programske opreme.

### To poglavje vsebuje naslednje teme:

- Naprava HP All-in-One se ne vklopi.
- Povezal sem kabel USB, a imam težave z uporabo naprave HP All-in-One z računalnikom
- HP All-in-One ne tiska

### Naprava HP All-in-One se ne vklopi.

Vzrok: Naprava HP All-in-One ni pravilno priključena na napajanje.

### Rešitev:

 Napajalni kabel mora biti čvrsto vključen v napravo HP All-in-One in napajalni vmesnik. Napajalni kabel vključite v ozemljeno vtičnico, prenapetostno zaščito ali napajalni vodnik.

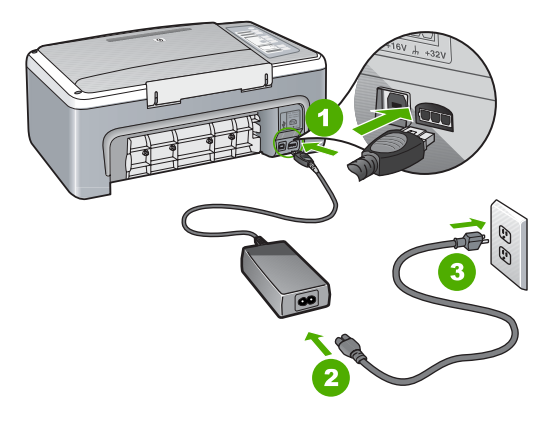

- 1 Napajalni priključek
- 2 Napajalni kabel in vmesnik
- 3 Ozemljena vtičnica za napajanje

- Če uporabljate napajalni vodnik, preverite, ali je vključen; ali pa napravo HP All-in-One priključite neposredno v ozemljeno vtičnico.
- Vtičnico preizkusite, da se prepričate ali deluje. Priključite napravo, za katero veste, da deluje, in preverite, ali deluje. Če ne deluje, je težava lahko v vtičnici.
- Če ste priključili napravo HP All-in-One v vtičnico s stikalom, preverite, ali je vtičnica vključena. Če je vključena in naprava še zmeraj ne deluje, je težava lahko v vtičnici.

Vzrok: Gumb Vklop ste prehitro pritisnili.

**Rešitev:** Lahko se zgodi, da se naprava HP All-in-One ne odzove, če gumb **Vklop** prehitro pritisnete. Pritisnite tipko **Vklop** enkrat. Lahko traja nekaj minut, preden se naprava HP All-in-One vklopi. Če v tem času znova pritisnete gumb **Vklop**, lahko napravo izklopite.

Previdno Če se naprava HP All-in-One še vedno ne vklopi, ima morda mehansko okvaro. Napravo HP All-in-One izključite iz napajalne vtičnice in se obrnite na HP. Obiščite: <u>www.hp.com/support</u>. Po potrebi izberite državo/regijo in nato kliknite Stik s HP-jem za informacije o klicanju tehnične pomoči.

# Povezal sem kabel USB, a imam težave z uporabo naprave HP All-in-One z računalnikom

**Vzrok:** Kabel USB ste priključili še preden je bila nameščena programska oprema. Če kabel USB priključite pred pozivom, lahko pride do napak.

**Rešitev:** Najprej morate namestiti programsko opremo, ki je bila priložena napravi HP All-in-One in šele nato priključiti kabel USB. Med nameščanjem ne priključujte kabla USB, dokler vas navodila na zaslonu ne pozovejo k temu.

Ko namestite programsko opremo, je povezovanje računalnika z napravo HP All-in-One prek kabla USB enostavno. En konec kabla USB priključite v zadnji del računalnika, drug konec pa v zadnji del naprave HP All-in-One. Povezava je mogoča z vsemi vrati USB na hrbtni strani računalnika.

Če ste namestili programsko opremo, jo odstranite in ponovno namestite, kabel USB pa priključite le ob pozivu.

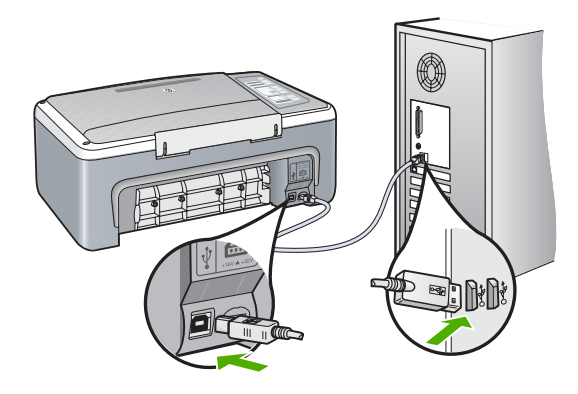

Če želite več informacij o namestitvi programske opreme in povezovanju kabla USB, glejte navodila za nameščanje, ki so priložena napravi HP All-in-One.

### HP All-in-One ne tiska

Vzrok: Med napravo HP All-in-One in računalnikom ni komunikacije.

### Rešitev:

- Preverite lučko Vklop na sprednji strani naprave HP All-in-One. Če ne sveti, je naprava HP All-in-One izklopljena. Napajalni kabel mora biti čvrsto vključen v napravo HP All-in-One in vtičnico. Napravo HP All-in-One vklopite s pritiskom na gumb Vklop.
- Preverite, ali so tiskalne kartuše nameščene.
- Preverite, ali je papir naložen v vhodni pladenj.
- Preverite, ali je v napravi HP All-in-One prišlo do zagozdenja papirja.
- Preverite, ali so tiskalne kartuše zamašene.
  Odprite vratca tiskalnih kartuš, za dostop do nosilcev kartuš. Odstranite vse predmete, ki blokirajo nosilce kartuš, vključno s papirjem in kakršno koli embalažo. Napravo HP All-in-One izklopite in ponovno vklopite.
- Preverite, ali je vrsta za tiskanje naprave HP All-in-One začasno ustavljena. Če je, izberite ustrezno nastavitev za nadaljevanje tiskanja. Če želite več informacij o dostopu do vrste za tiskanje, glejte dokumentacijo, priloženo operacijskemu sistemu, ki je nameščen na vaš računalnik.
- Preverite USB kabel. Če uporabljate starejši kabel, morda ne bo deloval pravilno. Povežite ga z drugim izdelkom, da bi preverili njegovo delovanje. V primeru težav bo mogoče potrebno zamenjati USB kabel. Preverite tudi, da kabel ni daljši od 3 metrov.
- Prepričajte se, da je vaš računalnik pripravljen za USB in da uporabljate podprt operacijski sistem. Če želite več informacij, glejte datoteko Readme (Berime).
- Preverite povezavo med napravo HP All-in-One in računalnikom. Preverite, ali je kabel USB priključen v vrata USB na zadnji strani naprave HP All-in-One.
   Poskrbite, da bo drugi konec kabla USB priključen v vrata USB na računalniku.
   Ko je kabel pravilno priključen, izklopite in ponovno vklopite napravo HP All-in-One.

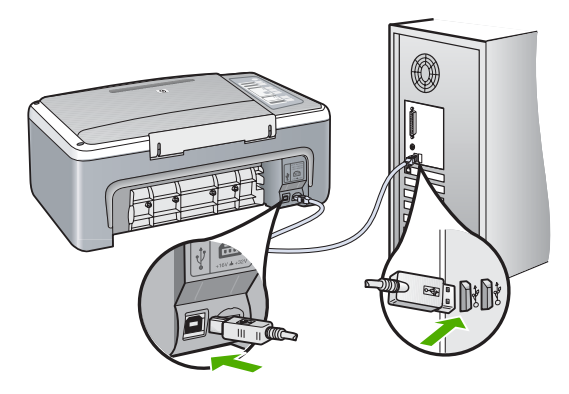

- Če napravo HP All-in-One povezujete prek vozlišča USB, preverite, ali je vozlišče vklopljeno. Če je vozlišče vklopljeno, ga poskusite povezati neposredno z računalnikom.
- Preverite druge tiskalnike ali optične bralnike. Morda boste morali iz računalnika izključiti starejše izdelke.
- Poskusite priključiti kabel USB na druga vrata USB na računalniku. Ko preverite povezave, poskusite ponovno zagnati računalnik. Napravo HP All-in-One izklopite in ponovno vklopite.
- Ko preverite povezave, poskusite ponovno zagnati računalnik. Napravo HP All-in-One izklopite in ponovno vklopite.
- Če je treba, odstranite in ponovno namestite programsko opremo, ki ste jo namestili z napravo HP All-in-One. Če želite več informacij, glejte
   »Odstranjevanje in ponovno nameščanje programske opreme« na strani 91.

Če želite več informacij o nastavitvi naprave HP All-in-One in povezovanju z računalnikom, glejte Priročnik za namestitev, ki so bila priložena napravi HP All-in-One.

# Odpravljanje težav pri nameščanju programske opreme

To poglavje vam pomaga rešiti kateri koli problem, na katerega lahko naletite med nastavljanjem programske opreme HP All-in-One.

To poglavje vsebuje naslednje teme:

- Ko CD-ROM vstavim v pogon CD-ROM računalnika, se ne zgodi nič
- Prikaže se zaslon za minimalna sistemska preverjanja
- <u>Na pozivu za priključitev USB povezave se prikaže rdeč X.</u>
- Prejeto sporočilo o neznani napaki
- V HP Solution Center (Center za rešitve HP) manjkajo nekateri gumbi
- Registracijski zaslon se ne prikaže
- HP Digital Imaging Monitor (Nadzor digitalnih slik HP) se ne prikaže v sistemski vrstici
- Manjkajoča programska oprema HP Photosmart
- Odstranjevanje in ponovno nameščanje programske opreme

### Ko CD-ROM vstavim v pogon CD-ROM računalnika, se ne zgodi nič

Vzrok: Namestitev se ni mogla samodejno zagnati.

**Rešitev:** Če se nastavitev ne zažene samodejno, jo lahko zaženete ročno.

### Za zagon namestitve z računalnika z OS Windows

- 1. V meniju Start okolja Windows kliknite Run (Zaženi).
- V pogovornem oknu Run (Zaženi) vnesite d:\setup.exe, nato kliknite OK (V redu).

Če »D« ni črka pogona vašega pogona CD-ROM, vnesite ustrezno črko pogona.

### Prikaže se zaslon za minimalna sistemska preverjanja

**Vzrok:** Vaš sistem ne ustreza minimalnim zahtevam za namestitev programske opreme.

**Rešitev:** Kliknite **Details (Podrobnosti)**, da najdete težavo, in jo nato odpravite, preden poskušate ponovno namestiti programsko opremo.

### Na pozivu za priključitev USB povezave se prikaže rdeč X.

**Vzrok:** Običajno se prikaže zelena kljukica, ki pomeni, da je bila namestitev vstavi in poženi uspešna. Rdeč X pa pomeni, da je bila namestitev vstavi in poženi neuspešna.

### Rešitev:

### Ponovna priključitev in predvajanje

- 1. Preverite, ali je pokrivalo nadzorne plošče trdno nameščeno, izključite napajalni kabel naprave HP All-in-One in ga nato ponovno priključite.
- 2. Preverite, ali sta kabel USB in napajalni kabel priključena.

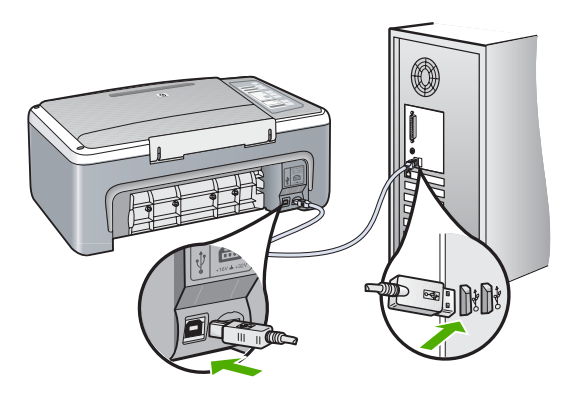

- Kliknite Retry (Poskusi znova), da bi ponovno poskusili z nastavitvijo vstavi in poženi. Če to ne pomaga, nadaljujte z naslednjim korakom.
- 4. Prepričajte se, da bo USB kabel pravilno nastavljen, kot je opisano v nadaljevanju:
  - USB kabel izključite in ga ponovno vključite.
  - USB kabla ne povezujte s tipkovnico ali zvezdiščem, ki ni pod napetostjo.
  - USB kabel naj ne bo daljši od 3 metrov.
  - Če imate v računalnik vključenih več USB naprav, bi jih bilo morda med namestitvijo dobro izključiti.

- 5. Nadaljujte z namestitvijo in ob pozivu ponovno zaženite računalnik.
- 6. Če imate računalnik z operacijskim sistemom Windows, odprite program HP Solution Center (Center za rešitve HP) in poiščite ustrezne gumbe za napravo (kot so Make Copies (Naredi kopije)). Če se gumbi ne prikažejo, odstranite programsko opremo in jo ponovno namestite. Če želite več informacij, glejte:

»Odstranjevanje in ponovno nameščanje programske opreme« na strani 91

### Prejeto sporočilo o neznani napaki

Vzrok: Vir napake ni znan.

**Rešitev:** Poskusite nadaljevati z nameščanjem. Če ne bo uspešno, prekinite nameščanje in nato poskusite znova ter sledite navodilom na zaslonu. Če pride do napake, boste morda morali odstraniti in ponovno namestiti programsko opremo. Aplikacijskih datotek naprave HP All-in-One ne izbrišite z računalnika. Poskrbite, da jih boste pravilno odstranili z uporabo ustreznih pripomočkov za odstranjevanje, ki ste jih namestili skupaj s programsko opremo, ki je bila priložena napravi HP All-in-One.

Če želite več informacij, glejte:

»Odstranjevanje in ponovno nameščanje programske opreme« na strani 91

### V HP Solution Center (Center za rešitve HP) manjkajo nekateri gumbi

Vzrok: Namestitev mogoče ni dokončana.

**Rešitev:** Če se ustrezni gumbi za napravo (kot je **Make Copies (Naredi kopije)**) ne pojavijo, mogoče namestitev ni dokončana in je treba programsko opremo odstraniti in ponovno namestiti. Programskih datotek HP All-in-One, ki so na trdem disku, ne smete preprosto izbrisati. Odstranite jih pravilno, z uporabo ustreznih pripomočkov v programskem kompletu HP All-in-One.

Če želite več informacij, glejte:

»Odstranjevanje in ponovno nameščanje programske opreme« na strani 91

#### Registracijski zaslon se ne prikaže

Vzrok: Registracijski zaslon se ni zagnal samodejno.

**Rešitev:** Do registracijskega (Prijava zdaj) zaslona lahko dostopate iz opravilne vrstice, tako da kliknete **Start**, pokažete na **Programs (Programi)** ali **All Programs (Vsi programi)**, **HP**, **Večnamenska naprava Deskjet F4100 All-In-One series** in nato kliknete **Product Registration (Registracija izdelka)**.

HP Digital Imaging Monitor (Nadzor digitalnih slik HP) se ne prikaže v sistemski vrstici

Vzrok: Namestitev mogoče ni dokončana.

**Rešitev:** Če se **HP Digital Imaging Monitor (Nadzor digitalnih slik HP)** ne prikaže v sistemski vrstici (ponavadi v spodnjem desnem kotu namizja), zaženite program HP Solution Center (Center za rešitve HP).

Če se ustrezni gumbi za napravo (kot je **Make Copies (Naredi kopije)**) ne pojavijo, mogoče namestitev ni dokončana in boste morali programsko opremo odstraniti in ponovno namestiti. Ne smete preprosto izbrisati aplikacijskih datotek HP All-in-One, ki so na vašem trdem disku. Pazite, da jih pravilno odstranite z uporabo ustreznih pripomočkov v programskem kompletu HP All-in-One.

Če želite več informacij, glejte:

»Odstranjevanje in ponovno nameščanje programske opreme« na strani 91

### Manjkajoča programska oprema HP Photosmart

Vzrok: Programska oprema HP Photosmart ni nameščena.

**Rešitev:** Namestite programsko opremo HP Photosmart, ki je bila priložena napravi HP All-in-One. Če je nameščena, ponovno zaženite računalnik.

### Namestitev programske opreme HP Photosmart

- 1. V pogon CD-ROM vstavite CD ploščo HP All-in-One in zaženite program za namestitev.
- 2. Ob pozivu kliknite Install More Software (Namesti dodatno programsko opremo) in namestite programsko opremo HP Photosmart.
- Sledite navodilom na zaslonu in navodilom v Priročniku za namestitev, ki je priložen napravi HP All-in-One.

Vzrok: Naprava HP All-in-One je izklopljena.

Rešitev: Vklopite napravo HP All-in-One.

Vzrok: Računalnik je izklopljen.

**Rešitev:** Vklopite računalnik.

Vzrok: Naprava HP All-in-One in računalnik nista pravilno povezana.

**Rešitev:** Preverite povezavo naprave HP All-in-One z računalnikom. Preverite, ali je kabel USB priključen na vrata USB na zadnji strani naprave HP All-in-One. Drugi

konec kabla USB mora biti priključen na vrata USB na računalniku. Ko je kabel pravilno priključen, izklopite napravo HP All-in-One in jo nato ponovno vklopite.

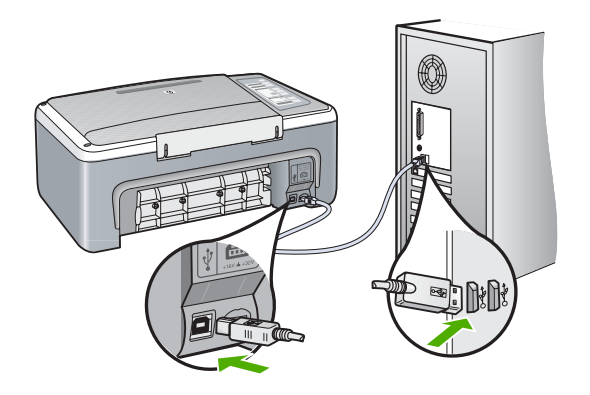

Več informacij o nastavitvi naprave HP All-in-One in povezovanju z računalnikom najdete v priročniku za namestitev, ki je priložen napravi HP All-in-One.

# Odstranjevanje in ponovno nameščanje programske opreme

Če namestitev ni popolna, ali če ste kabel USB priključili na računalnik, preden je namestitveni program od vas to zahteval, boste morda morali programsko opremo odstraniti in znova namestiti. Aplikacijskih datotek naprave HP All-in-One ne izbrišite z računalnika. Poskrbite, da jih boste pravilno odstranili z uporabo ustreznih pripomočkov za odstranjevanje, ki ste jih namestili skupaj s programsko opremo, ki je bila priložena napraviHP All-in-One.

### Odstranjevanje iz računalnika z OS Windows, 1. način

- Prekinite povezavo med napravo HP All-in-One in računalnikom. Naprave HP All-in-One ne povežite z računalnikom, dokler ponovno ne namestite programske opreme.
- V opravilni vrstici Windows kliknite Start (Začni), Programs (Programi) ali All Programs (Vsi programi), HP, Večnamenska naprava Deskjet F4100 All-In-One series, Uninstall (Odstrani).
- 3. Sledite elektronskim navodilom.
- Če se pojavi vprašanje, ali želite odstraniti datoteke v skupni rabi, kliknite No (Ne).
  Če izbrišete te datoteke, utegnejo drugi programi, ki uporabljajo te datoteke, delovati nepravilno.
- 5. Ponovno zaženite računalnik.
  - Opomba Pomembno je, da odklopite napravo HP All-in-One, preden ponovno zaženete računalnik. Naprave HP All-in-One ne povežite z računalnikom, dokler ponovno ne namestite programske opreme.

- Za ponovno namestitev programske opreme vstavite CD-ROM HP All-in-One v pogon CD-ROM računalnika in sledite elektronskim navodilom ter navodilom v Priročniku za namestitev, ki so priložena napravi HP All-in-One.
- 7. Po namestitvi programske opreme povežite HP All-in-One z računalnikom.
- Napravo HP All-in-One vklopite s pritiskom gumba Vklop.
  Pri priključitvi in vklopu naprave HP All-in-One boste morda morali počakati nekaj minut, da se končajo vsi postopki Plug and Play.
- 9. Sledite elektronskim navodilom.

### Odstranjevanje iz računalnika z OS Windows, 2. način

- Opomba To metodo uporabite, če možnost Odstrani ni na voljo v meniju Start operacijskega sistema Windows.
- 1. V opravilni vrstici okolja Windows kliknite Start, Settings (Nastavitve), Control Panel (Nadzorna plošča).
- 2. Dvokliknite Add/Remove Programs (Dodaj/Odstrani programe).
- Izberite HP Deskjet All-In-One Driver Software (Programska oprema gonilnika večnamenske naprave HP Deskjet All-In-One) in nato kliknite Change/Remove (Spremeni/odstrani).

Sledite elektronskim navodilom.

- 4. Prekinite povezavo med napravo HP All-in-One in računalnikom.
- 5. Ponovno zaženite računalnik.
  - Opomba Pomembno je, da odklopite napravo HP All-in-One, preden ponovno zaženete računalnik. Naprave HP All-in-One ne povežite z računalnikom, dokler ponovno ne namestite programske opreme.
- V pogon CD-ROM vstavite CD ploščo HP All-in-One in zaženite program za namestitev.
- 7. Sledite navodilom na zaslonu in navodilom v Priročniku za namestitev, ki je priložen napravi HP All-in-One.

# Odstranjevanje iz računalnika z OS Windows, 3. način

- Opomba To metodo uporabite, če možnost Odstrani ni na voljo v meniju Start operacijskega sistema Windows.
- V pogon CD-ROM vstavite CD ploščo HP All-in-One in zaženite program za namestitev.
- 2. Prekinite povezavo med napravo HP All-in-One in računalnikom.
- 3. Izberite Uninstall (Odstrani) in sledite elektronskim navodilom.
- 4. Ponovno zaženite računalnik.
  - Opomba Pomembno je, da odklopite napravo HP All-in-One, preden ponovno zaženete računalnik. Naprave HP All-in-One ne povežite z računalnikom, dokler ponovno ne namestite programske opreme.
- 5. Ponovno zaženite program za namestitev naprave HP All-in-One.

- 6. Izberite Install (Namesti).
- Sledite navodilom na zaslonu in navodilom v Priročniku za namestitev, ki je priložen napravi HP All-in-One.

Ko je namestitev programske opreme končana, se v sistemski vrstici Windows prikaže ikona **HP Digital Imaging Monitor (Nadzor digitalnih slik HP)**.

Da bi preverili, ali je programska oprema pravilno nameščena, na namizju dvokliknite ikono HP Solution Center (Center za rešitve HP). Če so v programu HP Solution Center (Center za rešitve HP) prikazane osnovne ikone (**Scan Picture (Optično preberi sliko)** in **Scan Document (Optično preberi dokument)**), je programska oprema nameščena pravilno.

# Odpravljanje težav pri tiskalnih kartušah

Če imate težave pri tiskanju, je morda vzrok težav ena od tiskalnih kartuš. Če se prikaže sporočilo o napaki tiskalnih kartuš, poiščite več informacij v poglavju »<u>Sporočila o tiskalnih</u> kartušah« na strani 130.

Poskusite naslednje:

### Odpravljanje težav pri tiskalnih kartušah

 Iz reže na desni strani odstranite črno tiskalno kartušo. Ne dotikajte se brizgalnih šob ali bakrenih kontaktov. Preverite, ali so bakreni kontakti ali brizgalne šobe morda poškodovani.

Preverite, ali ste odstranili plastični trak. Če plastični trak še vedno prekriva šobe za črnilo, povlecite rožnati jeziček in ga previdno odstranite.

2. Tiskalno kartušo ponovno vstavite tako, da jo potisnete v režo. Potiskajte jo naprej, dokler se ne zaskoči na svoje mesto.

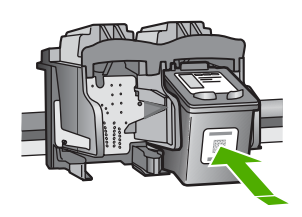

- 3. Ponovite koraka 1 in 2 za tribarvno tiskalno kartušo na levi strani.
- Če težave niste odpravili, natisnite poročilo o samopreizkusu, da ugotovite, ali je vzrok težave v tiskalni kartuši.

V tem poročilu so koristne informacije o tiskalnih kartušah, vključno z informacijami o stanju.

5. Če poročilo o samopreizkusu pokaže težavo, kartuši očistite.

 Očistite le bakrene kontakte. Tiskalna kartuša naj se suši približno deset minut, preden jo ponovno vstavite.

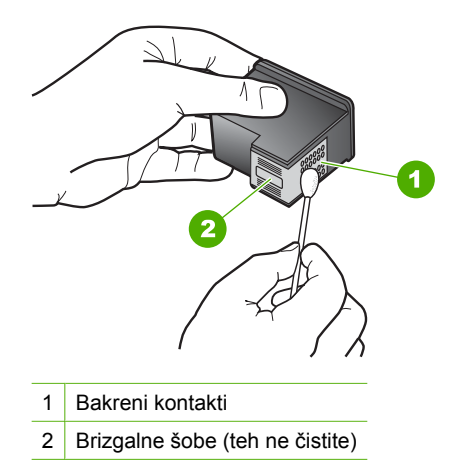

 Če imate pri tiskanju še vedno težave, ugotovite, katera kartuša povzroča težave, in jo zamenjajte.

### Preverjanje ravni črnila iz programske opreme HP Photosmart

- V programu HP Solution Center (Center za rešitve HP) kliknite Settings (Nastavitve), pokažite na Print Settings (Nastavitve tiskanja) in nato kliknite Printer Toolbox (Orodjarna tiskalnika).
  - Opomba Printer Toolbox (Orodjarno tiskalnika) lahko odprete tudi iz pogovornega okna Print Properties (Lastnosti tiskanja). V pogovornemu oknu Print Properties (Lastnosti tiskanja) kliknite jeziček Services (Storitve) in nato Service this device (Servisiraj napravo).

Odpre se okno Printer Toolbox (Orodjarna tiskalnika).

 Kliknite jeziček Estimated Ink Levels (Ocenjene ravni črnila). Prikažejo se približne ravni črnila v tiskalnih kartušah.

# Tiskanje poročila o samopreizkusu

- 1. V vhodni pladenj naložite še neuporabljen navaden bel papir velikosti Letter ali A4.
- Pritisnite in zadržite gumb Prekliči in nato pritisnite gumb Začni kopiranje barvno. Naprava HP All-in-One natisne poročilo o samopreizkusu, na podlagi katerega lahko ugotovite vzrok težave pri tiskanju. Vzorec področja za preverjanje črnila v poročilu je prikazan spodaj.

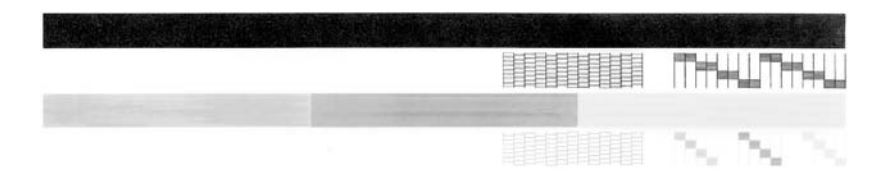

- 3. Preverite, ali je na preizkusnih vzorcih celotna mreža in ali so debele barvne črte neprekinjene.
  - Če je v vzorcu prekinjenih več črt, to lahko kaže na težavo s šobami. Morda boste morali očistiti tiskalne kartuše.
  - Če črne črte ni, je obledela, progasta ali so v njej vidne črte, to lahko pomeni težavo s črno tiskalno kartušo v desni reži.
  - Če manjka katera od barvnih črt ali je obledela, progasta ali so v njej vidne črte, to lahko kaže na težavo s tribarvno tiskalno kartušo v levi reži.

### Čiščenje tiskalnih kartuš iz programske opreme HP Photosmart

- 1. V vhodni pladenj naložite prazen navaden bel papir velikosti Letter, A4 ali Legal.
- V programu HP Solution Center (Center za rešitve HP) kliknite Settings (Nastavitve), pokažite na Print Settings (Nastavitve tiskanja) in nato kliknite Printer Toolbox (Orodjarna tiskalnika).
  - Opomba Printer Toolbox (Orodjarno tiskalnika) lahko odprete tudi iz pogovornega okna Print Properties (Lastnosti tiskanja). V pogovornemu oknu Print Properties (Lastnosti tiskanja) kliknite jeziček Services (Storitve) in nato Service this device (Servisiraj napravo).

Odpre se okno Printer Toolbox (Orodjarna tiskalnika).

- 3. Kliknite jeziček Device Services (Storitve naprave).
- 4. Kliknite Clean the Print Cartridges (Čiščenje tiskalnih kartuš).
- Upoštevajte pozive, vse dokler niste zadovoljni s kakovostjo izpisa, nato kliknite Done (Končano).

Če je kakovost kopij ali izpisov po tem, ko ste očistili tiskalne kartuše, še vedno slaba, očistite kontakte tiskalne kartuše, preden jo zamenjate.

### Čiščenje kontaktov tiskalne kartuše

- 1. Vklopite napravo HP All-in-One in odprite vratca tiskalne kartuše. Nosilec kartuš se pomakne na sredino naprave HP All-in-One.
- 2. Počakajte, da se nosilec kartuše ustavi in utihne, nato pa izvlecite napajalni kabel s hrbtne strani naprave HP All-in-One.
- Tiskalno kartušo pritisnite rahlo navzdol, da jo sprostite, nato pa jo iz reže potegnite proti sebi.

Opomba Ne odstranjujte obeh tiskalnih kartuš hkrati. Vsako tiskalno kartušo odstranite in očistite posebej. Tiskalne kartuše ne puščajte zunaj naprave HP All-in-One dlje kot 30 minut.

- 4. Preverite, ali so se na kontaktih tiskalne kartuše nabrali črnilo in drobci.
- 5. Čisto penasto blazinico ali gladko krpo pomočite v destilirano vodo in jo ožemite.
- 6. Tiskalno kartušo primite ob straneh.

7. Očistite le bakrene kontakte. Tiskalna kartuša naj se suši približno deset minut, preden jo ponovno vstavite.

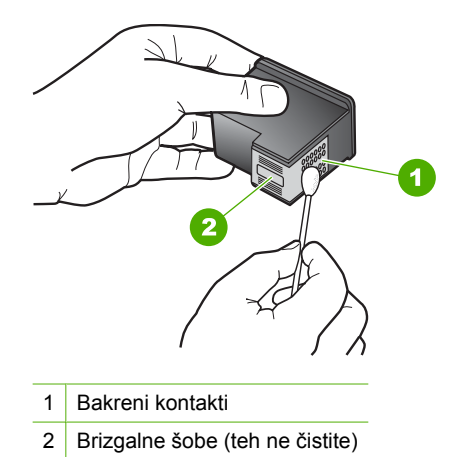

- 8. Kartušo potisnite nazaj v režo. Tiskalno kartušo potiskajte naprej, dokler se ne zaskoči na svoje mesto.
- 9. Po potrebi postopek ponovite še z drugo tiskalno kartušo.
- Nežno zaprite vratca tiskalne kartuše in napajalni kabel priključite na hrbtno stran naprave HP All-in-One.

# Zamenjava tiskalnih kartuš

- 1. Preverite, ali je naprava HP All-in-One vklopljena.
  - △ Previdno Če je naprava HP All-in-One, ko odprete vratca tiskalnih kartuš, izklopljena, naprava HP All-in-One kartuš za zamenjavo ne bo sprostila. Če kartuši nista pomaknjeni na varno, ko ju skušate odstraniti, lahko poškodujete HP All-in-One.
- Odprite vratca tiskalne kartuše. Nosilec kartuš se mora pomakniti na sredino naprave HP All-in-One. Če se nosilec ne pomakne v sredino, izklopite napravo HP All-in-One in jo ponovno vklopite.

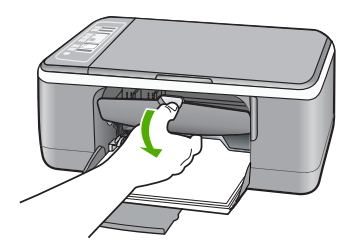

 Počakajte, da se nosilec tiskalne kartuše ustavi in utihne, nato pa rahlo pritisnite na tiskalno kartušo, da jo sprostite.

Če menjate tribarvno tiskalno kartušo, izvlecite kartušo iz reže na levi.

Če menjate črno tiskalno kartušo ali foto kartušo, izvlecite kartušo iz reže na desni.

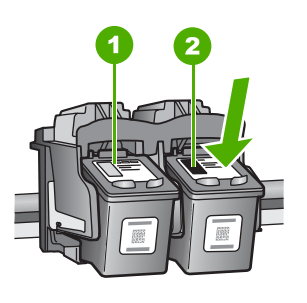

- 1 Reža za tribarvno tiskalno kartušo
- 2 Reža za črno kartušo ali foto kartušo
- 4. Iz reže proti sebi izvlecite tiskalno kartušo.
- 5. Če ste odstranili črno kartušo, da bi jo zamenjali s foto kartušo, črno kartušo shranite v zaščito za kartuše ali v neprepustno plastično posodo. Če ste odstranili tiskalno kartušo, ker ima malo črnila ali je brez črnila, jo reciklirajte. HP-jev program reciklaže tiskalnih kartuš je na voljo v mnogih državah/regijah in vam omogoča brezplačno recikliranje uporabljenih tiskalnih kartuš. Če želite več informacij, obiščite naslednjo spletno stran: www.hp.com/hpinfo/globalcitizenship/environment/recycle/inkjet.html

6. Novo tiskalno kartušo odstranite iz embalaže, pri tem se dotikajte le črne plastike. Previdno odstranite plastični trak, tako da povlečete za rožnati jeziček.

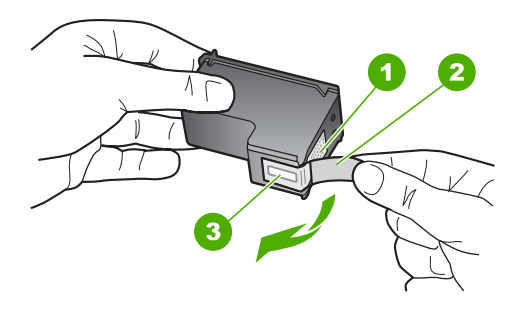

- 1 Bakreni kontakti
- 2 Plastičen trak z rožnatim jezičkom za poteg (odstraniti ga je potrebno pred namestitvijo)
- 3 Brizgalne šobe pod trakom
- △ Previdno Ne dotikajte se bakrenih kontaktov ali brizgalnih šob. Dotikanje teh delov lahko povzroči zamašitev, nepravilno brizganje črnila in slabo električno povezavo.

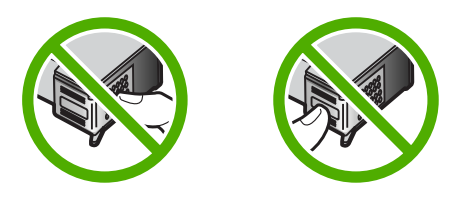

 Novo tiskalno kartušo potisnite v prazno režo. Nato tiskalno kartušo na njenem zgornjem delu previdno potisnite naprej, da se zaskoči na mesto. Če nameščate tribarvno tiskalno kartušo, jo potisnite v režo na levi. Če nameščate črno tiskalno kartušo ali foto kartušo, jo potisnite v režo na desni.

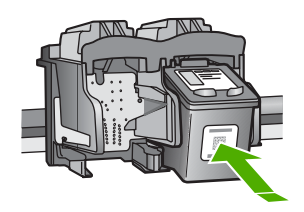

8. Zaprite vratca tiskalne kartuše.

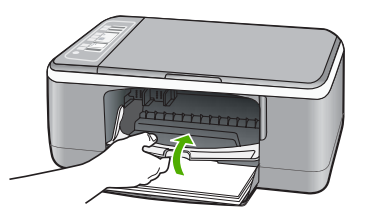

 Če se natisne list za poravnavo tiskalne kartuše, ga položite v levi sprednji kot stekla tako, da bo zgornji rob lista na levi strani.

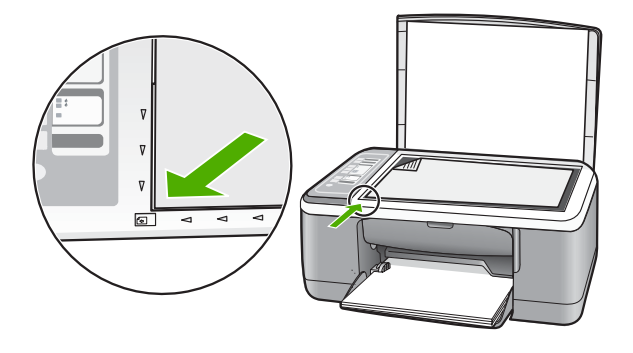

Pritisnite gumb Optično branje.
 Naprava HP All-in-One poravna tiskalne kartuše. List za poravnavo tiskalne kartuše dajte v reciklažo ali ga zavrzite.

# Informacije o tiskalnih kartušah

Za najboljše rezultate uporabite tiskalne kartuše HP. Naslednji nasveti vam lahko pomagajo pri vzdrževanju HP-jevih tiskalnih kartuš in zagotavljanju kakovosti tiskanja.

- Dokler tiskalnih kartuš ne potrebujete, jih hranite v zaprti embalaži.
- Tiskalne kartuše hranite pri sobni temperaturi (15,6 °C–26,6 °C ali 60°F–78 °F).
- Ko zaščitni trak odstranite s tiskalne kartuše, ga ne nameščajte nazaj. Če boste plastični trak skušali ponovno pritrditi, lahko poškodujete tiskalno kartušo. Tiskalno kartušo vstavite v napravo HP All-in-One takoj, ko odstranite plastični trak. Če to ni mogoče, jo shranite v zaščito za tiskalne kartuše ali nepredušno plastično posodo.
- HP odsvetuje odstranjevanje tiskalnih kartuš iz naprave HP All-in-One, dokler nimate na voljo nadomestnih tiskalnih kartuš za namestitev.
- Na nadzorni plošči ugasnite napravo HP All-in-One. Ne ugašajte naprave tako, da izklopite razdelilnik ali iz naprave HP All-in-One izključite napajalni kabel. Če napravo HP All-in-One ugasnete na neprimeren način, se nosilec kartuš ne vrne v pravi položaj in kartuše se lahko posušijo.

- Ne odpirajte vratc tiskalnih kartuš po nepotrebnem. S tem tiskalne kartuše izpostavite zraku, kar skrajša njihovo življenjsko dobo.
  - Opomba Če pustite vratca tiskalne kartuše dalj časa odprta, bo naprava HP All-in-One tiskalni kartuši ponovno zaprla, da nista izpostavljeni zraku.
- Ko opazite, da se je kakovost tiskanja zelo poslabšala, očistite tiskalne kartuše.
  - Nasvet Možno je, da boste opazili poslabšanje kakovosti tiskanja, če tiskalnih kartuš dalj časa niste uporabljali.
- Ne čistite jih po nepotrebnem. S tem se porabi črnilo in skrajša življenjska doba kartuš.
- S tiskalnimi kartušami ravnajte previdno. Če vam med namestitvijo padejo iz rok, če jih stresate ali z njimi grobo ravnate, lahko to povzroči začasne težave pri tiskanju. Če je po namestitvi kartuše kakovost tiskanja slaba, počakajte pol ure, da se kartuša obnovi.

Če želite več informacij, glejte:

»Odpravljanje težav pri tiskalnih kartušah« na strani 93

# Odpravljanje težav pri kakovosti tiskanja

Če imate težave s kakovostjo tiskanja, glejte rešitve v tem poglavju in sledite naslednjim navodilom:

- Zamenjajte ponovno napolnjene ali prazne kartuše.
- Preverite, ali sta način tiskanja in izbira papirja v nastavitvah naprave ustrezna za papir in opravilo.

Če želite več informacij, glejte »<u>Nastavitev vrste papirja za tiskanje</u>« na strani 34 in »<u>Izbira papirja za tiskanje in kopiranje</u>« na strani 19.

- Natisnite in ocenite samopreizkus.
  Če želite več informacij, glejte »<u>Tiskanje poročila o samopreizkusu</u>« na strani 64.
  Če samopreizkus prikaže napako, poskusite naslednje:
  - Samodejno očistite tiskalne kartuše. Če želite več informacij, glejte »<u>Čiščenje</u> <u>tiskalnih kartuš</u>« na strani 74.
  - Če pri tiskanju manjkajo črte, očistite električne kontakte. Če želite več informacij, glejte »<u>Čiščenje predela okoli brizgalnih šob</u>« na strani 76.
  - Zamenjajte tiskalno kartušo. Če želite več informacij, glejte »Zamenjava tiskalnih kartuš« na strani 67.
- Če samopreizkus ne prikaže napake, preverite druge vzroke, kot sta slikovna datoteka ali programska aplikacija.

Če želite dodatne informacije o odpravljanju težav s tiskalno kartušo, obiščite HP-jevo spletno mesto na naslovu <u>www.hp.com/support</u>.

To poglavje vsebuje naslednje teme:

- Črnilo se razliva ali razpacka.
- <u>Črnilo ne zapolni besedila ali slik v celoti.</u>
- Robovi besedila so nazobčani.
- Izpis je zaradi vodoravne črte na spodnjem delu popačen.
- Izpisi ali kopije so zabrisani ali nejasni.

- Izpisi ali kopije imajo navpične proge.
- <u>Tiskalnik iz vhodnega pladnja ne pobira papirja.</u>
- Izpisi ali kopije so poševni.

#### Črnilo se razliva ali razpacka.

**Vzrok:** Vrsta papirja ni primerna za napravo HP All-in-One.

**Rešitev:** Uporabljajte papir HP Premium ali katero koli drugo vrsto papirja, ki je primerna za napravo HP All-in-One.

Vzrok: Tiskalne kartuše je treba očistiti.

**Rešitev:** Preverite približno količino preostalega črnila v tiskalnih kartušah. Če je v tiskalnih kartušah malo črnila ali pa sta prazni, boste morda morali tiskalni kartuši zamenjati.

Če v tiskalnih kartušah še ni zmanjkalo črnila, vi pa imate še vedno težave, natisnite poročilo o samopreizkusu, da ugotovite, ali je vzrok težave v tiskalnih kartušah. Če poročilo o samopreizkusu pokaže težavo, kartuši očistite. Če težave niste odpravili, boste morda morali tiskalni kartuši zamenjati.

Če želite več informacij, glejte:

- »<u>Odpravljanje težav pri tiskalnih kartušah</u>« na strani 93
- »Tiskanje poročila o samopreizkusu« na strani 64

**Vzrok:** Med tiskanjem je papir preblizu tiskalne kartuše.

**Rešitev:** Če je papir med tiskanjem preblizu tiskalne kartuše, se lahko črnilo razmaže. To se lahko zgodi, če je papir dvignjen, zguban ali zelo debel; take so npr. poštne ovojnice. Papir mora na vhodnem pladnju ležati povsem ravno in ne sme biti preveč zguban.

### Črnilo ne zapolni besedila ali slik v celoti.

Vzrok: Morda je tiskalne kartuše treba očistiti ali je v njih zmanjkalo črnila.

**Rešitev:** Preverite približno količino preostalega črnila v tiskalnih kartušah. Če je v tiskalnih kartušah malo črnila ali pa sta prazni, boste morda morali tiskalni kartuši zamenjati.

Če v tiskalnih kartušah še ni zmanjkalo črnila, vi pa imate še vedno težave, natisnite poročilo o samopreizkusu, da ugotovite, ali je vzrok težave v tiskalnih kartušah. Če poročilo o samopreizkusu pokaže težavo, kartuši očistite. Če težave niste odpravili, boste morda morali tiskalni kartuši zamenjati.

Če želite o tiskalnih kartušah več informacij, si oglejte »<u>Odpravljanje težav pri tiskalnih</u> <u>kartušah</u>« na strani 93.

**Vzrok:** Nastavitev vrste papirja za kopiranje ali tiskanje je napačna.

**Rešitev:** Spremenite nastavitev vrste papirja tako, da bo ustrezala vrsti papirja, ki je naložen v vhodnem pladnju.

Če želite več informacij, glejte:

- »<u>Nastavitev vrste papirja za tiskanje</u>« na strani 34
- »<u>Nastavitev vrste papirja za kopiranje</u>« na strani 53

**Vzrok:** V napravi HP All-in-One je nastavljena prenizka kakovost tiskanja ali kopiranja.

**Rešitev:** Preverite nastavitev kakovosti. Nastavite višjo kakovost tiskanja, s čimer se bo povečala poraba črnila pri tiskanju.

Če želite več informacij, glejte:

- »Spreminjanje hitrosti ali kakovosti tiskanja « na strani 34
- »<u>Sprememba hitrosti kopiranja</u>« na strani 54

### Robovi besedila so nazobčani.

Vzrok: Izbrana je pisava po meri.

**Rešitev:** Nekatere programske aplikacije ponujajo pisave po meri, ki imajo nazobčane robove, ko jih povečate ali natisnete. Če želite natisniti besedilo z bitno pisavo, bo pri povečavi ali tiskanju to morda imelo nazobčane robove.

Če želite, da naprava HP All-in-One tiska črke z gladkimi robovi, uporabite pisavo TrueType ali OpenType. Pri izbiri pisave poiščite ikono TrueType ali OpenType.

### Izpis je zaradi vodoravne črte na spodnjem delu popačen.

Vzrok: Na dnu strani slike se pojavljajo svetlo modri, sivi ali barvni odtenki.

**Rešitev:** V vhodni pladenj naložite visokokakovosten papir in poskusite natisniti sliko z nastavitvijo visoke kakovosti tiskanja, npr. **Best (Najboljša)**, **Maximum dpi (Največji dpi)**, ali **High Resolution (Visoka ločljivost)**. Papir, na katerega tiskate, mora vedno biti raven. Najboljše rezultate pri tiskanju slik zagotavlja foto papir HP Premium Plus.

Če težave še vedno niste odpravili, s programsko opremo, ki ste jo namestili skupaj z napravo HP All-in-One, ali z drugo programsko aplikacijo obrnite sliko za 180 stopinj, tako da svetlo modri, sivi in rjavi odtenki ne bodo na dnu strani slike. Natisnite sliko s šestbarvnim sistemom tiskanja. To storite tako, da na mesto črne tiskalne kartuše namestite tiskalno kartušo za tiskanje fotografij. Ob namestitvi kartuše za tiskanje fotografij in tribarvne tiskalne kartuše vam je na voljo šestbarvni sistem za kakovostnejše fotografije.

Če želite več informacij, glejte:

- »Podatki o papirju« na strani 82
- »Odpravljanje težav pri tiskalnih kartušah« na strani 93

#### Izpisi ali kopije so zabrisani ali nejasni.

**Vzrok:** Vrsta papirja ni primerna za napravo HP All-in-One.

**Rešitev:** Če je papir, ki ga uporabljate, preveč vlaknast, se lahko zgodi, da črnilo, ki ga nanaša naprava HP All-in-One, morda ne bo prekril površine papirja v celoti. Uporabljajte papir HP Premium ali katero koli drugo vrsto papirja, ki je primerna za napravo HP All-in-One.

Če želite več informacij, glejte:

»Podatki o papirju« na strani 82

**Vzrok:** Nastavitev vrste papirja za kopiranje ali tiskanje je napačna.

**Rešitev:** Spremenite nastavitev vrste papirja tako, da bo ustrezala vrsti papirja, ki je naložen v vhodnem pladnju.

Če želite več informacij, glejte:

- »<u>Nastavitev vrste papirja za tiskanje</u>« na strani 34
- »<u>Nastavitev vrste papirja za kopiranje</u>« na strani 53

**Vzrok:** V napravi HP All-in-One je nastavljena prenizka kakovost tiskanja ali kopiranja.

**Rešitev:** Preverite nastavitev kakovosti. Nastavite višjo kakovost tiskanja, s čimer se bo povečala poraba črnila pri tiskanju.

Če želite več informacij, glejte:

- »Spreminjanje hitrosti ali kakovosti tiskanja« na strani 34
- »Sprememba hitrosti kopiranja« na strani 54

**Vzrok:** Morda tiskate na napačno stran papirja.

**Rešitev:** Papir naložite tako, da je stran, na katero tiskate, obrnjena navzdol. Če nalagate na primer sijajni foto papir, ga naložite tako, da bo sijajna stran obrnjena navzdol.

#### Izpisi ali kopije imajo navpične proge.

**Vzrok:** Vrsta papirja ni primerna za napravo HP All-in-One.

**Rešitev:** Če je papir, ki ga uporabljate, preveč vlaknast, se lahko zgodi, da črnilo, ki ga nanaša naprava HP All-in-One, morda ne bo prekril površine papirja v celoti. Uporabljajte papir HP Premium ali katero koli drugo vrsto papirja, ki je primerna za napravo HP All-in-One.

Če želite več informacij, glejte:

»Podatki o papirju« na strani 82

### Tiskalnik iz vhodnega pladnja ne pobira papirja.

Vzrok: V vhodnem pladnju ni dovolj papirja.

**Rešitev:** Če je v napravi HP All-in-One zmanjkalo papirja ali je v njej le nekaj listov, v vhodni pladenj naložite papir. Če je papir v vhodnem pladnju, ga odstranite, poravnajte sveženj papirja ob ravno podlago in ga ponovno naložite v pladenj. Če želite nadaljevati tiskalni posel, na nadzorni plošči naprave HP All-in-One pritisnite gumb **Nadaljuj**.

Če želite več informacij, glejte:

»Nalaganje papirja polne velikosti« na strani 23

### Izpisi ali kopije so poševni.

Vzrok: Papir se ne podaja pravilno ali pa je napačno naložen.

**Rešitev:** Preverite, ali je papir pravilno naložen.

Če želite več informacij, glejte:

»Nalaganje papirja polne velikosti« na strani 23

Vzrok: V vhodni pladenj je naloženih več vrst papirja.

Rešitev: Naložite le eno vrsto papirja naenkrat.

# Odpravljanje težav pri tiskanju

S tem poglavjem si pomagajte pri reševanju teh težav pri tiskanju:

- Ovojnice se ne tiskajo pravilno.
- <u>Tiskanje brez roba ne daje pričakovanih rezultatov.</u>
- Naprava HP All-in-One se ne odziva.
- Naprava HP All-in-One tiska znake brez pomena.
- <u>Ko pokusim tiskati, se ne zgodi nič.</u>
- Strani dokumenta so se natisnile v napačnem vrstnem redu.
- Robovi se niso natisnili, kot bi se morali.
- Besedilo ali slike so na robu strani odrezane.
- Med tiskanjem tiskalnik izvrže prazen list.
- Ko tiskam fotografijo, se črnilo razprši po notranjosti naprave HP All-in-One.

### Ovojnice se ne tiskajo pravilno.

Vzrok: Sveženj ovojnic ni pravilno naložen.

**Rešitev:** Iz vhodnega pladnja odstranite ves papir. Sveženj ovojnic naložite v vhodni pladenj, tako da bodo pregibi ovojnic obrnjeni gor in na levi strani.

Z Opomba Če se želite izogniti zagozdenju papirja, potisnite zavihke v ovojnice.

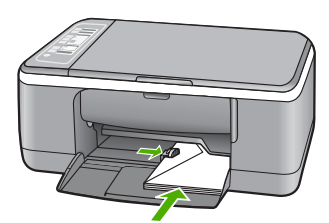

Vzrok: Naložena je napačna vrsta ovojnic.

**Rešitev:** Ne uporabljajte svetlečih ali reliefnih ovojnic in ovojnic z zaponkami ali okenci.

### Tiskanje brez roba ne daje pričakovanih rezultatov.

**Vzrok:** Pri tiskanju brezrobe slike iz programske aplikacije, ki ni HP-jeva, dobimo nepričakovane rezultate.

**Rešitev:** Sliko poskusite natisniti s programsko opremo za fotografije, ki ste jo dobili poleg naprave HP All-in-One.

Vzrok: Uporaba neustreznega medija.

**Rešitev:** Če želite natisniti brezrobo sliko, uporabite foto papir s perforiranim robom HP Premium Plus velikosti 10 x 15 cm. Ko odstranite perforirani roba za trganje, natisnjena slika nima roba vse do robov papirja.

Če želite več informacij, glejte:

»Tiskanje slike brez roba« na strani 39

### Naprava HP All-in-One se ne odziva.

Vzrok: Naprava HP All-in-One izvaja drugo opravilo.

**Rešitev:** Če naprava HP All-in-One izvaja drugo opravilo, na primer kopira ali optično bere, se bo tiskanje začelo izvajati, ko bo naprava HP All-in-One končala opravilo, ki ga trenutno izvaja.

Tiskanje nekaterih dokumentov lahko traja dolgo časa. Če se nekaj minut po tem, ko ste v napravo HP All-in-One poslali tiskalni posel, nič ne natisne, preverite, ali se v računalniku ni prikazalo kakšno sporočilo.

Vzrok: V napravi HP All-in-One je prišlo do zagozditve papirja.

Rešitev: Odstranite zagozden papir.

Če želite več informacij, glejte:

»Odstranjevanje zagozdenega papirja« na strani 83

Vzrok: V napravi HP All-in-One ni papirja.

**Rešitev:** V vhodni pladenj naložite papir. Če želite več informacij, glejte: »<u>Nalaganje papirja polne velikosti</u>« na strani 23

Vzrok: Nosilec kartuše se je zataknil.

**Rešitev:** Izklopite napravo HP All-in-One, odstranite predmete, ki blokirajo nosilec kartuš (vključno z materiali embalaže), in ponovno vklopite napravo HP All-in-One.

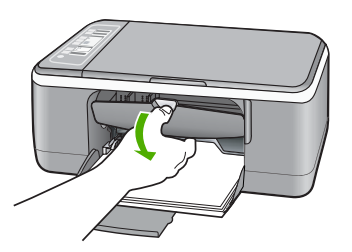

Vzrok: Računalnik z napravo HP All-in-One ne komunicira.

**Rešitev:** Če naprave HP All-in-One z računalnikom niste pravilno povezali, lahko pride do težav pri komunikaciji. Preverite, ali sta naprava HP All-in-One in računalnik povezana prek kabla USB, kot je prikazano spodaj.

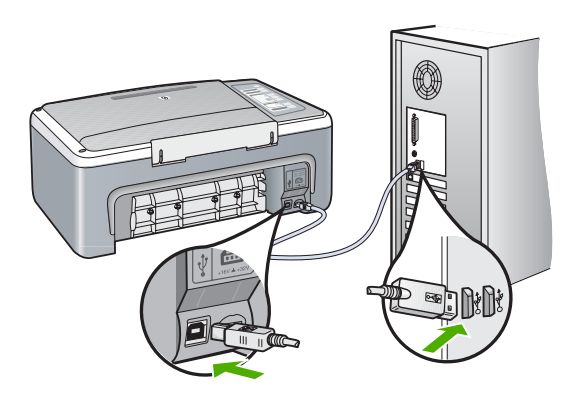

Če so povezave varne, in nekaj minut po tistem, ko ste poslali tiskalni posel v HP All-in-One še ni bilo nič natisnjeno, preverite stanje napraveHP All-in-One. V programski opremi HP Photosmart kliknite **Status (Stanje)**.

Če želite več informacij, glejte:

»Težave pri komunikaciji prek povezave USB« na strani 81

Vzrok: Naprava HP All-in-One je izključena.

**Rešitev:** Preverite lučko **Vklop** na sprednji strani naprave HP All-in-One. Če ne sveti, je naprava HP All-in-One izklopljena. Napajalni kabel mora biti čvrsto vključen
v napravo HP All-in-One in vtičnico. Napravo HP All-in-One vklopite s pritiskom na gumb **Vklop**.

Vzrok: Na napravi HP All-in-One je prišlo do napake.

**Rešitev:** Izklopite napravo HP All-in-One in izvlecite napajalni kabel. Ponovno priključite napajalni kabel in s pritiskom na gumb **Vklop** vklopite napravo HP All-in-One.

Vzrok: Stanje gonilnika tiskalnika se je spremenilo.

**Rešitev:** Stanje gonilnika tiskalnika se je morda spremenilo v offline (brez povezave) ali stop printing (zaustavitev tiskanja).

### Preverjanje stanja gonilnika tiskalnika

- 1. V programu HP Solution Center (Center za rešitve HP) kliknite jeziček naprave.
- 2. Kliknite Settings (Nastavitve).
- 3. Kliknite Status (Stanje).

Če je stanje offline (brez povezave) ali stop printing (ustavi tiskanje), spremenite stanje na ready (pripravljen).

Vzrok: Izbrisan tiskalni posle je še vedno v čakalni vrsti.

**Rešitev:** Tiskalni posel lahko potem, ko je preklican, ostane v čakalni vrsti. Preklican tiskalni posel povzroči zagozdenje v čakalni vrsti in prepreči tiskanje naslednjega tiskalnega posla.

V računalniku odprite mapo tiskalnika in preverite, ali je preklican posel ostal v čakalni vrsti za tiskanje. Poskusite ga izbrisati iz čakalne vrste. Če tiskalni posel še vedno ostane v čakalni vrsti, storite naslednje:

- Izključite kabel USB iz naprave HP All-in-One, ponovno zaženite računalnik in kabel USB ponovno povežite z napravo HP All-in-One.
- Izklopite napravo HP All-in-One, ponovno zaženite računalnik in nato še napravo HP All-in-One.

## Naprava HP All-in-One tiska znake brez pomena.

**Vzrok:** Pomnilnik naprave HP All-in-One je poln.

**Rešitev:** Izklopite napravo HP All-in-One in računalnik za 60 sekund, nato ju oba ponovno vklopite in znova poskusite tiskati.

Vzrok: Dokument je poškodovan.

**Rešitev:** Iz iste programske aplikacije poskusite natisniti drug dokument. Če to deluje, poskusite natisniti že prej shranjeno različico dokumenta, ki ni poškodovana.

### Ko pokusim tiskati, se ne zgodi nič.

Vzrok: Naprava HP All-in-One je izključena.

**Rešitev:** Preverite lučko **Vklop** na sprednji strani naprave HP All-in-One. Če ne sveti, je naprava HP All-in-One izklopljena. Napajalni kabel mora biti čvrsto vključen v napravo HP All-in-One in vtičnico. Napravo HP All-in-One vklopite s pritiskom na gumb **Vklop**.

Vzrok: Naprava HP All-in-One izvaja drugo opravilo.

**Rešitev:** Če naprava HP All-in-One izvaja drugo opravilo, na primer kopira ali optično bere, se bo tiskanje začelo izvajati, ko bo naprava HP All-in-One končala opravilo, ki ga trenutno izvaja.

Tiskanje nekaterih dokumentov lahko traja dolgo časa. Če se nekaj minut po tem, ko ste v napravo HP All-in-One poslali tiskalni posel, nič ne natisne, preverite, ali se v računalniku ni prikazalo kakšno sporočilo.

Vzrok: Naprava HP All-in-One ni izbrani tiskalnik.

**Rešitev:** Preverite, ali je naprava HP All-in-One izbrani tiskalnik v programski aplikaciji.

Nasvet Napravo HP All-in-One lahko nastavite kot privzeti tiskalnik, če želite, da program samodejno izbere tiskalnik, ko v meniju Print (Datoteka) različnih programskih aplikacij izberete Print (Natisni). Če želite več informacij, glejte »Nastavljanje HP All-in-Oneza privzeti tiskalnik« na strani 32.

Vzrok: Računalnik z napravo HP All-in-One ne komunicira.

**Rešitev:** Če naprave HP All-in-One z računalnikom niste pravilno povezali, lahko pride do težav pri komunikaciji. Preverite, ali sta naprava HP All-in-One in računalnik povezana prek kabla USB, kot je prikazano spodaj.

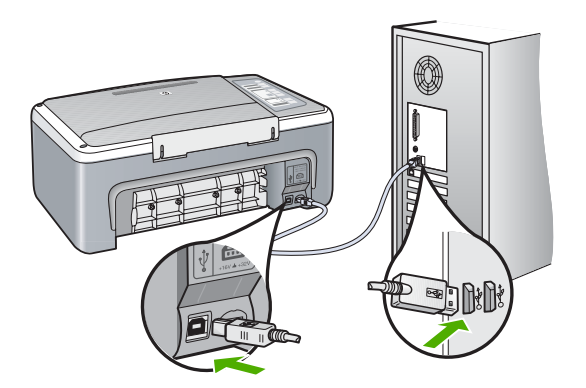

Če so povezave varne, in nekaj minut po tistem, ko ste poslali tiskalni posel v HP All-in-One še ni bilo nič natisnjeno, preverite stanje napraveHP All-in-One. V programski opremi HP Photosmart kliknite **Status (Stanje)**.

Če želite več informacij, glejte:

»Težave pri komunikaciji prek povezave USB« na strani 81

Vzrok: V napravi HP All-in-One je prišlo do zagozditve papirja.

Rešitev: Odstranite zagozden papir.

Če želite več informacij, glejte:

»Odstranjevanje zagozdenega papirja« na strani 83

Vzrok: Nosilec kartuše se je zataknil.

**Rešitev:** Izklopite napravo HP All-in-One, odstranite predmete, ki blokirajo nosilec kartuš (vključno z materiali embalaže), in ponovno vklopite napravo HP All-in-One.

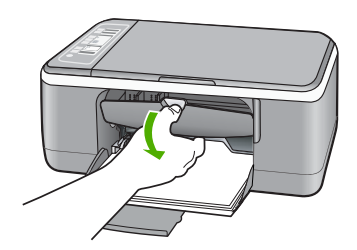

Vzrok: V napravi HP All-in-One je zmanjkalo papirja.

**Rešitev:** V vhodni pladenj naložite papir.

Če želite več informacij, glejte:

»Nalaganje papirja polne velikosti« na strani 23

### Strani dokumenta so se natisnile v napačnem vrstnem redu.

**Vzrok:** V nastavitvah tiskanja je določeno, da se najprej natisne prva stran dokumenta. Zaradi načina podajanja papirja v napravo HP All-in-One je prva natisnjena stran obrnjena gor in je na dnu svežnja.

**Rešitev:** Natisnite dokument v obratnem vrstnem redu. Ko bo tiskanje dokumenta končano, bodo strani v pravilnem vrstnem redu.

Če želite več informacij, glejte:

»Tiskanje večstranskega dokumenta od zadnje strani« na strani 46

### Robovi se niso natisnili, kot bi se morali.

Vzrok: V programski aplikaciji robovi niso pravilno nastavljeni.

Rešitev: Preverite robove tiskanja.

Preverita, ali nastavitve robov za dokument ne presegajo področja tiskanja naprave HP All-in-One.

## Preverjanje nastavitev robov po meri

- 1. Tiskalni posel si oglejte, preden ga pošljete napravi HP All-in-One.
- Preverite robove.
   Naprava HP All-in-One upošteva robove, ki ste jih nastavili v programski aplikaciji, če so le večji od najmanjših robov, ki jih naprava HP All-in-One podpira.
- Če z robovi niste zadovoljni, prekličite tiskanje in jih nato v programski aplikaciji prilagodite.

Vzrok: Nastavitev velikosti papirja morda ni ustrezna za projekt, ki ga tiskate.

**Rešitev:** Preverite, ali ste za projekt izbrali ustrezno velikost papirja. Preverite, ali je v vhodni pladenj naložen papir prave velikosti.

V nekaterih državah/regijah boste na primer za velikost papirja morda morali določiti A4, če je A (Letter) privzeta vrednost.

Če želite več informacij, glejte:

»Nastavitev vrste papirja za tiskanje« na strani 34

Vzrok: Vodila za papir niso v pravem položaju.

**Rešitev:** Iz vhodnega pladnja odstranite sveženj papirja in ponovno naložite papir. Potisnite vodilo za širino papirja v notranjost, dokler se ne zaustavi na robu papirja.

Če želite več informacij, glejte:

»Nalaganje papirja« na strani 23

Vzrok: Sveženj ovojnic ni pravilno naložen.

**Rešitev:** Iz vhodnega pladnja odstranite ves papir. Sveženj ovojnic naložite v vhodni pladenj, tako da bodo pregibi ovojnic obrnjeni gor in na levi strani.

**Opomba** Če se želite izogniti zagozdenju papirja, potisnite zavihke v ovojnice.

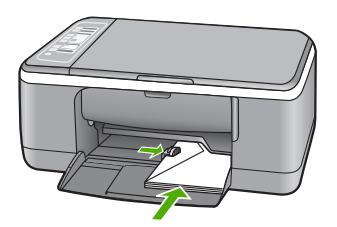

Če želite več informacij, glejte: »<u>Nalaganje ovojnic</u>« na strani 27

### Besedilo ali slike so na robu strani odrezane.

Vzrok: V programski aplikaciji robovi niso pravilno nastavljeni.

**Rešitev:** Preverita, ali nastavitve robov za dokument ne presegajo področja tiskanja naprave HP All-in-One.

### Preverjanje nastavitev robov po meri

- 1. Tiskalni posel si oglejte, preden ga pošljete napravi HP All-in-One.
- Preverite robove.
   Naprava HP All-in-One upošteva robove, ki ste jih nastavili v programski aplikaciji, če so le večji od najmanjših robov, ki jih naprava HP All-in-One podpira.
- Če z robovi niste zadovoljni, prekličite tiskanje in jih nato v programski aplikaciji prilagodite.

Vzrok: Dokument, ki ga tiskate, je večji od papirja, ki je naložen v vhodnem pladnju.

**Rešitev:** Postavitev dokumenta, ki ga skušate natisniti, mora ustrezati velikosti papirja, ki ga podpira naprava HP All-in-One.

### Predogled postavitev izpisa

- 1. V vhodni pladenj naložite pravilno vrsto papirja.
- 2. Tiskalni posel si oglejte, preden ga pošljete napravi HP All-in-One.
- 3. Preverite slike v dokumentu, da se prepričate, ali trenutna velikost ustreza področju tiskanja naprave HP All-in-One.
- Če slike ne ustrezajo področju tiskanja strani, tiskanje prekličite.
- Nasvet Nekatere programske aplikacije vam omogočajo, da dokument prilagodite velikosti strani, ki je trenutno izbrana. Poleg tega lahko prilagodite velikost dokumenta tudi v pogovornem oknu Properties (Lastnosti).

Vzrok: Papir ni pravilno naložen.

**Rešitev:** Če se papir ne podaja pravilno, so lahko deli dokumenta odrezani.

Iz vhodnega pladnja odstranite sveženj papirja in ponovno naložite papir. Potisnite vodilo za širino papirja v notranjost, dokler se ne zaustavi na robu papirja.

Če želite več informacij, glejte:

»Nalaganje papirja polne velikosti« na strani 23

### Med tiskanjem tiskalnik izvrže prazen list.

**Vzrok:** Če tiskate črno besedilo in iz naprave HP All-in-One pride prazna stran, je črna kartuša morda prazna.

**Rešitev:** Preverite približno količino preostalega črnila v tiskalnih kartušah. Če je v tiskalnih kartušah malo črnila ali pa sta prazni, boste morda morali tiskalni kartuši zamenjati.

Če v tiskalnih kartušah še ni zmanjkalo črnila, vi pa imate še vedno težave, natisnite poročilo o samopreizkusu, da ugotovite, ali je vzrok težave v tiskalnih kartušah. Če

poročilo o samopreizkusu pokaže težavo, kartuši očistite. Če težave niste odpravili, boste morda morali tiskalni kartuši zamenjati.

Če želite o tiskalnih kartušah več informacij, si oglejte »<u>Odpravljanje težav pri tiskalnih</u> <u>kartušah</u>« na strani 93.

Vzrok: Dokument, ki ga tiskate, vsebuje dodatno prazno stran.

**Rešitev:** V programski aplikaciji odprite datoteko z dokumentom in izbrišite dodatne prazne strani ali vrstice na koncu dokumenta.

Vzrok: Naprava HP All-in-One je podala dva lista papirja.

**Rešitev:** Če je v napravi HP All-in-One ostalo le še nekaj listov, naložite več papirja v vhodni pladenj. Če je v vhodnem pladnju veliko papirja, odstranite papir, poravnajte sveženj ob ravno podlago in ga ponovno naložite v pladenj.

Če želite več informacij, glejte:

»Nalaganje papirja polne velikosti« na strani 23

Vzrok: Zaščitni plastični trak je bil le delno odstranjen s tiskalne kartuše.

**Rešitev:** Preverite obe tiskalni kartuši. Lahko, da ste trak z bakrenih kontaktov odstranili, vendar morda brizgalne šobe še vedno niso proste. Če trak še vedno pokriva brizgalne šobe, ga previdno odstranite. Ne dotikajte se brizgalnih šob ali bakrenih kontaktov.

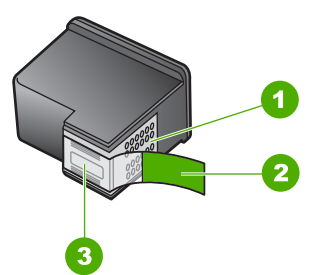

- 1 Bakreni kontakti
- 2 Plastični trak z rožnatim jezičkom (odstraniti ga je treba pred namestitvijo)
- 3 Brizgalne šobe pod trakom

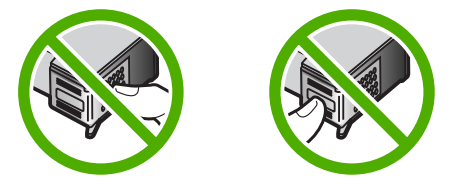

Če želite več informacij, glejte:

»Zamenjava tiskalnih kartuš« na strani 67

### Ko tiskam fotografijo, se črnilo razprši po notranjosti naprave HP All-in-One.

**Vzrok:** Pri nastavitvah brezrobega tiskanja je v vhodni pladenj treba naložiti foto papir. Uporabljate napačno vrsto papirja.

Rešitev: Pred brezrobim tiskanjem v vhodni pladenj naložite foto papir.

# Odpravljanje težav pri kopiranju

S tem poglavjem si pomagajte pri reševanju teh težav pri kopiranju:

- Ko pokusim kopirati, se ne zgodi nič.
- Delov izvirnika ni ali pa so izrezani.
- Izpis na strani je povečan.
- Izpis je prazen.
- Brezroba kopija ima bel rob.

## Ko pokusim kopirati, se ne zgodi nič.

Vzrok: Naprava HP All-in-One je izključena.

**Rešitev:** Preverite lučko **Vklop** na sprednji strani naprave HP All-in-One. Če ne sveti, je naprava HP All-in-One izklopljena. Napajalni kabel mora biti čvrsto vključen v napravo HP All-in-One in vtičnico. Napravo HP All-in-One vklopite s pritiskom na gumb **Vklop**.

Vzrok: Izvirnik ni pravilno nameščen na steklo.

**Rešitev:** Izvirnik položite s stranjo, ki jo želite kopirati ali optično prebrati, obrnjeno navzdol, na levi sprednji kot steklene plošče.

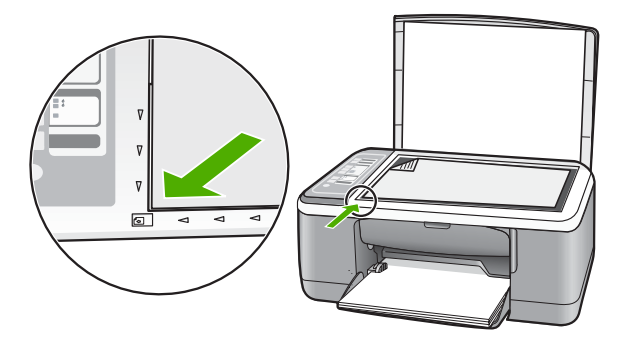

Vzrok: Naprava HP All-in-One morda že kopira ali tiska.

**Rešitev:** Preverite lučko naprave **Vklop**. Če utripa, naprava HP All-in-One izvaja opravilo.

Vzrok: Naprava HP All-in-One ne prepozna vrste papirja.

**Rešitev:** Naprave HP All-in-One ne uporabljajte za kopiranje na ovojnice ali druge vrste papirja, ki jih naprava HP All-in-One ne podpira.

Vzrok: V napravi HP All-in-One je prišlo do zagozditve papirja.

Rešitev: Odstranite zagozden papir.

Če želite več informacij, glejte:

»Odstranjevanje zagozdenega papirja« na strani 83

## Delov izvirnika ni ali pa so izrezani.

Vzrok: Izvirnik ni pravilno nameščen na steklo.

**Rešitev:** Izvirnik položite s stranjo, ki jo želite kopirati ali optično prebrati, obrnjeno navzdol, na levi sprednji kot steklene plošče.

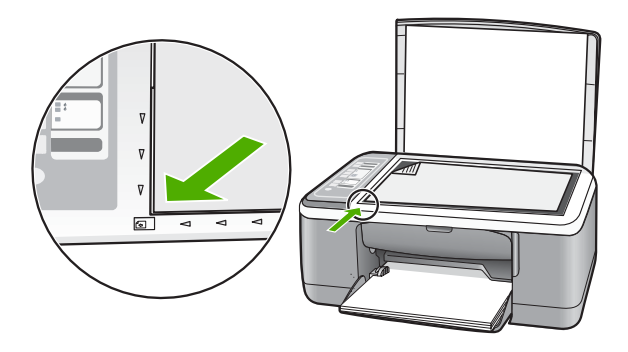

**Vzrok:** Steklena plošča optičnega bralnika je umazana, zato bo naprava kopirala površino, ki je večja od dokumenta.

**Rešitev:** Očistite stekleno ploščo optičnega bralnika in se prepričajte, da na njej ni tujkov.

Če želite več informacij, glejte: »Čiščenje steklene plošče« na strani 63

## Izpis na strani je povečan.

Vzrok: Kopirana slika ne pokriva cele strani.

**Rešitev:** Prepričajte se, da ste pravilno izbrali nastavitve za kopiranje. Če težave niste odpravili, so se na stekleni površini ali zadnji strani pokrova naprave morda nabrali drobci. Zaradi tega naprava HP All-in-One morda zazna le del slike. Izklopite

napravo, izključite napajalni kabel ter z mehko krpo obrišite stekleno površino in zadnjo stran pokrova naprave.

Če želite več informacij, glejte:

- »Čiščenje notranjega dela pokrova« na strani 64
- »<u>Čiščenje steklene plošče</u>« na strani 63

### Izpis je prazen.

Vzrok: Izvirnik ni pravilno nameščen na steklo.

**Rešitev:** Izvirni izpis položite z natisnjeno stranjo obrnjeno navzdol v levi sprednji kot stekla.

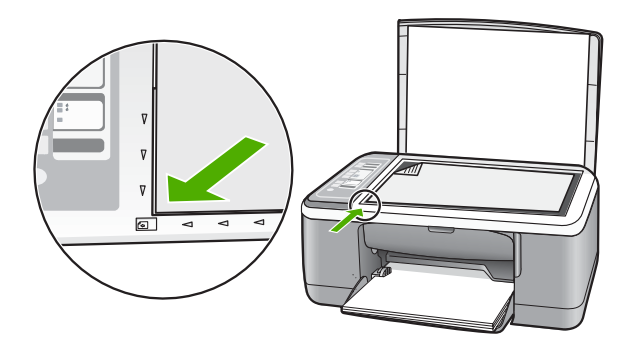

Vzrok: Morda je tiskalne kartuše treba očistiti ali je v njih zmanjkalo črnila.

**Rešitev:** Preverite približno količino preostalega črnila v tiskalnih kartušah. Če je v tiskalnih kartušah malo črnila ali pa sta prazni, boste morda morali tiskalni kartuši zamenjati.

Če v tiskalnih kartušah še ni zmanjkalo črnila, vi pa imate še vedno težave, natisnite poročilo o samopreizkusu, da ugotovite, ali je vzrok težave v tiskalnih kartušah. Če poročilo o samopreizkusu pokaže težavo, kartuši očistite. Če težave niste odpravili, boste morda morali tiskalni kartuši zamenjati.

Če želite o tiskalnih kartušah več informacij, si oglejte »<u>Odpravljanje težav pri tiskalnih</u> kartušah« na strani 93.

### Brezroba kopija ima bel rob.

Vzrok: Brezrobo poskušate kopirati zelo majhen izvirnik.

**Rešitev:** Če brezrobo kopirate zelo majhen izvirnik, naprava HP All-in-One poveča original, kolikor ji dopušča največja povečava. Zaradi tega lahko nastanejo beli robovi. (Največja povečava je odvisna od modela.)

Najmanjša velikost originala je odvisna od velikosti brezrobe kopije, ki jo poskušate napraviti. Fotografije za potni list, na primer, ne morete toliko povečati, da bi nastala brezroba kopija velikosti Letter.

Če želite izdelati brezrobo kopijo zelo majhnega izvirnika, ga optično preberite v računalnik, spremenite velikost slike in nato natisnite brezrobo kopijo povečane slike.

Vzrok: Brezrobo kopijo poskušate napraviti brez uporabe foto papirja.

Rešitev: Za brezrobe kopije uporabite foto papir.

# Odpravljanje težav pri optičnem branju

S tem poglavjem si pomagajte pri reševanju teh težav pri optičnem branju:

- Zaustavitev optičnega branja.
- Optično branje ni uspelo.
- Optično branje ni uspelo zaradi premajhnega pomnilnika računalnika.
- Optično prebrana slika je prazna.
- Optično prebrana slika ni pravilno obrezana.
- Postavitev strani optično prebrane slike ni pravilna.
- Oblika besedila ni pravilna.
- Na optično prebrani sliki so namesto besedila pikčaste črte.
- Besedilo ni pravo ali ga ni.

### Zaustavitev optičnega branja.

Vzrok: Morda je v računalniškem sistemu premalo virov.

**Rešitev:** Napravo HP All-in-One izklopite in ponovno vklopite. Izklopite in ponovno vklopite računalnik.

Če to ne deluje, v programski opremi poskusite zmanjšati ločljivost optičnega branja.

## Optično branje ni uspelo.

Vzrok: Računalnik ni vklopljen.

Rešitev: Vklopite računalnik.

Vzrok: Računalnik ni povezan z napravo HP All-in-One prek kabla USB.

**Rešitev:** Računalnik povežite z napravo HP All-in-One s standardnim kablom USB. Če želite več informacij, glejte Priročnik za namestitev.

Vzrok: Programska oprema HP Photosmart morda ni nameščena.

**Rešitev:** Vstavite namestitveni CD za napravo HP All-in-One in namestite programsko opremo.

Če želite več informacij, glejte Priročnik za namestitev.

Vzrok: Programska oprema HP Photosmart je nameščena, vendar ni zagnana.

**Rešitev:** Odprite programsko opremo, ki ste jo namestili skupaj z napravo HP All-in-One in znova poskusite optično brati.

Opomba Če želite preveriti, ali programska oprema deluje, z desnim gumbom kliknite ikono HP Digital Imaging Monitor (Nadzor digitalnih slik HP), ki je skrajno desno v opravilni vrstici Windowsa. S seznama izberite napravo in kliknite Display Status (Prikaži stanje).

### Optično branje ni uspelo zaradi premajhnega pomnilnika računalnika.

Vzrok: V računalniku je zagnanih preveč aplikacij.

**Rešitev:** Zaprite vse aplikacije, ki jih ne uporabljate. Vključno z aplikacijami, ki se izvajajo v ozadju, kot so ohranjevalniki zaslona in protivirusni programi Če zaprete protivirusni program, ga po končanem optičnem branju dokumenta ne pozabite ponovno zagnati.

Če se ta težava pogosto pojavlja ali če naletite na težave s pomnilnikom, ko uporabljate druge aplikacije, boste morda morali povečati pomnilnik računalnika. Če želite več informacij, glejte uporabniški priročnik, ki je bil priložen računalniku.

### Optično prebrana slika je prazna.

Vzrok: Izvirnik ni pravilno nameščen na steklo.

**Rešitev:** Izvirnik položite s stranjo, ki jo želite kopirati ali optično prebrati, obrnjeno navzdol, na levi sprednji kot steklene plošče.

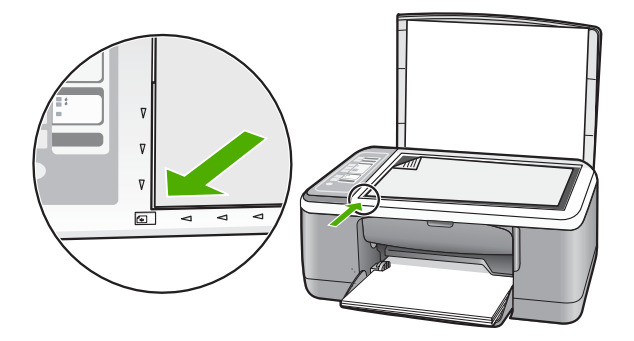

### Optično prebrana slika ni pravilno obrezana.

**Vzrok:** Programska oprema je nastavljena tako, da samodejno obreže optično prebrane slike.

**Rešitev:** Funkcija samodejnega obrezovanja v programski opremi obreže vse, kar ni del glavne slike. Včasih tega ne želite. V tem primeru lahko samodejno obrezovanje izklopite in optično prebrano sliko ročno obrežete ali je sploh ne obrežete.

### Postavitev strani optično prebrane slike ni pravilna.

**Vzrok:** Funkcija samodejnega obrezovanja v programski opremi spreminja postavitev strani.

**Rešitev:** Če želite obdržati postavitev strani, v programski opremi izklopite samodejno obrezovanje.

### Oblika besedila ni pravilna.

Vzrok: Nastavitve za optično branje dokumenta so napačne.

**Rešitev:** Nekatere aplikacije ne podpirajo uokvirjenega oblikovanja besedila. Uokvirjeno besedilo je ena od nastavitev za optično branje dokumentov v programski opremi. Ohranja zapletene postavitve (na primer več stolpcev iz časopisa) tako, da v ciljni aplikaciji postavi besedilo v različne okvirje (polja). V programski opremi izberite ustrezno obliko, tako da boste ohranili postavitev in oblikovanje optično prebranega besedila.

### Na optično prebrani sliki so namesto besedila pikčaste črte.

**Vzrok:** Če za optično branje dokumenta, ki ga nameravate urediti, uporabljate **besedilno** vrsto slike, se lahko zgodi, da optični bralnik ne bo prepoznal barve besedila. **Besedilna** vrsta slike se optično bere pri ločljivosti 300 x 300 dpi v črno-beli tehniki.

Pri optičnem branju izvirnika z grafikami ali slikami okoli besedila se lahko zgodi, da optični bralnik besedila ne bo prepoznal.

**Rešitev:** Naredite črno-belo kopijo izvirnika in jo nato optično preberite.

### Besedilo ni pravo ali ga ni.

Vzrok: Svetlost ni pravilno nastavljena.

**Rešitev:** V programski opremi prilagodite svetlost in ponovno optično preberite izvirnik.

### Prilagajanje svetlosti

- V oknu HP Scanning (Optično branje HP) kliknite Lighten/Darken (Posvetli/ Potemni) v meniju Basic (Osnova) ali plošči Tools (Orodja).
- 2. Nastavite indikatorje svetlosti.

**Vzrok:** Na steklu ali na belem pokrovu naprave so se morda nabrali drobci. To lahko povzroči slabo kakovost optičnega branja.

**Rešitev:** Izklopite napravo HP All-in-One, izključite napajalni kabel ter z mehko krpo obrišite steklo in pokrov naprave.

Če želite več informacij, glejte:

- »<u>Čiščenje notranjega dela pokrova</u>« na strani 64
- »<u>Čiščenje steklene plošče</u>« na strani 63

**Vzrok:** V nastavitvah za optično branje dokumentov ni nastavljen pravi jezik za optično prepoznavanje znakov (OCR). **Jezik OCR** pove programski opremi, kako naj razume znake, ki so na sliki izvirnika. Če se **jezik OCR** ne ujema z jezikom v izvirniku, optično prebrano besedilo morda ne bo razumljivo.

**Rešitev:** V programski opremi izberite ustrezen jezik OCR.

Opomba Če uporabljate programsko opremo HP Photosmart, programska oprema za optično prepoznavanje znakov OCR mogoče ni nameščena v računalniku. Če želite namestiti programsko opremo OCR, morate ponovno vstaviti disk s programsko opremo in izbrati OCR v možnostih namestitve Custom (Po meri).

Informacije o tem, kako izberete **OCR language (Jezik OCR)**, poiščite v dokumentaciji, ki ste jo dobili poleg programa Readiris ali druge programske opreme OCR.

# Napake

Če je v napravi HP All-in-One prišlo do napake, bodo utripale lučke na napravi ali pa se bo na zaslonu računalnika prikazalo sporočilo o napaki.

To poglavje vsebuje naslednje teme:

- <u>Utripajoče lučke</u>
- Sporočila naprave
- Sporočila povezana z datotekami
- Splošna sporočila v zvezi z uporabnikom
- Sporočila povezana s papirjem
- <u>Sporočila povezana z napajanjem in povezavo</u>
- <u>Sporočila o tiskalnih kartušah</u>

## Utripajoče lučke

Lučke na napravi HP All-in-One z utripanjem v posebnih zaporedjih opozarjajo na različne napake. Če želite več informacij o odpravljanju napak v skladu z utripanjem lučk na napravi HP All-in-One, glejte naslednjo tabelo.

| Lučka za<br>vklop | Lučka za<br>nadaljeva<br>-nje | Lučka za<br>tiskalno<br>kartušo | Lučke<br>za vrsto<br>papirja | Opis                                                                                                    | Rešitev                                                                  |
|-------------------|-------------------------------|---------------------------------|------------------------------|----------------------------------------------------------------------------------------------------|--------------------------------------------------------------------------|
| Izklop            | Izklop                        | Izklop                          | Obe<br>izklopljeni           | Naprava<br>HP All-in-One je<br>izklopljena.                                                                     | Napravo<br>HP All-in-One<br>vklopite s pritiskom<br>gumba <b>Vklop</b> . |
| Utripa            | Izklop                        | Izklop                          | 1<br>vklopljena,             | Naprava<br>HP All-in-One izvaja<br>posel, na primer<br>tiskanje, optično<br>branje, kopiranje ali<br>poravnavo. | Počakajte, da<br>naprava<br>HP All-in-One konča.                         |

### (nadaljevanje)

|                                                           |                               | í.                              |                                      |                                                                                                    |                                                                                                    |
|-----------------------------------------------------------|-------------------------------|---------------------------------|--------------------------------------|----------------------------------------------------------------------------------------------------|----------------------------------------------------------------------------------------------------|
| Lučka za<br>vklop                                         | Lučka za<br>nadaljeva<br>-nje | Lučka za<br>tiskalno<br>kartušo | Lučke<br>za vrsto<br>papirja         | Opis                                                                                                    | Rešitev                                                                                                    |
|                                                           |                               |                                 | 1<br>izklopljena                     |                                                                                                    |                                                                                                    |
| Hitro<br>utripanje 3<br>sekunde in<br>potem<br>vklopljena | Izklop                        | Izklop                          | 1<br>vklopljena,<br>1<br>izklopljena | Naprava<br>HP All-in-One je<br>zaposlena.                                                                         | Počakajte, da<br>naprava<br>HP All-in-One konča.                                                                                                    |
| Hitro<br>utripanje 20<br>sekund in<br>potem<br>vklopljena | Izklop                        | Izklop                          | 1<br>vklopljena,<br>1<br>izklopljena | Pritisnili ste gumb<br><b>Optično branje</b> ,<br>vendar se<br>računalnik ni odzval.                              | Preverite, ali je<br>računalnik vklopljen,<br>ali je nameščena<br>programska oprema<br>HP All-in-One in ali je<br>računalnik z napravo<br>HP All-in-One<br>povezan s kablom<br>USB. |
| Vklop                                                     | Utripa                        | Izklop                          | 1<br>vklopljena,<br>1<br>izklopljena | V napravi<br>HP All-in-One je<br>zmanjkalo papirja.                                                               | Vstavite papir in<br>pritisnite tipko <b>Začni</b><br>kopiranje črno-belo<br>ali <b>Začni kopiranje</b><br>barvno.                                                                  |
|                                                           |                               |                                 |                                      | V napravi<br>HP All-in-One se je<br>zagozdil papir.                                                               | Odstranite<br>zagozdenje in<br>pritisnite tipko Začni<br>kopiranje črno-belo<br>ali Začni kopiranje<br>barvno.                                                                      |
|                                                           |                               |                                 |                                      | Nastavitev velikosti<br>papirja se ne ujema<br>z velikostjo papirja,<br>ki jo naprava zazna<br>v vhodnem pladnju. | Zamenjajte papir v<br>pladnju ali v<br>programski opremi<br>spremenite<br>nastavitev velikosti<br>papirja.                                                                          |
| Vklop                                                     | Izklop                        | Utripa                          | 1<br>vklopljena,<br>1<br>izklopljena | Vratca tiskalne<br>kartuše so odprta.                                                                             | Zaprite vratca.                                                                                                    |
|                                                           |                               |                                 |                                      | Tiskalnih kartuš<br>niste vstavili ali pa<br>jih niste pravilno<br>namestili.                                     | Namestite ali<br>odstranite in ponovno<br>vstavite tiskalni<br>kartuši.                                                                                                    |
|                                                           |                               |                                 |                                      | S kartuše niste<br>odstranili traku.                                                                              | Odstranite tiskalno<br>kartušo, odstranite                                                                                                    |

| Lučka za<br>vklop | Lučka za<br>nadaljeva<br>-nje | Lučka za<br>tiskalno<br>kartušo | Lučke<br>za vrsto<br>papirja         | Opis                                                                       | Rešitev                                                                                                    |
|-------------------|-------------------------------|---------------------------------|--------------------------------------|----------------------------------------------------------------------------|----------------------------------------------------------------------------------------------------|
|                   |                               |                                 |                                      |                                                                            | trak in kartušo<br>ponovno vstavite.                                                                                                    |
|                   |                               |                                 |                                      | Tiskalna kartuša ni<br>namenjena za<br>uporabo z napravo<br>HP All-in-One. | Tiskalna kartuša ni<br>podprta za uporabo z<br>napravo<br>HP All-in-One. Glejte<br>poglavje Naročilo<br>potrebščin v<br>Uporabniškem<br>priročniku.                                                                                                    |
|                   |                               |                                 |                                      | Tiskalna kartuša je<br>morda<br>poškodovana.                               | <ol> <li>Odstranite črno<br/>tiskalno kartušo.</li> <li>Zaprite vratca<br/>tiskalne kartuše.</li> <li>Preverite lučko<br/>naprave Vklop.         <ul> <li>Če lučka<br/>Vklop utripa,<br/>zamenjajte<br/>tribarvno<br/>tiskalno<br/>kartušo.</li> <li>Če je lučka<br/>Vklop<br/>prižgana,<br/>zamenjajte<br/>črno kartušo.</li> </ul> </li> </ol> |
| Vklop             | Utripa                        | Utripa                          | 1<br>vklopljena,<br>1<br>izklopljena | Nosilec kartuše se<br>je zataknil.                                         | Odprite vratca<br>tiskalne kartuše in<br>preverite, ali je<br>nosilec kartuš<br>blokiran.                                                                                                    |
| Vklop             | Utripa                        | Utripa                          | Obe<br>utripata                      | Pokrov nadzorne<br>plošče ni pritrjen ali<br>ni pravilno pritrjen.         | <ol> <li>Izklopite napravo<br/>HP All-in-One.</li> <li>Pritrdite pokrov<br/>nadzorne plošče<br/>s pomočjo<br/>navodil v<br/>Priročniku za<br/>namestitev.</li> <li>Napravo<br/>HP All-in-One<br/>ponovno<br/>vklopite.</li> </ol>                                                                                                    |
| Utripa            | Utripa                        | Utripa                          | Obe<br>izklopljeni                   | Okvara optičnega<br>bralnika                                               | Napravo<br>HP All-in-One<br>izklopite in ponovno<br>vklopite.<br>Če težave niste<br>odpravili, se obrnite                                                                                                    |

(nadaljevanje)

### (nadaljevanje)

| Lučka za<br>vklop | Lučka za<br>nadaljeva<br>-nje | Lučka za<br>tiskalno<br>kartušo | Lučke<br>za vrsto<br>papirja | Opis                                         | Rešitev                                                                                                    |
|-------------------|-------------------------------|---------------------------------|------------------------------|----------------------------------------------|----------------------------------------------------------------------------------------------------|
|                   |                               |                                 |                              |                                              | na HP-jevo službo za<br>podporo.                                                                                                    |
| Utripa            | Utripa                        | Utripa                          | Obe<br>utripata              | Naprava<br>HP All-in-One ima<br>hudo napako. | <ol> <li>Izklopite napravo<br/>HP All-in-One.</li> <li>Izvlecite<br/>napajalni kabel.</li> <li>Počakajte<br/>trenutek in<br/>ponovno<br/>priključite<br/>napajalni kabel.</li> <li>Napravo<br/>HP All-in-One<br/>ponovno<br/>vklopite.</li> <li>Če težave niste<br/>odpravili, se obrnite<br/>na HP-jevo službo za<br/>podporo.</li> </ol> |

## Sporočila naprave

To je seznam sporočil o napakah, povezanih z napravo:

- Različica vdelane programske opreme se ne ujema
- Napaka mehanizma
- Pomnilnik je poln
- Okvara optičnega bralnika

## Različica vdelane programske opreme se ne ujema

**Vzrok:** Številka različice vdelane programske opreme naprave HP All-in-One se ne ujema s številko različice programske opreme.

**Rešitev:** Če želite dobiti informacije o podpori in garanciji, obiščite HP-jevo spletno mesto na naslovu <u>www.hp.com/support</u>. Izberite državo/regijo in nato kliknite **Contact HP (Stik s HP-jem)** za informacije o klicanju tehnične podpore.

## Napaka mehanizma

Vzrok: V napravi HP All-in-One je prišlo do zagozditve papirja.

Rešitev: Odstranite zagozden papir.

Če želite več informacij, glejte:

»Odstranjevanje zagozdenega papirja« na strani 83

Vzrok: Nosilec kartuše je blokiran.

**Rešitev:** Izklopite napravo HP All-in-One, odstranite predmete, ki blokirajo nosilec kartuš (vključno z materiali embalaže), in ponovno vklopite napravo HP All-in-One.

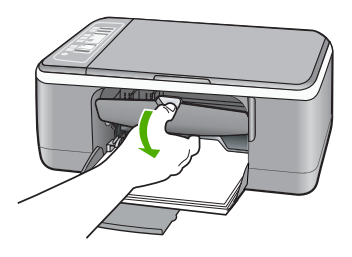

### Pomnilnik je poln

**Vzrok:** Dokument, ki ga kopirate, je presegel zmogljivost pomnilnika naprave HP All-in-One.

**Rešitev:** Poskusite izdelati manj kopij naenkrat.

### Okvara optičnega bralnika

**Vzrok:** Naprava HP All-in-One izvaja opravilo ali pa je neznan vzrok prekinil optično branje.

**Rešitev:** Napravo HP All-in-One izklopite in ponovno vklopite. Ponovno zaženite računalnik in znova poskusite z optičnim branjem.

Če imate še vedno težave, priključite napajalni kabel neposredno v ozemljeno vtičnico in ne v prenapetostno zaščito ali razdelilnik. Če težave še vedno niste odpravili, se obrnite na HP-jevo službo za podporo. Obiščite spletno stran <u>www.hp.com/support</u>. Če ste pozvani, izberite državo/regijo in nato kliknite **Contact HP (Obrnite se na HP)** za informacije o klicanju tehnične podpore.

### Sporočila povezana z datotekami

To je seznam sporočil o napakah, povezanih z datotekami:

- Napaka pri branju ali pisanju datoteke
- <u>Datotek ni mogoče najti</u>
- Oblika datoteke ni podprta
- <u>Neveljavno ime datoteke</u>
- Vrste datotek, ki jih podpira naprava HP All-in-One

### Napaka pri branju ali pisanju datoteke

**Vzrok:** Programska oprema HP All-in-One ne more odpreti ali shraniti datoteke.

**Rešitev:** Preverite, ali sta imeni mape in datoteke pravi.

## Datotek ni mogoče najti

**Vzrok:** V računalniku nimate dovolj prostega pomnilnika, da bi ustvarili datoteko za predogled tiskanja.

Rešitev: Zaprite nekaj aplikacij in ponovno poskusite izvesti opravilo.

### Oblika datoteke ni podprta

**Vzrok:** Programska oprema naprave HP All-in-One ne prepozna ali podpira zapisa datoteke slike, ki jo poskušate odpreti ali shraniti. Če pripona datoteke nakazuje, da gre za podprto vrsto datoteke, je datoteka morda poškodovana.

**Rešitev:** Odprite datoteko v drugi aplikaciji in jo shranite v obliki, ki jo programska oprema naprave HP All-in-One prepozna.

Če želite več informacij, glejte:

»Vrste datotek, ki jih podpira naprava HP All-in-One« na strani 124

### Neveljavno ime datoteke

Vzrok: Ime datoteke, ki ste ga vnesli, je neveljavno.

Rešitev: Preverite, ali so v imenu datoteke neveljavni simboli.

## Vrste datotek, ki jih podpira naprava HP All-in-One

Ko shranite optično prebrano sliko, programska oprema HP All-in-One prepozna naslednje oblike datotek: BMP, DCX, FPX, GIF, JPG, PCD, PCX in TIF.

## Splošna sporočila v zvezi z uporabnikom

To je seznam sporočil, povezanih z običajnimi napakami uporabnikov:

- Obrezovanje ni mogoče
- <u>Nepovezana</u>
- <u>Ni možnosti optičnega branja</u>
- Na trdem disku ni prostora

## Obrezovanje ni mogoče

Vzrok: Računalnik nima na voljo dovolj pomnilnika.

**Rešitev:** Zaprite vse aplikacije, ki jih ne uporabljate. Vključno z aplikacijami, ki se izvajajo v ozadju, kot so ohranjevalniki zaslona in protivirusni programi Če zaprete protivirusni program, ga po končanem optičnem branju dokumenta ne pozabite ponovno zagnati.

Če se ta težava pogosto pojavlja ali če naletite na težave s pomnilnikom, ko uporabljate druge aplikacije, boste morda morali povečati pomnilnik računalnika. Če želite več informacij, glejte uporabniški priročnik, ki je bil priložen računalniku. **Vzrok:** Za optično branje mora biti na trdem disku računalnika na voljo vsaj 50 MB prostora.

**Rešitev:** Izpraznite Koš na namizju. Morda boste morali odstraniti tudi nekaj datotek s trdega diska; izbrišite na primer začasne datoteke.

### Nepovezana

Vzrok: Sporočilo o napaki se lahko pojavi zaradi več dejavnikov.

- Računalnik ni vklopljen.
- Računalnik in naprava HP All-in-One nista povezana.
- Programska oprema, ki je bila priložena napravi HP All-in-One, ni bila pravilno nameščena.
- Programska oprema, ki je bila priložena napravi HP All-in-One, je nameščena, vendar ni zagnana.

**Rešitev:** Preverite, ali je računalnik vklopljen in povezan z napravo HP All-in-One. Preverite tudi, ali ste namestili programsko opremo, ki je bila priložena napravi HP All-in-One.

Če želite več informacij, glejte:

»Težave pri komunikaciji prek povezave USB« na strani 81

## Ni možnosti optičnega branja

**Vzrok:** Programska oprema, ki ste jo dobili poleg naprave HP All-in-One, ni zagnana ali je niste namestili.

**Rešitev:** Preverite, ali je programska oprema nameščena in ali je zagnana. Če želite več informacij, glejte Navodila za namestitev, ki so priložena napravi HP All-in-One.

### Na trdem disku ni prostora

Vzrok: Na vašem računalniku ni dovolj prostega pomnilnika, da bi izvedli opravilo.

Rešitev: Zaprite nekaj aplikacij in ponovno poskusite izvesti opravilo.

### Sporočila povezana s papirjem

To je seznam sporočil o napakah, povezanih s papirjem:

- Papirja ni mogoče naložiti iz vhodnega pladnja.
- <u>Črnilo se suši</u>
- Zmanjkalo je papirja
- Zagozditev papirja, narobe naložen ali zablokiran nosilec
- Neskladen papir
- Neustrezna širina papirja

## Papirja ni mogoče naložiti iz vhodnega pladnja.

Vzrok: V vhodnem pladnju ni dovolj papirja.

**Rešitev:** Če je v napravi HP All-in-One zmanjkalo papirja ali je v njej le nekaj listov, v vhodni pladenj naložite papir. Če je papir v vhodnem pladnju, ga odstranite, poravnajte sveženj papirja ob ravno podlago in ga ponovno naložite v pladenj. Če želite nadaljevati tiskalni posel, na nadzorni plošči naprave HP All-in-One pritisnite gumb **Nadaljuj**.

## Črnilo se suši

Vzrok: Prosojnice in nekateri drugi mediji se sušijo dlje kot običajno.

**Rešitev:** List pustite v izhodnem pladnju, dokler ne izgine sporočilo. Če morate list odstraniti, preden sporočilo izgine, ga previdno primite na spodnji strani ali na robovih ter ga položite na ravno površino, da se posuši.

### Zmanjkalo je papirja

Vzrok: V vhodnem pladnju ni dovolj papirja.

**Rešitev:** Če je v napravi HP All-in-One zmanjkalo papirja ali je v njej le nekaj listov, v vhodni pladenj naložite papir. Če je papir v vhodnem pladnju, ga odstranite, poravnajte sveženj papirja ob ravno podlago in ga ponovno naložite v pladenj. Če želite nadaljevati tiskalni posel, na nadzorni plošči naprave HP All-in-One pritisnite gumb **Nadaljuj**.

Vzrok: Zadnja vratca naprave HP All-in-One so sneta.

**Rešitev:** Če ste odstranili zadnja vratca, da bi odpravili zagozdenje papirja, jih ponovno namestite.

Če želite več informacij, glejte:

»Odstranjevanje zagozdenega papirja« na strani 83

### Zagozditev papirja, narobe naložen ali zablokiran nosilec

Vzrok: V napravi HP All-in-One je prišlo do zagozditve papirja.

**Rešitev:** Odstranite zagozden papir.

Če želite več informacij, glejte:

»Odstranjevanje zagozdenega papirja« na strani 83

Vzrok: Nosilec kartuše je blokiran.

**Rešitev:** Izklopite napravo HP All-in-One, odstranite predmete, ki blokirajo nosilec kartuš (vključno z materiali embalaže), in ponovno vklopite napravo HP All-in-One.

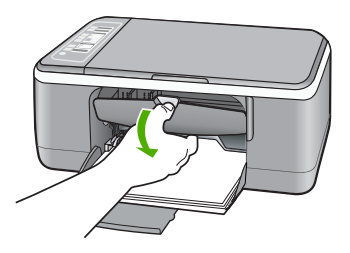

### Neskladen papir

**Vzrok:** Nastavitev tiskanja za tiskalni posel se ne ujema z vrsto ali velikostjo papirja, ki je naložen v napravi HP All-in-One.

**Rešitev:** Spremenite nastavitev tiskanja ali v vhodni pladenj naložite ustrezen papir.

Če želite več informacij, glejte:

- »<u>Nastavitev vrste papirja za tiskanje</u>« na strani 34
- »Izbira papirja za tiskanje in kopiranje« na strani 19

### Neustrezna širina papirja

**Vzrok:** Nastavitev tiskanja za tiskalni posel se ne ujema z vrsto ali velikostjo papirja, ki je naložen v napravi HP All-in-One.

**Rešitev:** Spremenite nastavitev tiskanja ali v vhodni pladenj naložite ustrezen papir.

Če želite več informacij, glejte:

- »Nastavitev vrste papirja za tiskanje « na strani 34
- »Izbira papirja za tiskanje in kopiranje« na strani 19

### Sporočila povezana z napajanjem in povezavo

To je seznam sporočil o napakah, povezanih z napajanjem in povezavo:

- Naprave HP All-in-One ne mogoče najti
- Poskus komunikacije ni uspel
- Nepravilen izklop
- Dvosmerna komunikacija prekinjena

### Naprave HP All-in-One ne mogoče najti

**Vzrok:** Ta napaka velja le za naprave, ki so povezane preko povezave USB. Kabel USB ni pravilno vklopljen.

**Rešitev:** Če naprava HP All-in-One ni pravilno povezana z računalnikom, lahko pride do napak v zvezi. Preverite, ali je kabel USB dobro povezan z napravo HP All-in-One in z računalnikom, kot je prikazano spodaj.

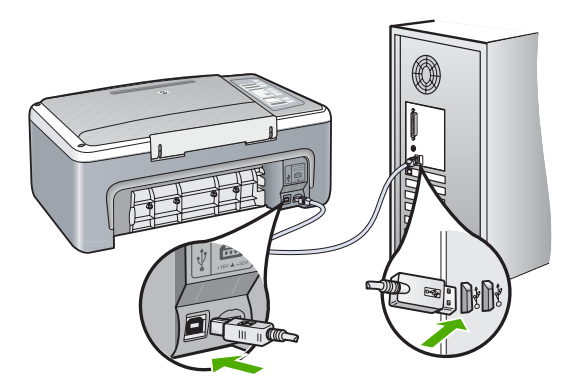

Če želite več informacij, glejte:

»Težave pri komunikaciji prek povezave USB« na strani 81

## Poskus komunikacije ni uspel

Vzrok: Naprava HP All-in-One je izključena.

**Rešitev:** Preverite lučko **Vklop** na sprednji strani naprave HP All-in-One. Če ne sveti, je naprava HP All-in-One izklopljena. Napajalni kabel mora biti čvrsto vključen v napravo HP All-in-One in vtičnico. Napravo HP All-in-One vklopite s pritiskom na gumb **Vklop**.

Vzrok: Računalnik z napravo HP All-in-One ne komunicira.

**Rešitev:** Če naprave HP All-in-One z računalnikom niste pravilno povezali, lahko pride do težav pri komunikaciji. Preverite, ali sta naprava HP All-in-One in računalnik povezana prek kabla USB, kot je prikazano spodaj.

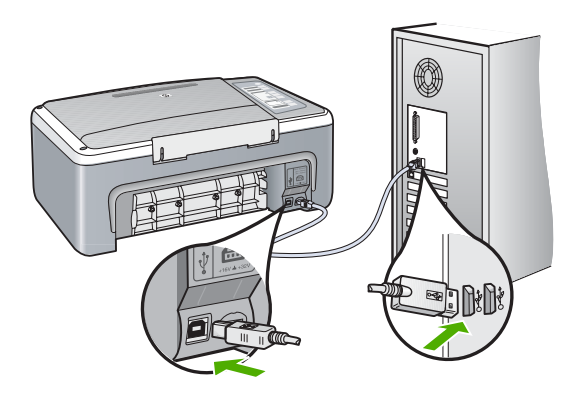

»Težave pri komunikaciji prek povezave USB« na strani 81

### Nepravilen izklop

**Vzrok:** Ko ste napravo HP All-in-One nazadnje uporabljali, ni bila pravilno izklopljena. Če napravo HP All-in-One izklopite tako, da izklopite napajalni vodnik ali s stenskim stikalom, lahko pride do poškodb naprave.

**Rešitev:** Če želite napravo vklopiti ali izklopiti, na nadzorni plošči naprave HP All-in-One pritisnite gumb **Vklop**.

## Dvosmerna komunikacija prekinjena

Vzrok: Naprava HP All-in-One je izklopljena.

**Rešitev:** Preverite lučko **Vklop** na sprednji strani naprave HP All-in-One. Če ne sveti, je naprava HP All-in-One izklopljena. Napajalni kabel mora biti čvrsto vključen v napravo HP All-in-One in vtičnico. Napravo HP All-in-One vklopite s pritiskom na gumb **Vklop**.

Vzrok: Naprava HP All-in-One in računalnik nista povezana.

**Rešitev:** Če naprave HP All-in-One z računalnikom niste pravilno povezali, se lahko pojavijo težave pri komunikaciji. Preverite, ali sta naprava HP All-in-One in računalnik varno povezana prek kabla USB, kot je prikazano spodaj.

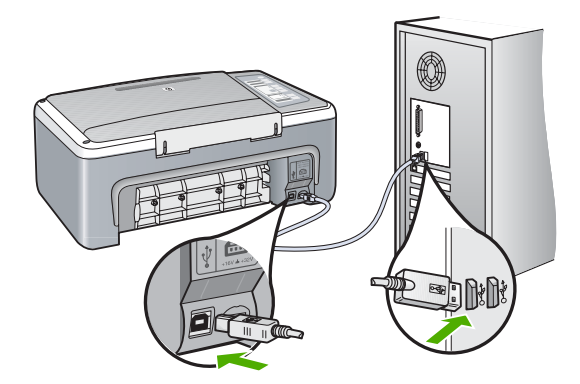

Če želite več informacij, glejte:

»Težave pri komunikaciji prek povezave USB« na strani 81

## Sporočila o tiskalnih kartušah

To je seznam sporočil o napakah, povezanih s tiskalnimi kartušami:

- Črnila je malo
- Potrebna je poravnava ali poravnava ni uspela
- Manjka tiskalna kartuša ali je nepravilno nameščena ali pa ne velja za vašo napravo.
- <u>Tiskanje v načinu z rezervnim črnilom</u>
- <u>Tiskalna kartuša je pokvarjena ali ni pravilno nameščena</u>

## Črnila je malo

Vzrok: V eni ali obeh tiskalnih kartušah je zmanjkalo črnila.

**Rešitev:** Preverite približno količino preostalega črnila v tiskalnih kartušah. Če je v tiskalnih kartušah malo črnila ali pa sta prazni, boste morda morali tiskalni kartuši zamenjati.

Opomba Naprava HP All-in-One lahko zazna količino črnila le za originalno HPjevo črnilo. Količine črnila v tiskalnih kartušah, ki ste jih ponovno napolnili ali uporabili v drugih napravah, naprava morda ne bo natančno zaznala.

Če v tiskalnih kartušah še ni zmanjkalo črnila, vi pa imate še vedno težave, natisnite poročilo o samopreizkusu, da ugotovite, ali je vzrok težave v tiskalnih kartušah. Če poročilo o samopreizkusu pokaže težavo, kartuši očistite. Če težave niste odpravili, boste morda morali tiskalni kartuši zamenjati.

**Opomba** Stare tiskalne kartuše ne odstranjujte, dokler nimate na voljo nove.

Če želite o tiskalnih kartušah več informacij, si oglejte »<u>Odpravljanje težav pri tiskalnih</u> <u>kartušah</u>« na strani 93.

## Potrebna je poravnava ali poravnava ni uspela

Vzrok: V vhodnem pladnju je naložen napačen papir.

**Rešitev:** Če imate ob poravnavi tiskalnih kartuš v vhodnem pladnju naložen barvni papir, poravnava ne bo uspešna. V vhodni pladenj naložite še neuporabljen navaden bel papir velikosti Letter ali A4 in poskusite znova. Če poravnava ponovno ne uspe, je morda poškodovan senzor ali tiskalna kartuša.

Če želite dobiti informacije o podpori in garanciji, obiščite HP-jevo spletno mesto na naslovu <u>www.hp.com/support</u>. Izberite državo/regijo in nato kliknite **Contact HP (Stik s HP-jem)** za informacije o klicanju tehnične podpore.

Vzrok: Tiskalne kartuše prekriva zaščitni trak.

**Rešitev:** Preverite obe tiskalni kartuši. Lahko, da ste trak z bakrenih kontaktov odstranili, vendar morda brizgalne šobe še vedno niso proste. Če trak še vedno

pokriva brizgalne šobe, ga previdno odstranite. Ne dotikajte se brizgalnih šob ali bakrenih kontaktov.

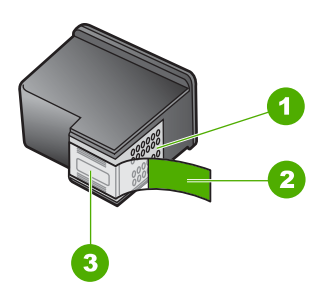

- 1 Bakreni kontakti
- 2 Plastični trak z rožnatim jezičkom (odstraniti ga je treba pred namestitvijo)
- 3 Brizgalne šobe pod trakom

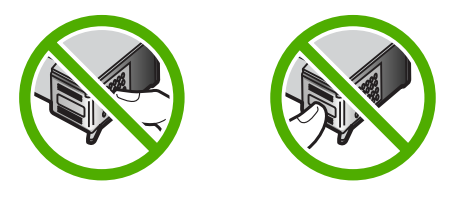

Odstranite in ponovno vstavite tiskalne kartuše. Preverite, ali so povsem vstavljene in ali so se zaskočile na mesto.

Vzrok: Priključki tiskalne kartuše niso v stiku s priključki nosilca kartuš.

**Rešitev:** Odstranite in ponovno vstavite tiskalne kartuše. Preverite, ali so povsem vstavljene in ali so se zaskočile na mesto.

Vzrok: Okvara tiskalne kartuše ali senzorja.

**Rešitev:** Če želite dobiti informacije o podpori in garanciji, obiščite HP-jevo spletno mesto na naslovu <u>www.hp.com/support</u>. Izberite državo/regijo in nato kliknite **Contact HP (Stik s HP-jem)** za informacije o klicanju tehnične podpore.

Vzrok: Namestili ste nove tiskalne kartuše, ki jih je morda treba poravnati.

**Rešitev:** Če želite zagotoviti odlično kakovost tiskanja, morate poravnati tiskalne kartuše.

Če se napaka pri poravnavi še vedno pojavlja in je ne morete odpraviti, je tiskalna kartuša morda pokvarjena. Obrnite se na HP.

Če želite dobiti informacije o podpori in garanciji, obiščite HP-jevo spletno mesto na naslovu <u>www.hp.com/support</u>. Izberite državo/regijo in nato kliknite **Contact HP (Stik s HP-jem)** za informacije o klicanju tehnične podpore.

Če želite več informacij, glejte:

»Poravnava tiskalnih kartuš« na strani 73

# Manjka tiskalna kartuša ali je nepravilno nameščena ali pa ne velja za vašo napravo.

Vzrok: Tiskalna kartuša manjka.

**Rešitev:** Ena ali obe tiskalni kartuši manjkata. Kartuši odstranite in ponovno vstavite ter preverite, ali sta povsem vstavljeni in ali sta se zaskočili na svoje mesto. Če težave niste odpravili, očistite kontakte na tiskalnih kartušah.

Če želite o tiskalnih kartušah več informacij, si oglejte »<u>Odpravljanje težav pri tiskalnih</u> <u>kartušah</u>« na strani 93.

Vzrok: Tiskalne kartuše prekriva zaščitni trak.

**Rešitev:** Preverite obe tiskalni kartuši. Lahko, da ste trak z bakrenih kontaktov odstranili, vendar morda brizgalne šobe še vedno niso proste. Če trak še vedno pokriva brizgalne šobe, ga previdno odstranite. Ne dotikajte se brizgalnih šob ali bakrenih kontaktov.

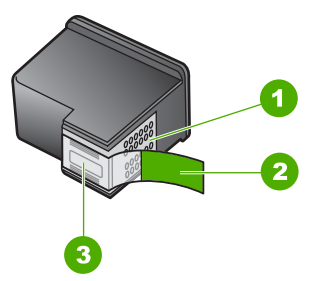

- 1 Bakreni kontakti
- 2 Plastični trak z rožnatim jezičkom (odstraniti ga je treba pred namestitvijo)
- 3 Brizgalne šobe pod trakom

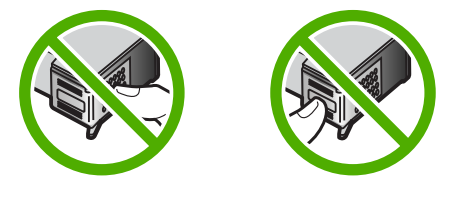

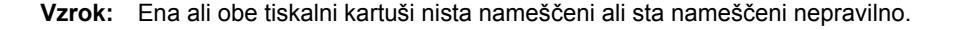

**Rešitev:** Odstranite in ponovno vstavite tiskalne kartuše. Preverite, ali so povsem vstavljene in ali so se zaskočile na mesto.

Če težave niste odpravili, očistite bakrene kontakte na tiskalnih kartušah.

Če želite o tiskalnih kartušah več informacij, si oglejte »<u>Odpravljanje težav pri tiskalnih</u> <u>kartušah</u>« na strani 93.

Vzrok: Tiskalna kartuša je okvarjena ali ni namenjena za uporabo s to napravo.

**Rešitev:** Če želite dobiti informacije o podpori in garanciji, obiščite HP-jevo spletno mesto na naslovu <u>www.hp.com/support</u>. Izberite državo/regijo in nato kliknite **Contact HP (Stik s HP-jem)** za informacije o klicanju tehnične podpore.

### Tiskanje v načinu z rezervnim črnilom

**Vzrok:** Ko naprava HP All-in-One zazna, da je nameščena le ena tiskalna kartuša, zažene način z rezervnim črnilom. Ta način tiskanja omogoča tiskanje z eno tiskalno kartušo, vendar upočasni napravo in vpliva na kakovost izpisov.

**Rešitev:** Če se prikaže sporočilo o načinu z rezervnim črnilom in sta v napravi HP All-in-One nameščeni dve tiskalni kartuši, preverite, ali ste z obeh kartuš odstranili zaščitni plastični trak. Če plastičen trak pokriva kontakte tiskalne kartuše, naprava ne more zaznati, da je tiskalna kartuša nameščena.

### Tiskalna kartuša je pokvarjena ali ni pravilno nameščena

**Vzrok:** Tiskalnik ne more tiskati, če so tiskalne kartuše pokvarjene ali če niso pravilno nameščene.

### Rešitev:

## Odpravljanje težave

- 1. Odprite vratca tiskalne kartuše.
- 2. Storite nekaj od naslednjega:
  - Če se na zaslonu prikaže sporočilo o napaki, odstranite tiskalno kartušo, ki je omenjena v sporočilu. Nadaljujte s 3. korakom.
  - Če se ne prikaže sporočilo o napaki, odstranite in ponovno namestitve vsako tiskalno kartušo ter zaprite vratca tiskalne kartuše.
     Če lučka Preveri tiskalno kartušo ne utripa, je težava odpravljena.
     Če lučka Preveri tiskalno kartušo utripa, nadaljujte s 4. korakom.
- Ponovno namestite tiskalno kartušo in zaprite vratca tiskalnih kartuš. Če želite več informacij, glejte »<u>Zamenjava tiskalnih kartuš</u> « na strani 67. Če lučka Preveri tiskalno kartušo ne utripa, je težava odpravljena. Če lučka Preveri tiskalno kartušo utripa, nadaljujte s 4. korakom.
- Ročno očistite tiskalno kartušo. Če želite več informacij, glejte »<u>Čiščenje</u> kontaktov tiskalne kartuše na strani 75.

- Tiskalno kartušo ponovno vstavite v napravo in zaprite vratca tiskalnih kartuš. Če lučka Preveri tiskalno kartušo še vedno utripa, je tiskalna kartuša pokvarjena in jo morate zamenjati.
  - Opomba Če nimate nadomestne tiskalne kartuše, lahko v načinu z rezervnim črnilom tiskate z eno tiskalno kartušo. Če želite več informacij, glejte »<u>Uporaba načina z rezervnim črnilom</u>« na strani 70.
- 6. Če lučka Preveri tiskalno kartušo utripa tudi po zamenjavi tiskalne kartuše, obiščite HP-jevo tehnično podporo na naslovu <u>www.hp.com/support</u>.

# 13 Garancija in podpora HP

Hewlett-Packard nudi internetno in telefonsko podporo za napravo HP All-in-One. To poglavje vsebuje naslednje teme:

- Garancija
- Postopek podpore
- Preden pokličete HP-jevo službo za podporo uporabnikom
- <u>HP-jeva telefonska podpora</u>
- Dodatne možnosti garancije
- <u>Klicanje HP-jeve podpore uporabnikom za Korejo</u>
- Priprava naprave HP All-in-One za pošiljanje
- Zapakiranje naprave HP All-in-One

# Garancija

Če želite več informacij o garanciji, preberite natisnjeno dokumentacijo, ki je priložena napravi HP All-in-One.

# Postopek podpore

### V primeru težav sledite naslednjim korakom:

- 1. Preglejte dokumentacijo, ki je priložena napravi HP All-in-One.
- Obiščite HP-jevo spletno stran za podporo na <u>www.hp.com/support</u>. HP-jeva spletna podpora je na voljo vsem HP-jevim strankam. To je najhitrejši vir za najnovejše informacije o napravi in za strokovno pomoč ter vključuje naslednje:
  - Hiter dostop do kvalificiranih podpornih strokovnjakov v spletu.
  - Posodobitve programske opreme in gonilnika za napravo HP All-in-One.
  - Dragocene informacije o napravi HP All-in-One in odpravljanju napak za običajne težave.
  - Proaktivne posodobitve naprave, podporna opozorila in HP-jeve novice, ki so na voljo, ko registrirate napravo HP All-in-One.
- 3. Pokličite HP-jevo podporo. Podporne možnosti in razpoložljivost se razlikujejo glede na napravo, državo/regijo in jezik.

# Preden pokličete HP-jevo službo za podporo uporabnikom

Napravi HP All-in-One je lahko priložena programska oprema drugih podjetij. Če imate s katerim od teh programov težave, boste dobili najboljšo tehnično podporo, če pokličete strokovnjake teh podjetij.

### Preden pokličite HP-jevo službo za podporo storite naslednje.

- 1. Prepričajte se, da:
  - a. je naprava HP All-in-One priključena in vklopljena;
  - b. ste pravilno namestili ustrezne tiskalne kartuše;
  - c. ste priporočen papir pravilno naložili v vhodni pladenj.
- 2. Ponastavite napravo HP All-in-One
  - a. Napravo HP All-in-One izklopite s pritiskom na gumb Vklop.
  - b. S hrbtne strani naprave HP All-in-One izvlecite napajalni kabel.
  - c. Napajalni kabel ponovno vključite v napravo HP All-in-One.
  - d. Napravo HP All-in-One vklopite s pritiskom na gumb Vklop.

- Če želite dobiti informacije o podpori in garanciji, obiščite HP-jevo spletno mesto na naslovu <u>www.hp.com/support</u>. Izberite državo/regijo in nato kliknite Contact HP (Stik s HP-jem) za informacije o klicanju tehnične podpore. Posodobljene informacije ali nasvete za odpravljanje težav za napravo HP All-in-One poiščite na HP-jevi spletni strani.
- Če težav niste uspeli odpraviti in želite govoriti s predstavnikom HP-jeve službe za podporo, storite naslednje:
  - a. Pripravite ime naprave HP All-in-One, ki je na nadzorni plošči.
  - b. Natisnite poročilo o samopreizkusu.
  - c. Naredite barvno kopijo, ki vam bo služila za vzorčni izpis.
  - d. Natančno opišite težavo.
  - Pripravite serijsko številko.
     Serijsko številko lahko vidite na nalepki na zadnji strani naprave HP All-in-One. Serijska
    - številka je 10-številčna koda v zgornjem levem kotu nalepke.
- 5. Pokličite HP-jevo službo za podporo. Ko kličete, bodite v bližini naprave HP All-in-One.

### Sorodne teme

- »<u>Tiskanje poročila o samopreizkusu</u>« na strani 64
- »Klicanje« na strani 136

# HP-jeva telefonska podpora

Seznam telefonskih številk podpore najdete v natisnjeni dokumentaciji, ki je priložena napravi. To poglavje vsebuje naslednje teme:

- Obdobje telefonske podpore
- Klicanje
- Po poteku telefonske podpore

## Obdobje telefonske podpore

Eno leto brezplačne telefonske podpore je na voljo v Severni Ameriki, Tihomorski Aziji in Južni Ameriki (vključno z Mehiko). Če želite informacije o obdobju telefonske podpore v Evropi, na Bližnjem vzhodu in v Afriki, obiščite spletno mesto <u>www.hp.com/support</u>. Telefonske klice obračuna vaš ponudnik telefonskih storitev.

### Klicanje

HP-jevo podporo pokličite, ko ste pri računalniku in napravi HP All-in-One. Pripravite naslednje podatke:

- Številko modela (najdete jo na nalepki na sprednji strani naprave HP All-in-One)
- Serijsko številko (najdete jo na nalepki na zadnji strani ali na dnu naprave HP All-in-One)
- Sporočila, ki so se pojavila ob tej težavi
- Odgovore na ta vprašanja:
  - Ali je do te težave že kdaj prišlo?
  - Ali jo lahko ponovite?
  - · Ali ste ob nastali težavi v računalnik dodajali strojno ali programsko opremo?
  - Se je pred tem kaj zgodilo (na primer nevihta, ste napravo HP All-in-One premikali ipd.)?

### Po poteku telefonske podpore

Po poteku telefonske podpore je HP-jeva pomoč na voljo z doplačilom. Pomoč je na voljo tudi na HP-jevi spletni strani za podporo: <u>www.hp.com/support</u>. Če želite več informacij o možnostih podpore, se obrnite na prodajalca HP ali pokličite telefonsko številko podpore za vašo državo/regijo.

# Dodatne možnosti garancije

Z doplačilom so na voljo razširjene storitve za napravo HP All-in-One. Obiščite <u>www.hp.com/</u> <u>support</u>, izberite svojo državo/regijo in jezik ter nato za informacije o razširjenih storitvah preberite poglavje o teh storitvah in garanciji.

# Klicanje HP-jeve podpore uporabnikom za Korejo

## HP 한국 고객 지원 문의

- \*고객 지원 센터 대표 전화 1588-3003
- \*제품가격 및 구입처 정보 문의 전화 080-703-0700
- \* 전화 상담 가늉 시간 : 평 일 09:00~18:00 토요일 09:00~13:00 (일요일,공휴일 제외)

# Priprava naprave HP All-in-One za pošiljanje

Če vas prosimo, da po tem, ko ste se obrnili na HP-jevo podporo uporabnikom ali na prodajalca, kjer ste izdelek kupili, pošljete napravo HP All-in-One na popravilo, preverite, ali ste pred vračilom naprave odstranili in shranili naslednje elemente:

- tiskalne kartuše,
- napajalni kabel, kabel USB ali kateri koli drug kabel, priključen v napravo HP All-in-One,
- papir iz vhodnega pladnja.
- · Izvirnike, naložene v napravi HP All-in-One

### Odstranjevanje tiskalnih kartuš pred pošiljanjem

- 1. Vklopite napravo HP All-in-One in počakajte, da se tiskalna kartuša ustavi in utihne. Če se naprava HP All-in-One ne vklopi, ta korak preskočite in pojdite na 2. korak.
- 2. Odprite vratca tiskalne kartuše.
- 3. Tiskalne kartuše izvlecite iz rež.

Opomba Če se naprava HP All-in-One ne vključi, lahko izvlečete napajalni kabel in nato tiskalno kartušo ročno pomaknete na sredino, da jo boste lahko odstranili.

- 4. Tiskalni kartuši dajte v nepredušno plastično posodico, da se ne bosta izsušili, in ju shranite. Ne pošiljajte ju skupaj z napravo HP All-in-One, razen če tega ne naroči zastopnik HP-jeve službe za podporo uporabnikom.
- Zaprite vrata tiskalne kartuše in počakajte nekaj minut, da se nosilec kartuš pomakne nazaj v prvotni položaj (na levo stran).

Opomba Poskrbite, da optični bralnik miruje in se je vrnil v prvotni položaj, preden napravo HP All-in-One izklopite.

6. Napravo HP All-in-One izklopite s pritiskom na gumb Vklop.

# Zapakiranje naprave HP All-in-One

Ko boste odstranili tiskalne kartuše, izklopili in izključili napravo HP All-in-One, sledite naslednjim korakom.

### Zapakiranje naprave HP All-in-One

 Če je mogoče, napravo HP All-in-One zapakirajte v originalno embalažo ali v embalažo nadomestne naprave, ki ste jo prejeli.

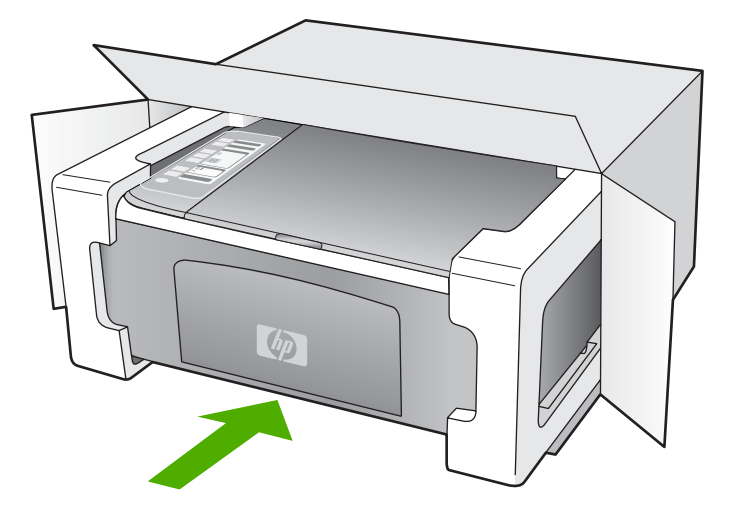

Če nimate originalne embalaže, uporabite kateri koli drug primeren material. Poškodbe, ki nastanejo zaradi nepravilnega zapakiranja in/ali neprimernega prevoza, se pri garanciji ne upoštevajo.

- 2. Povratnico namestite na zunanjo stran škatle.
- 3. V škatli morajo biti še:
  - · celoten opis simptomov za servisno osebje (zaželeni so vzorci težav s kakovostjo tiskanja),
  - kopija računa ali kakršen koli drug dokaz o nakupu, s katerim dokažete veljavnost garancije,
  - vaše ime, naslov in telefonska številka, na kateri ste dosegljivi čez dan.

# 14 Tehnični podatki

To poglavje vsebuje tehnične podatke in mednarodne upravne informacije za napravo HP All-in-One.

Če želite dodatne tehnične podatke, glejte natisnjeni Osnovni priročnik.

To poglavje vsebuje naslednje teme:

- <u>Tehnični podatki</u>
- Okoljevarstveni program za nadzor izdelka
- Upravna obvestila

# Tehnični podatki

To poglavje vsebuje tehnične podatke za napravo HP All-in-One. Če želite dodatne tehnične podatke, glejte natisnjeni Osnovni priročnik.

### Sistemske zahteve

Sistemske zahteve in zahteve programske opreme se nahajajo v datoteki Readme (Berime). Če želite informacije o prihodnjih izdajah operacijskih sistemov in podpori, obiščite HP-jevo spletno stran za podporo na naslovu <u>www.hp.com/support</u>.

| Vrsta                                        | Teža papirja                                       | Pladenj za papir  | Izhodni pladenj  |
|----------------------------------------------|----------------------------------------------------|-------------------|------------------|
| Navaden papir                                | 20 do 24 lb<br>(75 do 90 g/m²)                     | 100 (20 lb papir) | 50 (20 lb papir) |
| Papir Legal                                  | 20 do 24 lb<br>(75 do 90 g/m²)                     | 100 (20 lb papir) | 50 (20 lb papir) |
| Kartice                                      | 110 lb kartotečne maks.<br>(200 g/m <sup>2</sup> ) | 20                | 10               |
| Ovojnice                                     | 20 do 24 lb<br>(75 do 90 g/m²)                     | 10                | 10               |
| Prosojnice                                   | NI PODATKOV                                        | 20                | 15 ali manj      |
| Nalepke                                      | NI PODATKOV                                        | 20                | 10               |
| Foto papir 10 x 15 cm (4 x 6<br>palcev)      | 145 lb<br>(236 g/m²)                               | 20                | 15               |
| Foto papir 216 x 279 mm<br>(8,5 x 11 palcev) | NI PODATKOV                                        | 20                | 10               |

### Tehnični podatki o papirju

Največja kapaciteta.

Zmogljivost izhodnega pladnja je odvisna od vrste papirja in količine porabljenega črnila.
 HP priporoča redno praznjenje izhodnega pladnja.

Opomba Celoten seznam podprtih velikosti medijev najdete v programski opremi tiskalnika.

### Tehnični podatki o kopiranju

- Digitalna obdelava slike
- Do 9 kopij izvirnika (odvisno od modela)

- · Hitrost kopiranja je odvisna od zahtevnosti dokumenta in modela
- Največja povečava kopije od 200 do 400 % (odvisno od modela)
- Največje pomanjšanje kopije od 25 do 50 % (odvisno od modela)

### Tehnični podatki o optičnem branju

- Vključuje tudi urejevalnik slik
- Integrirana programska oprema OCR samodejno pretvori optično prebrano besedilo v besedilo za urejanje (če je nameščena)
- Programski vmesnik, skladen s standardom Twain
- Ločljivost: optična največ 1200 x 2400 ppi (odvisno od modela); 19200 ppi napredno (programska oprema)

Če želite več informacij o ločljivosti ppi, glejte programsko opremo tiskalnika.

- Barva: 48-bitna barva, 8-bitna sivina (256 nivojev sivin)
- Največja velikost optičnega branja iz steklene plošče: 21,6 x 29,7 cm

### Ločljivost tiskanja

Več o ločljivosti tiskanja najdete v programski opremi tiskalnika. Če želite več informacij, glejte » <u>Ogled ločljivosti tiskanja</u>« na strani 34.

### Izkoristek tiskalne kartuše

Če želite več informacija o ocenjenih izkoristkih tiskalnih kartuš, obiščite stran <u>www.hp.com/</u> pageyield.

### Informacije o zvoku

Če imate dostop do interneta, lahko informacije o zvoku dobite na HP-jevem spletnem mestu. Obiščite spletno stran <u>www.hp.com/support</u>.

# Okoljevarstveni program za nadzor izdelka

Hewlett-Packard je zavezan skrbi za kakovostne izdelke in varovanje okolja. Ta izdelek vključuje možnost recikliranja. Uporabljeno je bilo najmanjše možno število materialov, ki kljub temu zagotavlja normalno delovanje in zanesljivost. Materiale lahko preprosto razstavite. Vezi in druge povezave lahko hitro najdete, pridete do njih in jih odstranite z navadnim orodjem. Pomembni deli so narejeni tako, da lahko zaradi učinkovitega razstavljanja in popravila hitro dostopite do njih. Dodatne informacije poiščite na spletni strani HP Commitment to Environment na naslovu:

www.hp.com/hpinfo/globalcitizenship/environment/index.html

To poglavje vsebuje naslednje teme:

- Uporaba papirja
- <u>Plastika</u>
- Podatki o varnosti materiala
- Program recikliranja
- Program recikliranja potrošnega materiala za brizgalne tiskalnike HP
- Poraba energije
- Odstranitev izrabljene opreme uporabnikov v zasebnih domovih v Evropski uniji

## Uporaba papirja

Ta izdelek je primeren za uporabo recikliranega papirja, ki ustreza DIN 19309 in EN 12281:2002.

### Plastika

Nad 25 gramov težki plastični deli so označeni v skladu z mednarodnimi standardi, ki izboljšujejo možnost identifikacije plastičnih mas po poteku življenjske dobe izdelka v reciklažne namene.

### Podatki o varnosti materiala

Podatki o varnosti materiala (PVM) so vam na voljo na HP-jevi spletnem mestu na naslovu: www.hp.com/go/msds

### Program recikliranja

HP ponuja vedno več programov za vračanje izdelkov in reciklažo v veliko državah/regijah in pri partnerjih z nekaj največjimi elektronskimi reciklažnimi centri po vsem svetu. HP ohranja sredstva s ponovno prodajo nekaterih svojih najbolj priljubljenih izdelkov. Če želite več informacij o vračilu in recikliranju izdelkov HP obiščite:

www.hp.com/hpinfo/globalcitizenship/environment/recycle/

### Program recikliranja potrošnega materiala za brizgalne tiskalnike HP

HP je predan varovanju okolja. HP-jev program reciklaže potrošnega materiala za brizgalne tiskalnike je na voljo v številnih državah/regijah in vam omogoča brezplačno reciklažo rabljenih tiskalnih in črnilnih kartuš. Če želite več informacij, pojdite na naslednjo spletno stran: www.hp.com/hpinfo/globalcitizenship/environment/recycle/

### Poraba energije

Ta izdelek je zasnovan tako, da zmanjša porabo energije in ohranja naravne vire, pri tem pa ne poslabša učinkovitosti izdelka. Zasnovan je bil za zmanjšanje celotne porabe energije med delovanjem in kadar naprava ni dejavna. Podrobne informacije o porabi energije najdete v tehničnih podatkih izdelka.

English

### Odstranitev izrabljene opreme uporabnikov v zasebnih domovih v Evropski uniji

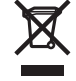

Disposal of Waste Equipment by Users in Private Households in the European Union This symbol on the product or on its packaging indicates that this product must not be disposed of with your other household waste. Instead, it is your responsibility to dispose of your waste equipment by handing it over to a designated collection point for the recycling of waste lectrical and electronic equipment. The separate collection and recycling of your waste equipment at the time of disposal will help to conserve natural resources and ensure that it is recycled in a manner that protects human health and the environment. For more information about where you can drop off your waste equipment for recycling, please contact your local city office, your household waste disposal service or the shop where you purchased the product. Evacuation des équipements usagés par les utilisateurs dans les foyers privés au sein de l'Union européenne La présence de ce symbole sur le produit ou sur son emballage indique que vous ne pouvez pas vous débarrasser de ce produit de la même façon que vos déchets courrants. Au contraire, vous êtes responsable de l'évacuation de vos équipements usagés et, à cet effet, vous êtes ten de les remettre à un point de collecte agréé pour le recyclage des équipements électriques et électroniques usagés. Le tri, l'évacuation et le recyclage séparés de vos équipements usagés permettent de préserver les ressources naturelles et de s'assurer que ces équipements ans le respect de la santé humaine et de l'environmement. Pour plus d'informations sur les lieux de collecte des équipements usagés, veuillez contacter votre mairie, votre service de traitement des déchets ménagers ou le magasin où vous avez acheté le produit. Entsorgung von Elektrogeräten durch Benutzer in privaten Haushalten in der EU Entsorgung von Elektrogeraten aurch Behutzer in privaten Hausnaten in der EU Dieses Symbol auf dem Produktio der dessen Verpackung gibt an, dass das Produkt nicht zusammen mit dem Restmüll entsorgt werden darf. Es obliegt daher Ihrer Verantwortung, das Geraf an einer entsprechenden Stelle für die Entsorgung oder Wiederverwertung von Elektrogeraten aller Art abzugeben (2.B. ein Wertsoffhof). Die separate Sammlung und das Recyceln Ihrer alter Elektrogerate zum Zeitgrunkt ihrer Entsorgung trägt zum Schutz der Umwelt bei und gewährleitet, dass sie auf eine Art und Weise recycelt werden, die keine Gefährdung für die Gesundheit des Menschen und der Umweit darstellt. Weitere Informationen darüber, wo Sie alte Elektrogeräte zum Recycelin abgeben können, erhalten Sie bei den örtlichen Behörden, Wertsoffhöfen oder dort, wo Sie das Gerät erworben haben. Smaltimento di apparecchiature da rottamare da parte di privati nell'Unione Europea Questo simbolo che appare sul prodotto o sulla confezione indica che il prodotto non deve essere smaltito assieme agli altri rifiuti domestici. Gli utenti devono provvedere allo smaltimento delle apparecchiature da rottamare in fase di smaltimento favoriscono la conservazione delle isorse naturali e garantiscono che tai apparecchiature vengano rottamate en rispetto dell'ambiente e della tutela della saltute. Per uteriori informazioni su punti di raccotta delle apparecchiature da rottamare, nontatare il proto rottamate en rispetto dell'ambiente e della tutela della saltute. Per uteriori informazioni su punti di raccotta delle apparecchiature da rottamare, contatare il proto comune di residenza, il servizio di smaltimento dei rifiuti locale o il negozio presso il quale è stato acquistato il prodotto. Eliminación de residuos de aparatos eléctricos y electrónicos por parte de usuarios domésticos en la Unión Europea Este simbolo en el producto o en el embalaje indica que no se puede desechar el producto junto con los residuos domésticos. Por el contrario, si debe eliminar este tipo de residuo, es responsabilidad del usuario entregario en un punto de recogida designado de reciclado de aparatos electrónicos y eléctricos. El reciclaje y la recogida por separado de estos residuos en el momento de la eliminación ayudará a preservar recursos naturales y a garantizar que el reciclaje proteja la salud y el medio ambiente. Si desea información adicional sobre los lugares donde puede dejar estos residuos para su reciclado, póngase en contacto con las autoridades locales de su ciudad, con el servicio de gestión de residuos domésticos o con la tienda donde adquirió el producto. Likvidace vysloužilého zařízení uživateli v domácnosti v zemích EU Likviace vysloužileno zarzeni uzvateli v domačnosti v zemich EU Talo značka na produktu nebo na jeho obalu cznačuje, že teho produkt nesmi být likvidován prostým vyhozením do běžného domovního odpadu. Odpovídáte za to, že vysloužilé zařizení bude předáno k likvidaci do stanovených sběmych míst určených k recyklaci vysloužilých elektrických a lektronických zařizení. Likvidace vysloužilého zařizení samostatným sběrem a recyklaci napomářa zachování přírodních zdrojů z agištvijej, že recyklace probětne způsobem chránicím lidské zdravi a životní prostředí. Dažil informace o lom, kam můžete vysloužilé zařizení předat k recyklaci, můžete získat od úřadů místní samosprávy, od společnosti provádějící svoz a likvidaci domovního odpadu nebo v obchodě, kde jste produkt zakoupili.

Bortskaffelse af affaldsudstyr for brugere i private husholdninger i EU Dette symbol på produktet eller på dets emballage indikerer, at produktet like må bortskaffes sammen med andet husholdningsaffald. I stedet er det dit ansvar at bortskaffe affaldsudstyr ved at aflevere det på dertil beregnede i indsamlingssteder med henblik på genbrug af elektrisk og elektronisk affaldsudstyr. Den separate indsamling og genbrug af di affaldsudstyr på tidspunktet for bortskaffelse er med til at bevare naturlige ressourcer og sikre, at genbrug finder sted på en måde, der beskytter menneskers helbred samt miljøert. Hvis du vil vide mere om, hvor du kan aflevere di affaldsudstyr til genbrug, kan du kontakte kommunen, det lokale renovationsvæsen eller den forretning, hvor du købte produktet.

Afvoer van afgedankte apparatuur door gebruikers in particuliere huishoudens in de Europese Unie Dit symbol op het product of de verpakking geett aan dat dit product niet mag worden afgevoerd met het huishoudelijk afval. Het is uw verantwoordelijkheid uw afgedankte apparatuur af te leveren op een aangewezen inzamelpunt voor de verwerking van afgedankte lektrische en elektronische apparatuur. De gescheiden inzameling ne voerwerking van uw afgedankte apparatuur dragt bij ot het sparen van natuurlijke bronnen en tot het hergebruik van materiaal op een wijze die de volksgezondheid en het milieu beschernt. Voor meer informatie over waar u uw afgedankte apparatur uk nit lieveren voor recycling kunt u contact opnemen met het gemeentelhuis in uw voonplaas, de reinigingsdienst of de winkel waar u het product hebt aangeschaft.

Eramajapidamistes kasutuselt kõrvaldatavate seadmete käitlemine Euroopa Liidus Kui toole või toote pakendi on see sümbol, ei tohi seda toodet visata olmejäätmete hulka. Teie kohus on viia tarbetuks muutunud seade selleks ettenähtud elektri- ja elektroonikaseadmete utiliseeriniskohta. Utiliseeritavate seadmete eraldi kogumine ja käitlemine aitab säästa loodusvarasid ning tagada, et käitlemine toimub inimeste tervisele ja kesikkonnale ohutut. Lisateavet selle kohta, kuhu saate utiliseeritava seadme käitlemiseks viia, saate küsida kohalikust omavaitsusest, olmejäätmete utiliseerimispunktist võ kauplüsest, kust te seadme oostile.

Hävitettävien laitteiden käsittely kotitalouksissa Euroopan unionin alueella Tämä luotleessa tai sen pakkauksessa oleva merkintä osoiltaa, että luotetta ei saa hävittää talousjätteiden mukana. Käyttäjän velvollisuus on huolehtia siitä, että hävitettävä laite toimitetaan sähkö- ja elektroniikkalaiteromun keräyspisteeseen. Hävitettävien laitteiden erillinen keräys ja kierrätys säästää luonnonvaroja. Näin toimimalla varmistetaan myös, että kierrätys taanhuu tavalla, joka suojelee imisien terveyttä ja ympäristöä. Saat tarvittaessa lisättetoja jätteiden kierrätyspaikoista paikallisilta viranomaisilta, jäteytyhtöittä tai tuotteen jälleenmyyjältä.

Απόρριψη άχρηστων συσκειών στην Ευρωπαϊκή Ένωση Το παρόν σύμβολο στον εξοπλισμό ή στη συσκευασία του υποδεικνύει ότι το προϊόν αυτό δεν πρέπει να πεταχτεί μαζί με άλλα οικιακά απορρίμματα. Αντίθετα, ευθύνη σας είναι να απορρίμετα τις άχρηστες συσκείζο και μια καθοιριαένη μονάδα συλλογής απορριμμάτων για την ανακύκλωση άχρηστου ηλεκτρικού και ηλεκτρονικού εξοπλισμού. Η χωριστή συλλογί και ανακύκλωση των άχρηστων συσκευών θα συμβάλα στη διατήρηση των φυσκών πόρων και στη διασφάλιση ότι θα ανακυκλωθούν με τέτοιον τρόπο, ώστε να προστατεύεται η υγεία πων ανθρώπων και ο πειράθλων. Γία πειρασάτρες πληροφορίες σχετικά με το πού μπορείτε να απορρίψετε τις άχρηστες συσκευές για ανακύκλωση, επικοινωνήστε με τις κατά τόπους αρμόδιες αρχές ή με το κατάστημα από το οποίο αγοράσατε το προϊόν.

Lietotāju atbrīvošanās no nederīgām ierīcēm Eiropas Savienības privātajās mājsaimniecībās Šīs simbols uz ierīces vai tās iepakojuma norāda, ka šo ierīcī nedrītīst zmest kopā ar pārējiem nājsaimniecībās atkritumiem. Jūs esat atbildīgs par atbrīvošanos no nederīgās ierīces, to nodotot norādīgā savāšanas vietā, lai klutu vietka nederīgā elektīnska aprīkojuma otreizējā pārstrāde. Speciāla nederīgās ierīces savākšana un otrreizējā pārstrāde palīdz taupīt dabas resursus un nodrošina tādu otrreizējā pārstrādi, kas saņā cilvētu vestelbu un apkārtējo volt. Lai legūtu papidu informāciju par to, kur otrreizējā pārstrāde var nogāda Indedrojo ierīcī, lūdzu, sazinētes ar vietējo pārstrādu, majsaminiecības atkritum savākšanas dienes vieta iegadā pārstrāde sārdību, majsaminiecības atkritum savākšanas dienes vieta iegadā pārstrāde. Savardību var palāda ierā nogāda ierā at vietējo pārstrādi, kas sangā cilvētu vesta kaškanas dienestu vai veikau, kur iegadāgilaies šo ierī

Europos Sąjungos vartotojų ir privačių namų ūkių atliekamos įrangos išmetimas Šis simbolis ant produkto arba jo pakuotės nurodo, kad produktas negali būti šimestas katu su kitomis namų ūkio atliekomis. Jūs privalote išmesti savo atliekamą įrangą atūduodami Ją atliekamos elektronikos ir elektronis įrango reditidimo punktus. Ja el atliekamą įranga bus atsikrai surenkama ir perdirbama, bus išsaugomi natūraliuš šieklai ir užikimama, kad įranga vra perdirbta žmogaus sveikatą ir gamtą tausojandiu būdu. Dėl informacijos apie tai, kur galite išmesti atliekamą perdirbit skirtą įrangą kreipkitės į attiinkamą vietos tamybą, namų úkio atlieku į skiežimo tamybą anta į parduoturę, kurioje priviktoe produktą.

Utylizacja zużytego sprzętu przez użytkowników domowych w Unii Europejskiej Symbol len umieszczony na produkcie lub opakowaniu oznacza, że tego produktu nie należy wyrzucać razem z innymi odpadami domowymi. Użytkownik jest odpowiedzialny za dostarczenie zużytego sprzętu do wyznaczonego punktu gromadzenia zużytych urządzeń elektrycznych i elektronicznych. Gromadzenie osobno i recykling tego typu odpadów przyczynia się do ochrony zasobów naturalnych i jest bezpieczny dla zdrowia i środowiska naturalnego. Dależe informacje na temat sposobu utylizacji zużytych urządzeń można uzyskać u odpowiednich władzi kolaniych, w przedsiębiotstwie zagmującym się usuwaniem odpadów lub w miejscu zakup produktu.

Descarte de equipamentos por usuários em residências da União Européa Este simbolo no produto ou na embalagem indica que o produto não pode ser descartado junto com o lixo doméstico. No entanto, é sua responsabilidade levar os equipamentos a serem descartados a um ponto de coleta designado para a recicalagem de equipamentos eletro-eletrônicos. A coleta separada e a recicalagem dos equipamentos no momento do descarte ajudam na conservação dos recursos naturais e garantem que os equipamentos serão reciclados de forma a proteger a saúde das pessoas e o meio ambiente. Para obter mais informações sobre onde descartar equipamentos para reciclados de contato com o escritório local de sua cristidade, o serviço de limpeza pública de seu bairo ou a loja em que adquiriu o produto.

Postup používateľov v krajinách Európskej únie pri vyhadzovaní zariadenia v domácom používaní do odpadu. Tento symbol na produkte alebo na jeho obale znamená, že nesmie by vyhodený s iným komunálným odpadom. Namiesto toho máte povinnos odvozda toto zariadenie na zbernom mieste, kde sa zabezpečuje revyklácia elektrincivký zariadení. Separovaný zber a recyklácia zariadenia určeného na odpad pomôže chráni prírodné zdroje a zabezpeči taký spôsob recykláce, ktorý bude chráni ľudské zdravie a životné prostredie. Dalšie informácie o separovanom zbere a recyklácia zistake na miestnom obecnom úrade, vo firme zabezpečujícej zber všek kom vjeho odpadu alebo v predajní, kde se produkt kujili.

Ravnaje z odpadno opremo v gospodinjstvih znotraj Evropske unije Ta znak na izdelku ali embalaži izdelka pomeni, da izdeka ne smete odlagati skupaj z drugimi gospodinjskimi odpadki. Odpadno opremo ste dolžni oddati na določenem zbirmem mestu za recikilranje odpadne dektrične in elektronice ne lektrične na jedno se protektivnosti postava protekti zagotovili, da bo odpadno oprema recikilrana tako, da se varuje zdravje judi in okolje. Već informacij o mestih, kjer lahko oddate odpadno opremo za recikilranje, lahko dobite na občini, v komunalnem podljelju ali trgovini, kjer ste izdelek kupili.

### Kassering av förbrukningsmaterial, för hem- och privatanvändare i EU

200
# Upravna obvestila

HP All-in-One izpolnjuje zahteve o izdelkih upravnih agencij v vaši državi/regiji.

To poglavje vsebuje naslednje teme:

- FCC statement
- Notice to users in Australia
- Notice to users in Korea
- VCCI (Class B) compliance statement for users in Japan
- Notice to users in Japan about power cord
- Geräuschemission

#### **FCC statement**

The United States Federal Communications Commission (in 47 CFR 15.105) has specified that the following notice be brought to the attention of users of this product.

This equipment has been tested and found to comply with the limits for a Class B digital device, pursuant to part 15 of the FCC Rules. These limits are designed to provide reasonable protection against harmful interference in a residential installation. This equipment generates, uses, and can radiate radio frequency energy, and, if not installed and used in accordance with the instructions, may cause harmful interference to radio communications. However, there is no guarantee that interference will not occur in a particular installation. If this equipment does cause harmful interference to radio or television reception, which can be determined by turning the equipment off and on, the user is encouraged to try to correct the interference by one or more of the following measures:

- Reorient or relocate the receiving antenna.
- Increase the separation between the equipment and receiver.
- Connect the equipment into an outlet on a circuit different from that to which the receiver is connected.
- Consult the dealer or an experienced radio/TV technician for help.

This device complies with Part 15 of the FCC Rules. Operation is subject to the following two conditions: (1) this device may not cause harmful interference, and (2) this device must accept any interference received, including interference that may cause undesired operation.

Modifications (part 15.21): The FCC requires the user to be notified that any changes or modifications made to this device that are not expressly approved by HP may void the user's authority to operate the equipment.

For further information, contact the Manager of Corporate Product Regulations, Hewlett-Packard Company, 3000 Hanover Street, Palo Alto, CA 94304, (650) 857-1501.

#### Notice to users in Australia

This equipment complies with Australian EMC requirements.

Notice to users in Korea

# 사용자 안내문(B급 기기)

이 기기는 비업무용으로 전자파 적합 등록을 받은 기기로서, 주거지역에서는 물론 모든 지역에서 사용할 수 있습니다.

#### VCCI (Class B) compliance statement for users in Japan

この装置は、情報処理装置等電波障害自主規制協議会(VCCI)の基準 に基づくクラスB情報技術装置です。この装置は、家庭環境で使用すること を目的としていますが、この装置がラジオやテレビジョン受信機に近接して 使用されると受信障害を引き起こすことがあります。 取り扱い説明書に従って正しい取り扱いをして下さい。

#### Notice to users in Japan about power cord

製品には、同梱された電源コードをお使い下さい。 同梱された電源コードは、他の製品では使用出来ません。

#### Geräuschemission

# Geräuschemission

LpA < 70 dB am Arbeitsplatz im Normalbetrieb nach DIN 45635 T. 19

# Stvarno kazalo

#### Številke

2 strani na 1, tiskanje 45 4 strani na 1, tiskanje 45 čiščenje kontakti tiskalne kartuše 75 notranji del pokrova 64 ohišje 63 predel brizgalne šobe kartuše 76 steklo 63 tiskalne kartuše 74 črnilo čas sušenja 126 malo 111, 130 razpršitev po notranjosti naprave HP All-in-One 113 črnilo, odstranjevanje črnila s kože in oblačil 78

#### В

barvni odtenek, sprememba tiskanja 36 besedilo napačna oblika optično prebranega dokumenta 118 napačno optično prebran dokument ali ga ni 118 nazobčan 102 nezapolnjen 101 odrezano 111 pikčaste črte na optično prebranem dokumentu 118 zglajene pisave 102 znaki brez pomena 107 brez roba, kopije 57 brezrobe fotografije kopija ima robove 115

#### С

Center za rešitve HP, manjkajoče ikone 89

# D

datoteka nepodprte oblike 124 neveljavno ime 124 podprte oblike 124 Datoteka Readme 83 dokumenti optično branje 59 urejanje optično prebranega dokumenta 60 dvostranski natisi 42, 44

### Е

Evropska unija informacije o recikliranju 142

#### F faks

izpisi slabe kakovosti 101 neustrezna širina papirja 127 FCC statement 143 folije, tiskanje 47 fotografije črnilo se razprši 113 kartuša za tiskanje fotografij 71 optično branje 59 tiskanje brez roba 39 tiskanje na foto papir 40 urejanje optično prebranega dokumenta 60 fotografije brez roba tiskanje 39 fotografije brez roba velikosti 4 x 6 palcev (10 x 15 cm) tiskanje 39 foto papir nalaganje 25 specifikacije 139

foto papir velikosti 10 x 15 cm nalaganje 25 specifikacije 139 foto papir velikosti 4 x 6 palcev, nalaganje 25

#### G

garancija 135, 137 gumbi, nadzorna plošča 8 gumb za optično branje 10 gumb za preklic 9 gumb za vklop 9

#### Н

hitrost kopiranje 54 tiskanje 34 HP JetDirect 17

#### 

izpisi faksa slabe kakovosti 101

#### J

Jeziček Printing Shortcuts (Bližnjice tiskanja) 37

#### Κ

kabel USB komunikacija prekinjena 129 kakovost tiskanje 34 kakovost tiskanja 34 kartuše. glejte tiskalne kartuše kartuše s črnilom. glejte tiskalne kartuše količina črnila, preverjanje 66 kopiia brezroba ima robove 115 kopiranje 53 manjkajo informacije 114 kopiranje brez roba, fotografija 57 črno-beli dokumenti 56

hitrost 54 odpravljanje težav 113 prazno 115 preklic 57 specifikacije 139 število kopij 55 vrste papirja, priporočene 53

#### L

ležeča usmerjenost 35 ločljivost tiskanje 34 lučke za stanje pregled 10

#### Μ

manjka besedilo optično prebranega dokumenta 118 manjkajo informacije s kopije 114 mediji. *glejte* papir

#### Ν

način z rezervnim črnilom 70 nadaljevanje tiskalni posel 50 nadzorna plošča gumbi 8, nalaganje foto papir velikosti 10 x 15 cm 25 foto papir velikosti 4 x 6 palcev 25 indeksne kartice 26 izvirnik 19 ovojnice 27 oznake 28 papir velike velikosti 23 papir velikosti A4 23 papir velikosti Legal 23 papir velikosti Letter 23 prenosi z likanjem 28 prosojnice 28 voščilnice 28 nalepke specifikacije 139 namestitev programske opreme, odpravljanje težav 83 nameščanje kabla USB 85

nameščanje programske opreme odpravljanje težav 87 odstranitev 91 ponovna namestitev 91 napaka prekinitve povezave 125 naprava ni mogoče najti 127 ni odziva 105 naročanje navodila za nameščanje 80 papir 79 programska oprema 80 tiskalne kartuše 79 uporabniški priročnik 80 nasičenost, sprememba tiskanja 36 naslovi, tiskanje 48 nastavitev možnosti tiskanja 32, 37 nastavitve tiskanja barvni odtenek 36 hitrost 34 kakovost 34 kakovost tiskanja 100 ločljivost 34 možnosti spreminjanja velikosti 35 nasičenost 36 postavitev 35 svetlost 36 usmerjenost 35 velikost papirja 32 vrsta papirja 34 zmanjšanje/povečanje 35 nepravilen izklop 129 neveljavno ime datoteke 124 ni možnosti optičnega branja 125 notranji del pokrova, čiščenje 64

# 0

obdobje telefonske podpore obdobje podpore 136 obojestranski natisi 42, 44 obrezovanje ni mogoče 124 odpravljanje napak zagozditve, papirja 29 odpravljanje težav Datoteka Readme 83 kabel USB 85 kopiranje 113 namestitev strojne opreme 83 nameščanje programske opreme 87 optično branje 116 sporočila o napakah 119 težave pri komunikaciji 81 težave s faksom 101 tiskanje 104 odstranitev programske opreme 91 odstranjevanje črnila s kože in oblačil 78 optično branje besedilo se izpiše v pikčastih črtah 118 dokumenti 59 fotografije 59 funkcije 59 napačna oblika besedila 118 napačna postavitev strani 118 napačno besedilo 118 nepravilno obrezan dokument 117 ni mogoče 116, 117, 123 ni možnosti optičnega branja 125 odpravljanje težav 116 prazno 117 predogled slike, urejanje 60 preklic 61 urejanje slike 60 zaustavitev 61, 116 ovojnice nalaganje 27 specifikacije 139 oznake nalaganje 28

#### Ρ

papir izbor 19 nalaganje 23 namigi 82 narobe naložen 126 naročanje 79

neustrezna širina 127 neustrezna velikost 127 neustrezna vrsta 127 nezdružljive vrste 22 podajanja ni uspelo 103 priporočene velikosti za tiskanje 32 priporočene vrste 20, 21 priporočene vrste za kopiranje 53 specifikacije 139 zagozden 83 zagozdenje 122 zagozditev 126 zagozditve 29 zmanjkalo 126 papir, izbor 19 papir Legal specifikacije 139 papir Letter specifikacije 139 papir velikosti A4, nalaganje 23 papir velikosti Legal nalaganje 23 papir velikosti Letter nalaganje 23 plakati 49 podpora uporabnikom garancija 137 kontakt 135 Koreja 137 podprte vrste povezav skupna raba tiskalnika 17 pokončna usmerjenost 35 ponovna namestitev programske opreme 91 po poteku telefonske podpore 136 poravnava ni uspela 130 tiskalne kartuše 130 poravnava tiskalnih kartuš 73 poročila samopreizkus 64 poročilo o samopreizkusu 64 postopek podpore 135 pošiljanje naprave 137 povečava 114 prazno kopiranje 115 optično branje 117 predogled slike, urejanje 60

predogled tiskalnega posla 36 preklic kopiranje 57 optično branje 61 tiskalni posel 50 prenosi na majico. glejte prenosi z likanjem prenosi z likanjem 47 privzeti tiskalnik, nastavljen kot 32 programska aplikacija, tiskanje iz 31 Programska oprema Photosmart 9 prosojnice nalaganje 28 specifikacije 139 prostor Okoljevarstveni program za nadzor izdelka 140

R

različica vdelane programske opreme se ne ujema 122 razpackano črnilo, faks 101 recikliranje kartuše s črnilom 141 regulatory notices FCC statement 143 aeräuschemission 144 notice to users in Japan (power cord) 144 notice to users in Japan (VCCI) 144 notice to users in Korea 143 rob 114 robovi nepravilno 109, 114 odrezano besedilo ali slike 111

# S

scan tehnični podatki o optičnem branju 140 sistemske zahteve 139 skupna raba tiskalnika Mac 17 Windows 17 slike urejanje optično prebranega dokumenta 60 služba za podporo strankam garancija 135 spletne strani, tiskanje 49 sporočila o napakah napaka pri branju ali pisanju datoteke 123 zmanjkalo papirja 126 steklo čiščenje 63 steklo za optično branje čiščenje 63 svetlost, sprememba tiskanja 36

# Š

število kopij kopiranje 55

# Т

tehnični podatki sistemske zahteve 139 tehnični podatki o kopiranju 139 tehnični podatki o optičnem branju 140 tehnični podatki o papirju 139 tel. številke, podpora uporabnikom 135 telefonska podpora 136 telefonske številke, podpora uporabnikom 135 težave kopiranje 113 optično branje 116 sporočila o napakah 119 tiskanje 104 težave pri komunikaciji dvosmerna komunikacija prekinjena 129 poskus ni uspel 128 težave s faksom razpackano črnilo 101 slaba kakovost tiskanja 101

težave s povezavo naprava HP All-in-One se ne vklopi 84 naprave ni mogoče najti 127 tiskalne kartuše čiščenje 74 čiščenje kontaktov 75 čiščenje predela brizgalne šobe 76 imena delov 66 kartuša za tiskanje fotografij 71 malo črnila 111, 130 namigi 99 naročanje 79 nepravilno 132 niso pravilno nameščene 133 pokvarjene 133 poravnanje 130 poravnava 73 preverjanje količine črnila 66 ravnanje 66 skladiščenje 71 sporočilo o napaki 132 sporočilo o težavi 133 zamenjava 67 tiskanie 2 ali 4 strani na 1 45 brez roba ni uspelo 105 brošura 44 fotografije brez roba 39 iz programske aplikacije 31 kakovost, odpravljanje težav 101, 103 možnosti tiskanja 32, 37 nadaljevanje posla 50 na foto papir 40 nalepke 48 nalepke za plošče cd/dvd 41 naslovi 48 navpične proge 103 neustrezni robovi 109, 111 nič se ne zgodi 107 obe strani lista 42 obratni vrstni red strani 109 odpravljanje težav 104 ovojnice 48

ovojnice se ne tiskajo pravilno 104 plakati 49 popačen izpis 102 poročilo o samopreizkusu 64 posebni tiskalni posli 39 pravi vrstni red 46 prazen izpis 111 predogled 36 preklic posla 50 prenosi z likanjem 47 prosojnice 47 spletne strani 49 več strani na en list 45 z eno tiskalno kartušo 70 znaki brez pomena 107 z računalnikom 31 zrcalne slike 47 tiskanje brošure 44

#### U

upravna obvestila 143 urejanje predogled optično prebranega dokumenta 60 urejanje optično prebrane slike 60

#### V

voščilnice, nalaganje 28 vrsta papirja 34 vrstni red strani 46 vzdrževanje čiščenje notranjega dela pokrova 64 čiščenje ohišja 63 čiščenje stekla 63 čiščenje tiskalnih kartuš 74 poravnava tiskalnih kartuš 73 poročilo o samopreizkusu 64 preverjanje količine črnila 66 tiskalne kartuše 65 zamenjava tiskalnih kartuš 67

#### Ζ

začetek kopiranja barvno 9 črno-belo 9 zagozditve, papirja 29 zamenjava tiskalnih kartuš 67 zaščita za tiskalne kartuše 71 zaustavitev kopiranje 57 optično branje 61 tiskalni posel 50 zmanjkalo papirja 126